# คู่มือการใช้ Joomla 3.5 เบื้องต้น

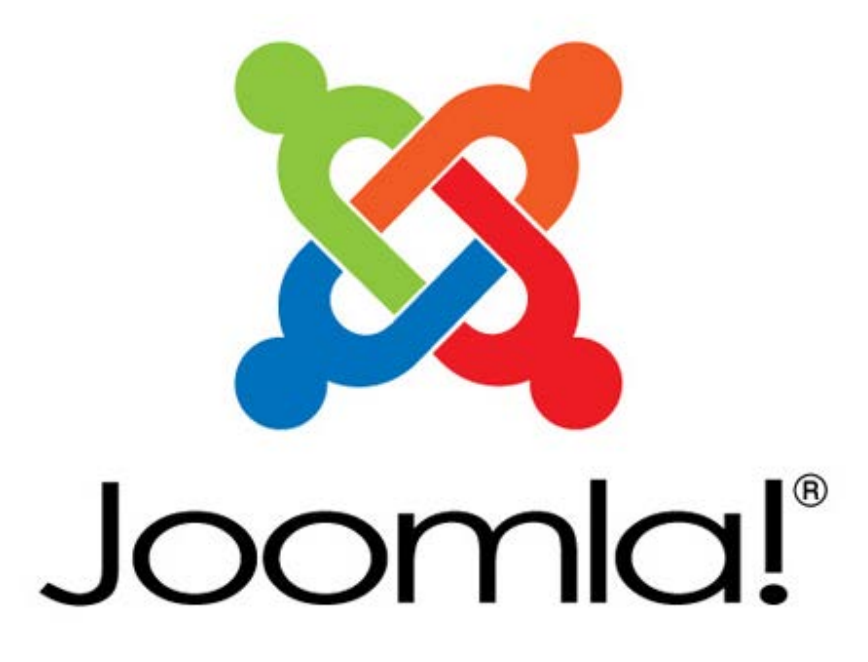

# สารบัญ

| ภาพรวมและความเข้าใจเบื้องต้น เกี่ยวกับ Joomla            | 1  |
|----------------------------------------------------------|----|
| การเซทค่าระบบต่างๆ ของเว็บไซต์                           | 4  |
| การเปลี่ยนรหัสผ่านเพื่อความปลอดภัย                       | 4  |
| การตั้งค่าระบบหลัก                                       | 5  |
| การสร้าง บทความ เนื้อหาเว็บ Content                      | 7  |
| การสร้างหมวดหมู่ (Category)                              | 8  |
| การสร้างเนื้อหา (Article)                                | 9  |
| ลักษณะการบันทึกข้อมูล                                    | 10 |
| เครื่องมือต่างๆ ในการพิมพ์ข้อมูล                         | 11 |
| การใช้เครื่องมือแทรกภาพ                                  | 11 |
| การแทรกตารางในเนื้อหา                                    | 16 |
| การใช้ปุ่ม Read More (อ่านเพิ่มเติม)                     | 19 |
| สถานะต่างๆ ของเนื้อหาในระบบ                              | 20 |
| การตั้งค่าการแสดงผลในหน้าเพจของเนื้อหา                   | 21 |
| การสร้างเมนูเชื่อมโยงเนื้อหา                             | 22 |
| การสร้างเมนูเชื่อมโยงเนื้อหา                             | 22 |
| การสร้าง Main menu                                       | 22 |
| การสร้าง Sub menu                                        | 25 |
| การทำ Main menu สำหรับทำ Sub menu                        | 25 |
| การทำ Sub menu (เมนูลูก)                                 | 26 |
| การเปิด Option ให้เมนู Drop Down ทำงาน                   | 29 |
| การจัดการรูปแบบหน้าแรกของเว็บไซต์                        | 30 |
| การเรียงลำดับเนื้อหาในการแสดงผล                          | 33 |
| การใช้งาน Extension ต่างๆ                                | 34 |
| วิธีการติดตั้ง Extension ในเท็มเพล็ตเว็บไซต์ Joomla      | 36 |
| การติดตั้ง Template (รูปร่างหน้าตาเว็บไซต์)              | 38 |
| การถอน Extension ที่ไม่ต้องการออก                        | 39 |
| การดูตำแหน่งต่างๆ ในระบบเท็มเพล็ต ที่จะสามารถวางโมดูลได้ | 40 |
| วิธีการปรับแต่งค่าต่างๆ ในเท็มเพล็ต                      | 42 |
| การวางตำแหน่งโมดูลต่างๆ บนเท็มเพล็ต                      | 43 |
| การสร้าง Module ใหม่ตามต้องการ                           | 45 |

# สารบัญ

|    | การจัดเรียงตำแหน่งของโมดูล                              | 46 |
|----|---------------------------------------------------------|----|
|    | วิธีการแก้ปัญหาโมดูลที่สร้างติดไปกับทุกหน้าเพจ          | 48 |
| Ex | tension ที่น่าสนใจ                                      | 52 |
|    | Latest News Enhanced (ข่าวล่าสุด)                       | 52 |
|    | Module Anywhere                                         | 56 |
|    | TAB (Regular Tab)                                       | 57 |
|    | แสดงวิดีโอด้วย All videos                               | 62 |
|    | นับจำนวนผู้เข้าเยี่ยมชมเว็บไซต์ vinaora Visitor Counter | 65 |
|    | DJ-ImagesSlide ทำภาพสไลด์                               | 67 |
|    | Facebook LikeBox                                        | 73 |
|    | Facebook Shared Botton                                  | 75 |
|    | ทำแกลลอรี่ภาพ Simple Images Gallery                     | 78 |
|    | การบริหารจัดการไฟล์ข้อมูลบนเว็บไซต์                     | 81 |
|    | การทำหน้าต้อนรับ หรือ Popup ก่อนเข้าหน้าเว็บไซต์        | 83 |
|    | การอัพโหลดไฟล์ที่มีขนาดใหญ่ ด้วย Google Drive           | 88 |
|    | การป้องกันความปลอดภัยบนเว็บไซต์                         | 89 |

# การใช้ Joomla 3.5x เบื้องต้น

# Part 1 :ภาพรวมและความเข้าใจเบื้องต้น เกี่ยวกับ Joomla

#### Joomlaคืออะไร

เป็น CMS (Content Management System)ในการสร้างเว็บไซต์ที่ได้รับความนิยมเป็นอันดับต้นๆ มีเว็บไซต์ที่สร้างจาก Joomla จำนวนหลายล้านเว็บไซต์ เพราะ Joomla มีระบบการจัดการเนื้อหาบน เว็บไซต์ที่มีรูปแบบสากล การปรับแต่งหน้าตาของเว็บไซต์ทำได้ง่าย เพราะถูกออกแบบมาให้รองรับกับ เทคโนโลยีการออกแบบเว็บไซต์สมัยใหม่ รองรับการแสดงผลบนอุปกรณ์มือถือ ทัปเลต ฯลฯ นอกจากนี้ยัง สามารถ Download Template ได้หลากหลาย มีทั้งแบบที่สามารถนำมาใช้งานได้ฟรี หรือหากต้องการ Template ที่มีประสิทธิภาพ และมีความสวยงาม ก็สามารถหาซื้อมาใช้ได้ จุดเด่นอีกจุดหนึ่งก็คือมี Extension จำนวนมากให้เราสามารถนำมาประยุกต์ใช้งาน เช่น Component, Module, Plugin มีทั้งแบบฟรี และแบบต้องชำระเงิน สำหรับเว็บไซต์อย่างเป็นทางการคือ http://www.joomla.org เป็นศูนย์รวมข่าวสาร การ Update joomla และดุณสามารถ download extension ต่าง ๆ ได้

#### ข้อดีของ Joomla

- ติดตั้งง่ายได้เว็บไซต์อย่างมืออาชีพ
- 2. ควบคุมหน้าตาเว็บไซต์ด้วยเท็มเพลต
- สร้างและจัดการเนื้อหาได้ง่าย
- 4. รอบรับการทำงานหลายๆ คนพร้อมกัน
- 5. เสถียร ปลอดภัย อัปเดตสม่ำเสมอ
- 6. ไม่ต้องยึดติดกับคอมพิวเตอร์หรือซอฟต์แวร์ใด ๆ สามารถทำงานได้ทุก ๆ เบราเซอร์
- มีสังคมออนไลน์ที่มีข้อมูลช่วยเหลือจำนวนมาก
- 8. มีการพัฒนาภาษาไทยอย่างเป็นทางการ
- 9. สมบูรณ์ด้วยโปรแกรมเสริมที่หลากหลาย
- 10. มีการอัพเดทตัวโปรแกรมอยู่เสมอเพื่อความปลอดภัย

### ลักษณะของเว็บไซต์ Joomla

Front End ส่วนหน้าตาแสดงผลของเว็บไซต์ที่ผู้เยี่ยมชมเว็บไซต์ สามารถเข้ามาดูเว็บไซต์ของเราได้

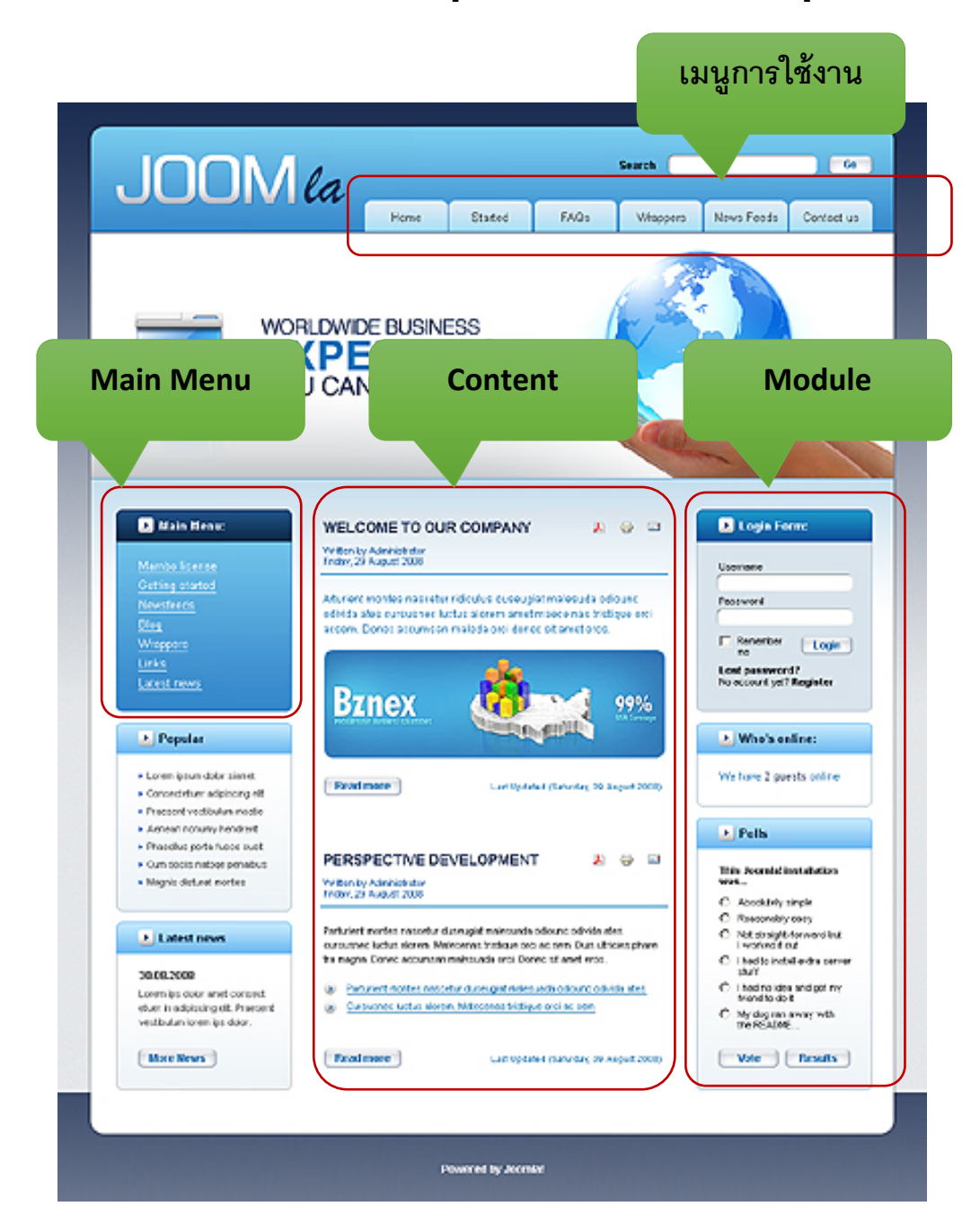

### หน้าจอเว็บไซต์ผู้ดูแลระบบ Administrator

| 🕱 ระบบ - สมาชิก - เมนู -                                                                           | เนื้อหา - คอมโพเน้นท์ - ส่วนเสริม - ช่วยเหลือ -                                                                                                    | สำนักงานสหกรณ์ 🗗 🌼 👻                                                                                |
|----------------------------------------------------------------------------------------------------|----------------------------------------------------------------------------------------------------|----------------------------------------------------------------------------------------------------|
| 🏠 คอนโทลพาเนล                                                                                      |                                                                                                    | 🔀 Joomla!                                                                                           |
| เบื้อหา<br><ul> <li>เพื่มเปื้อหาใหม่</li> <li>เนื้อหา</li> <li>หมวดหมู่</li> <li>มีเดีย</li> </ul> | <b>คุณมีข้อความหลังจากการติดตั้ง</b><br>มีข้อความสำคัญที่แสดงผลหลังจากท่าการติดตั้งที่ดุณควรให้ความสนใจ เพื่อดูห<br>รีรีว ลำแล่าง<br>คุณสามารออ่านข้อความรีวิวในเวลาใหนก็ได้ โดยเลือกไปที่เมนู คอมโพเน้นท์<br>ระบบของเว็บใช่ต่องคุณ ข้อมูลนี้จะไม่ปรากฏขึ้นเมื่อคุณได้ข่อเหย่อความรีวิทที่<br>อุ <del>ข้อความรีวิว</del> | ม้อความต่างๆเหล่านี้นโปรดเลือกปุ่ม ดูข้อความ<br>- ข้อความแสดงหลังการติดตั้ง ของส่วนผู้ดูแล<br>ง่หมด |
| โครงสร้าง<br><b>ปี เ</b> มนู                                                                       | LOGGED-IN USERS                                                                                                    |                                                                                                    |
| 🗘 โมดูล                                                                                            | Super User ผู้บริหารเว็บ                                                                                                    | วันอังคาร, 03 พฤษภาคม 2559 06:02                                                                    |
| สมาชิก                                                                                             |                                                                                                    |                                                                                                    |
| 🤽 สมาชิก                                                                                           | POPULAR ARTICLES                                                                                                    |                                                                                                    |
| ดั้งค่าระบบ                                                                                        | 13 Getting Started                                                                                                    | 2556-11-16                                                                                          |
| 💠 ตั้งค่าระบบหลัก                                                                                  | 6 ประวัติสหกรณ์                                                                                                    | 圖 2559-04-19                                                                                        |
| 👁 เทมเพลด                                                                                          | 5 บริการของเรา                                                                                                    | 2559-04-19                                                                                          |
| 🔁 ภาษา                                                                                             | 4 วิสัยหัศน์ พันธกิจ                                                                                                    | 2559-04-19                                                                                          |
| ส่วนเสริม                                                                                          |                                                                                                    |                                                                                                    |

# การเข้าสู่ระบบเท็มเพลตเว็บไซต์ Joomla กรมส่งเสริมสหกรณ์

1.เปิดเบราเซอร์ (โปรแกรมท่องอินเตอร์เน็ต) ขึ้นมา พิมพ์ URL ในช่อง URL ดังนี้

### \*\* เบราเซอร์ ที่สามารถใช้งานได้กับเว็บไซต์ Joomla ได้ทุกเบราเซอร์ ดังนี้

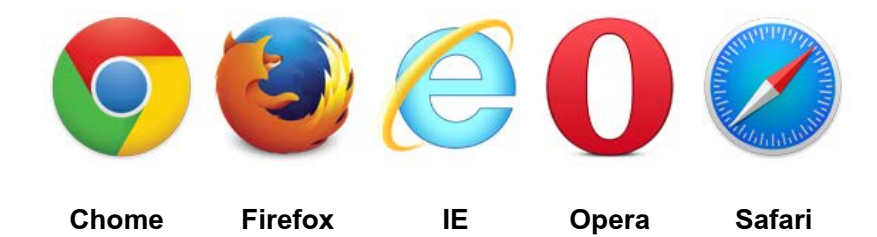

2. ทำการล็อกอินด้วย Username Password ของท่าน

| 1 1<br>1 | ผู้ใช้           | 0 |       |                         |
|----------|------------------|---|-------|-------------------------|
| 🔒 চস     | สผ่าน            | Ø | ใส่รั | ชื่อผู้ใช้ และรหัสผ่าน  |
| 🗭 ภา     | เษา - ค่าพื้นฐาน |   | จาก   | นั้นคลิกปุ่มเข้าสู่ระบบ |

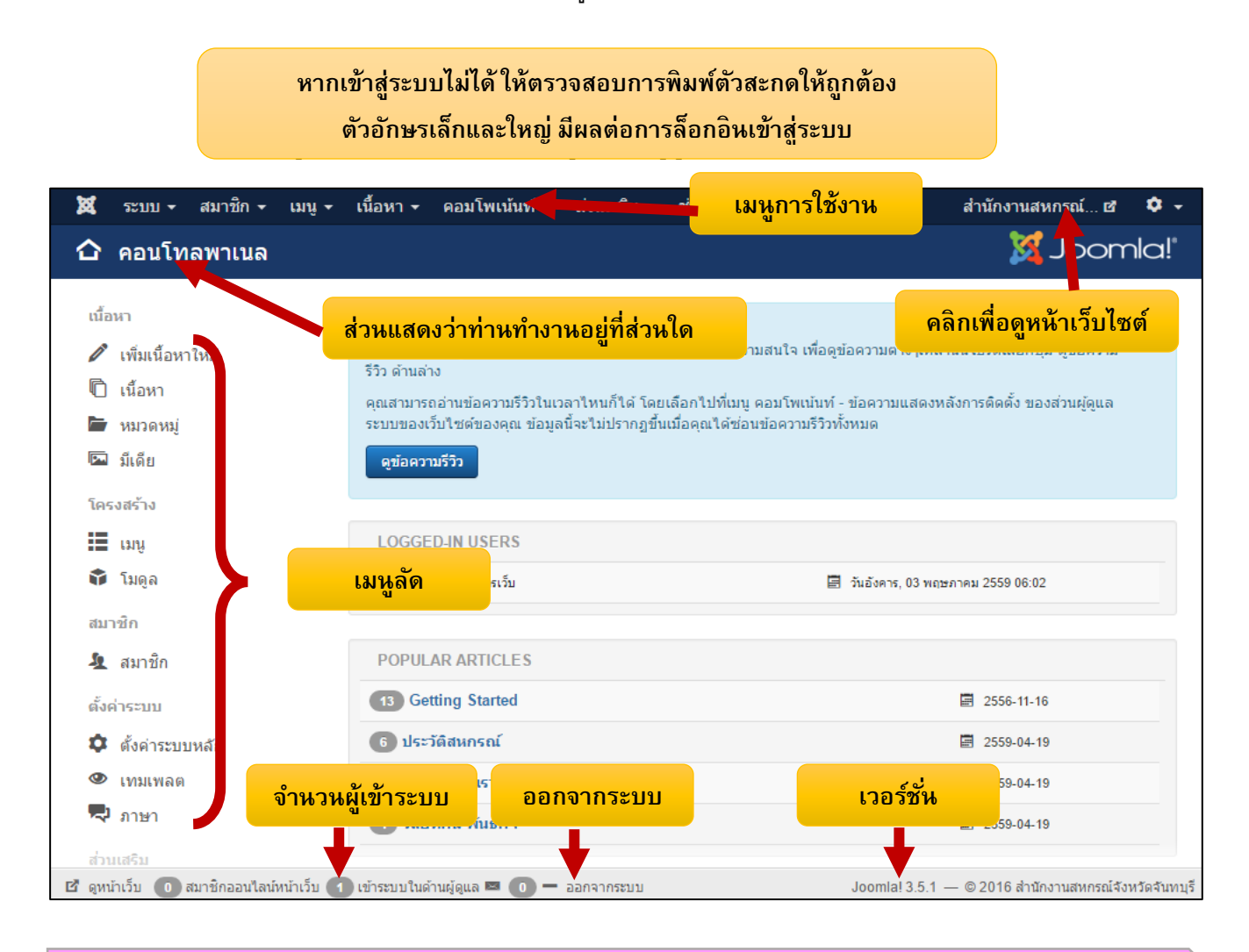

# Part 2 : การเซทค่าระบบต่าง ๆ บนเว็บไซต์

# การเปลี่ยนรหัสผ่านเพื่อความปลอดภัย

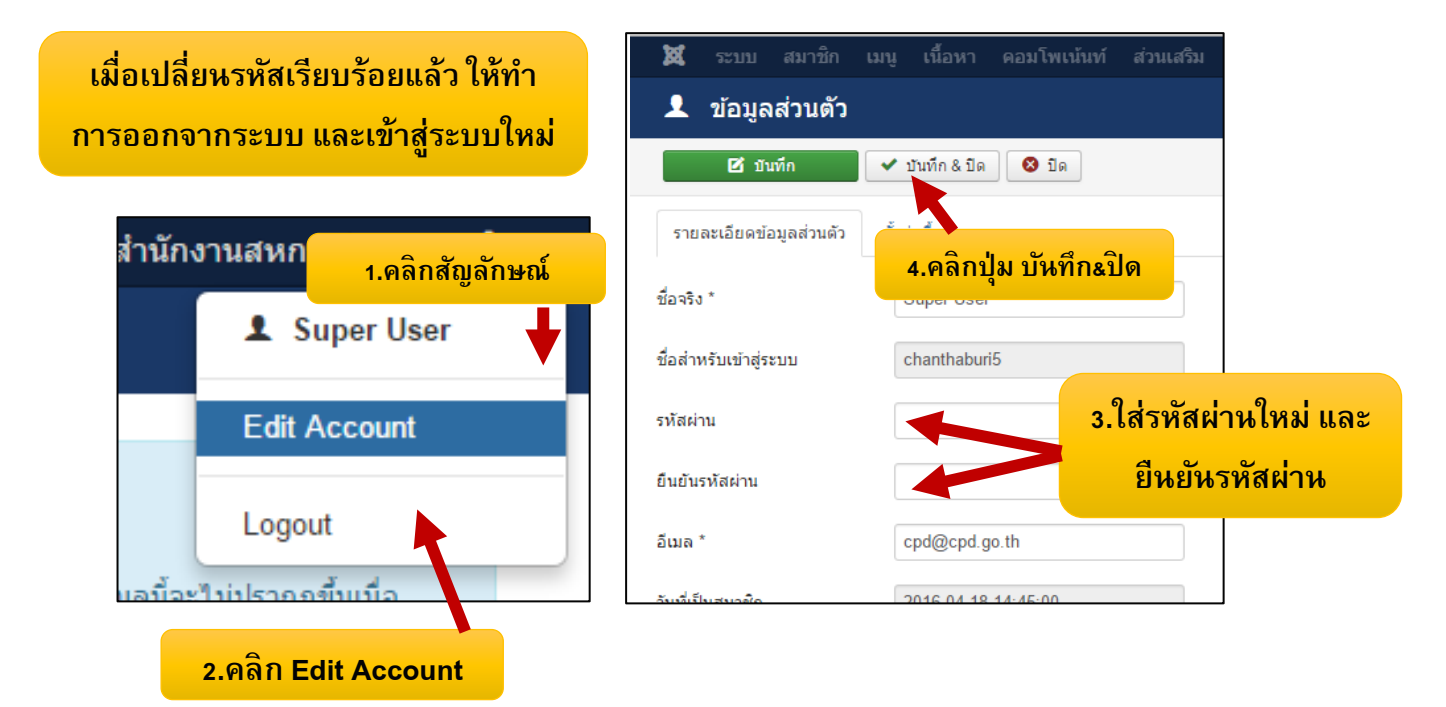

# การตั้งค่าระบบหลัก

เพื่อเป็นการ Setup ค่าต่างๆ ให้กับเว็บไซต์เพื่อที่จะทำงานได้รวดเร็วขึ้น และเพื่อให้เว็บไซต์ของเรา รองรับกับเทคโนโลยีการค้นหาเว็บไซต์ Search Engine Optimization (SEO) โดยไปที่ ระบบ -> ตั้งค่าระบบหลัก

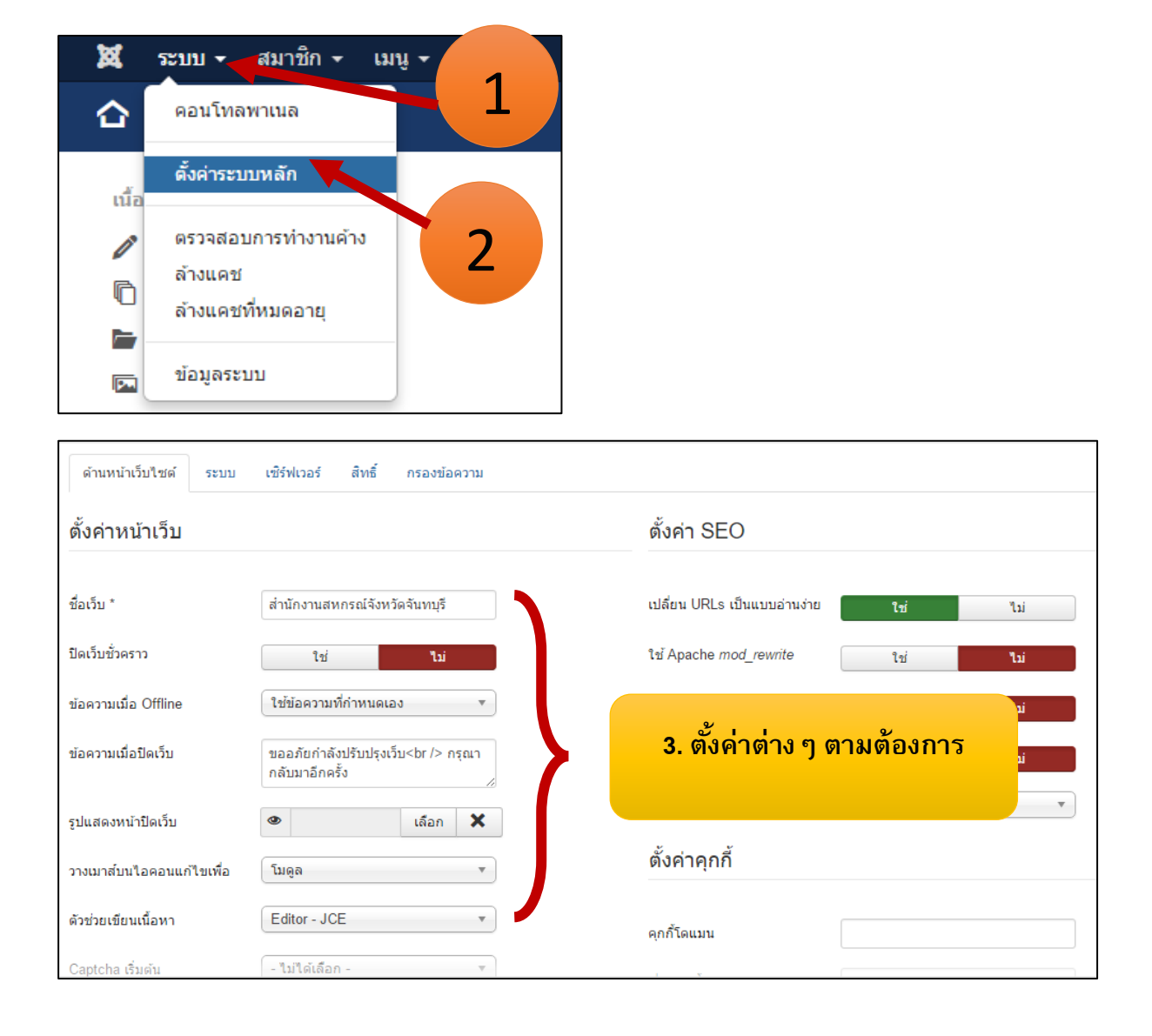

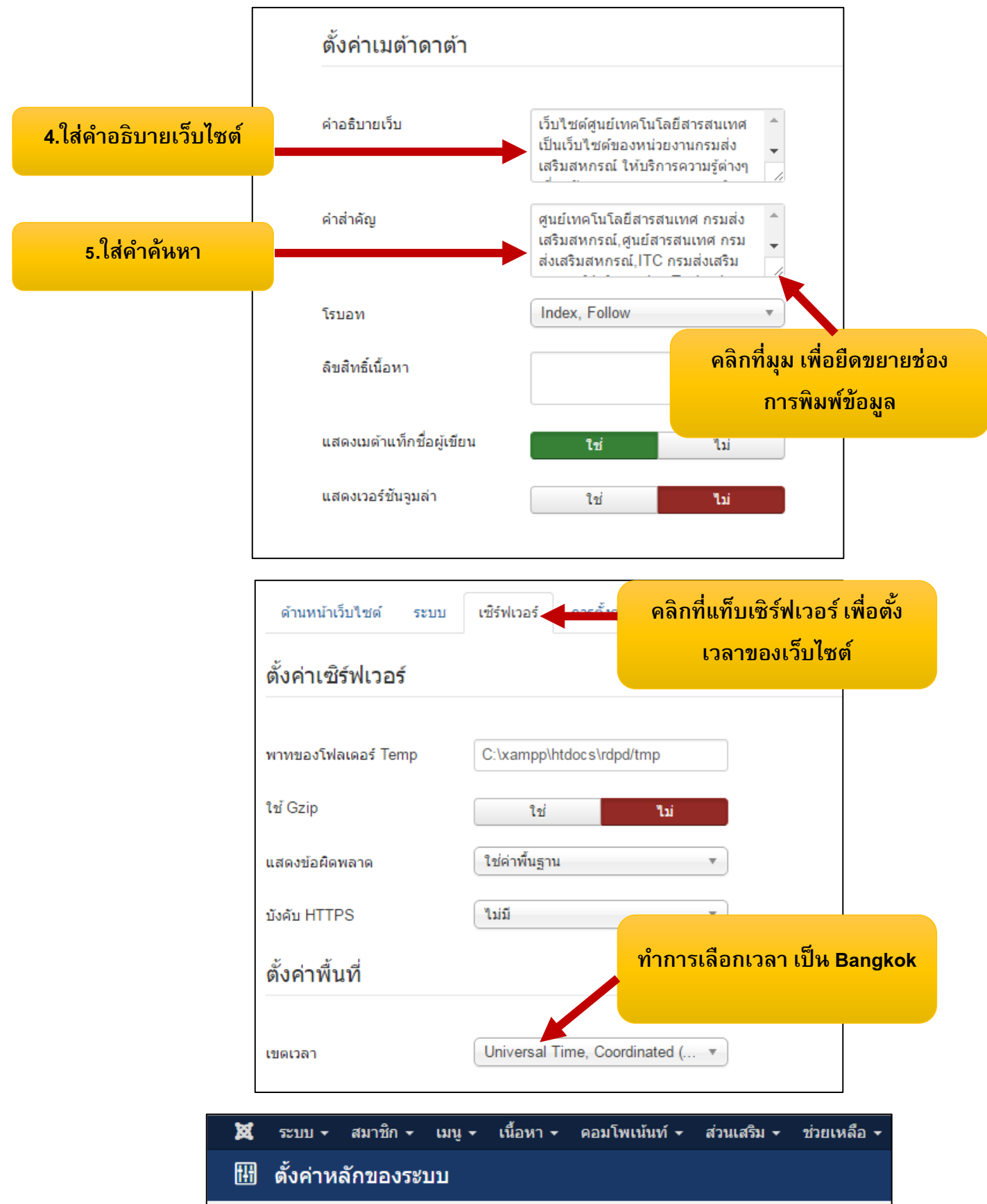

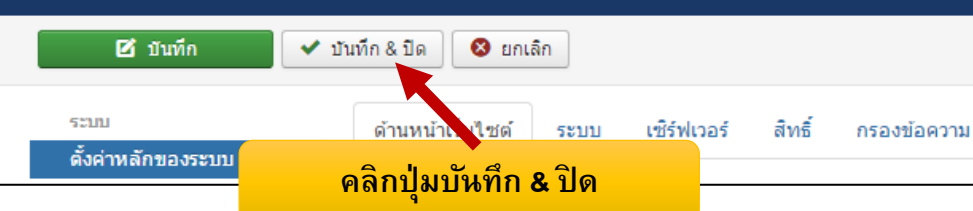

ในการทำให้เว็บไซต์ของท่านสามารถค้นหาใน Google ได้ง่าย นั้น ระบบ Search Engine ให้ ความสำคัญกับโครงสร้างเนื้อหามากกว่า หัวข้อเนื้อหา โดยหลักในการสร้างหัวข้อหลักและหัวข้อย่อย ที่ ถูกต้องคือ <h1>,<h2>,<h3>,..... เป็นลำดับต่อเนื่องไปจนถึง <h6>โดย Search Engine จะคันหาข้อมูลที่มี น้ำหนักความสำคัญตามลำดับจากหัวข้อแท็กที่กำหนด โดยมีความสำคัญมากกว่าข้อความธรรมดา

**ตัวอย่างการพิมพ์** คำค้นหา คำค้นหาที่1,คำค้นหาที่2,คำค้นหาที่3,.....คำค้นหาที่ 1000 เช่น ศูนย์เทคโนโลยีสารสนเทศและการสื่อกสาร กรมส่งเสริมสหกรณ์,ศูนย์สารสนเทศ กรมส่งเสริมสหกรณ์ ,ITC CPD,ไอทีกรมส่งเสริมสหกรณ์

# Part 3 :การสร้าง บทความ เนื้อหาเว็บ (content)

## ความเข้าใจในการจัดการ Content บนเว็บไซต์

ในการจัดทำเว็บไซต์จะต้องมีการออกแบบโครงการข้อมูลในเว็บไซต์ก่อน โดย กำหนดการแบ่งกลุ่มข้อมูลเป็นกี่กลุ่ม แต่ละกลุ่มมีกลุ่มย่อยอีกหรือไม่ เพื่อนำไปเป็นโครงสร้าง เว็บไซต์ให้เหมาะสม

## ประเภทและโครงสร้างของ content ใน Joomla

- 1. เนื้อหา (Article) คือข้อมูลหรือเนื้อหาในแต่ละหน้าของเว็บไซต์
- หมวดหมู่ (Category) คือหมวดหมู่ของ เนื้อหา เราสามารถสร้างหมวดหมู่ หลักและหมวดหมู่ย่อยได้ไม่จำกัด

ความสัมพันธ์ของเนื้อหา (Article) และหมวดหมู่ (Category)

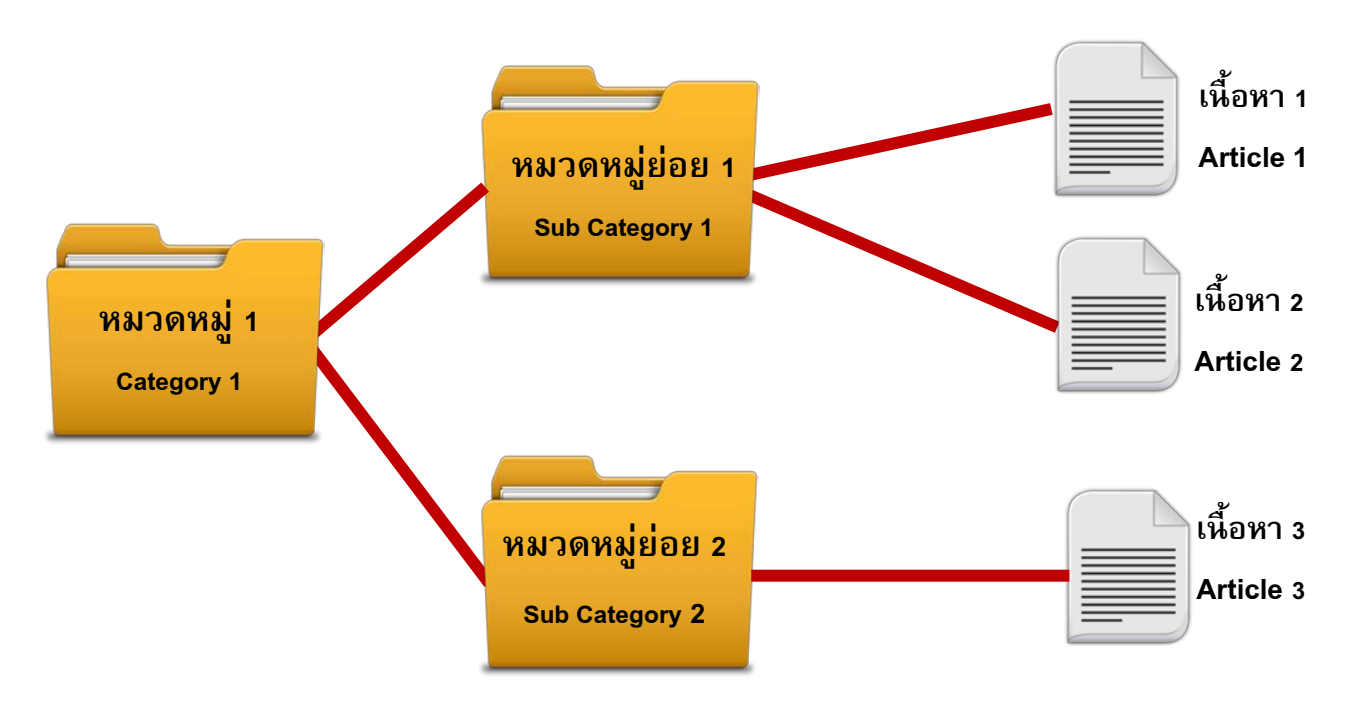

จากภาพ Category หรือ หมวดหมู่ เปรียบเสมือน โฟลเดอร์ที่ไว้เก็บข้อมูลต่างๆ ในระบบ จากภาพ Article หรือ เนื้อหา เปรียบเสมือนไฟล์ต่างๆ ที่ถูกเก็บอยู่ในโฟลเดอร์นั่นเอง

\*\* ในการสร้าง Content ต่างๆ ในระบบเว็บไซต์ Joomla นั้น ท่านควรจะสร้างๆ หมวดหมู่หรือ Category ก่อนที่จะสร้างเนื้อหา Article เพื่อสะดวกในการจัดการการนั่นเอง

# ้ตัวอย่างการทำโครงสร้างข้อมูลเพื่อจำแนกเนื้อหาต่าง ๆ บนเว็บไซต์

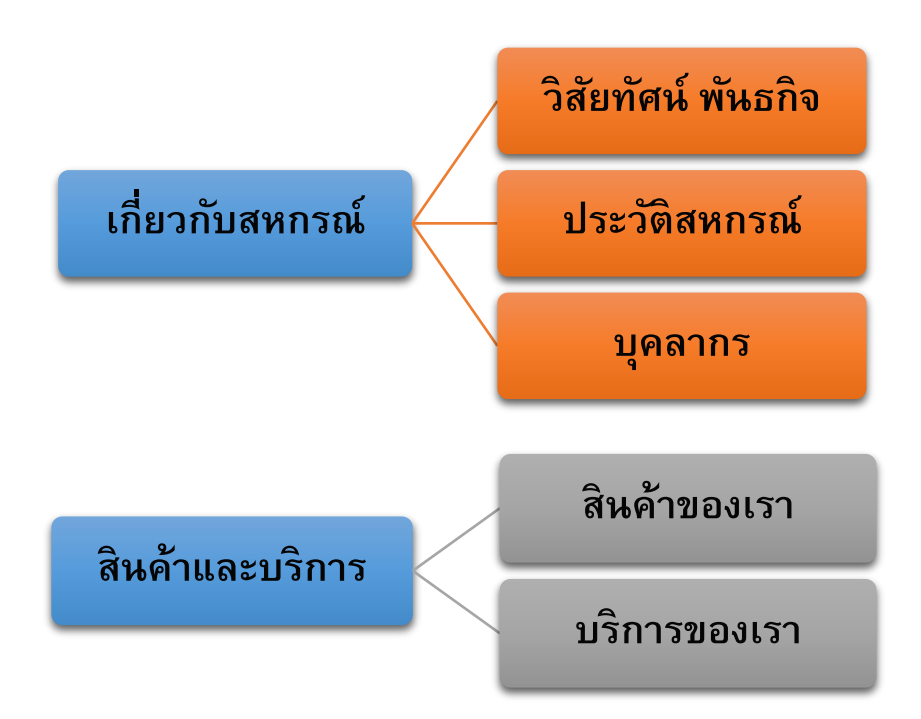

## 1. การสร้างหมวดหมู่ (Category)

1.1 ไปที่เมนู เนื้อหา > หมวดหมู่ > เพิ่มหมวดหมู่ใหม่

| 🕱 ระบบ <del>-</del> สมาชิก - เมนู - | เนื้อหา 🛨   | คอมโพเน้นท่              | í <b>-</b> ส่วนเสริม <del>-</del> ช่วยเหลือ -              |
|-------------------------------------|-------------|--------------------------|------------------------------------------------------------|
| 🏠 คอนโทลพาเนล                       | เนื้อหา     | Þ                        |                                                            |
|                                     | หมวดหมู่    | •                        | เพิ่มหมวดหมู่ใหม่                                          |
| เนื้อหา                             | เนื้อหาเด่น |                          | ามหลังจากการติดตั้ง                                        |
| 🖉 เพิ่มเนื้อหาใหม่                  | มีเดีย      |                          | คัญที่แสดงผลหลังจากทำการติดตั้งที่                         |
| 🗋 เนื้อหา                           |             | คุณสามารถส<br>คณได้ช่อนข | อ่านข้อความรีวิวในเวลาไหนก็ได้ โดยเ<br>រ้อความรีวิวทั้งหมด |

## 1.2 ตั้งชื่อหมวดหมู่ตามต้องการ

| 🕱 ระบบ สมาชิก เมนู เนื้อหา คอมโพเน้นท์ ส่วนเสริม ช่วยเหลือ |                                                            |
|------------------------------------------------------------|------------------------------------------------------------|
| 🗁 การจัดการหมวดหมู่: เพิ่ม เนื้อหา หมวดหมู่                |                                                            |
| ชับบทีก                                                    |                                                            |
| <sup>ชื่อ</sup> * เกี่ยวกับหน่วยงาน                        | <b>เอเลียส</b> ์ สร้างอัดโน <sub>เ</sub> รื่อจากชื่อเรื่อง |
| หมวดหมู่ ตั้งค่าการเผยแพร่ กำหนดสิทธิ์ของบวดหม่ ตัวเลือก   |                                                            |
| รายละเอียด ตั้งชื่อหมวดหมู่ตามต้องการ                      | ใส่ชื่อ เอเลียส์ตามต้องการ                                 |
| [Toggle Editor]                                            |                                                            |

\*\* เอเลียส์ คือ ชื่อที่จะแสดงแทนชื่อหน้าข้อมูลเว็บเพจที่เราสร้างขึ้น หากเราตั้งชื่อ เอเลียส์เป็นอะไร ก็จะไป ปรากฏที่แถบแสดง URL บนเบราเซอร์ และไว้ใช้ในการอ้างอิงการเรียกเว็บเพจขึ้นมาแสดง

1.3 จากนั้นกดปุ่ม บันทึก

# 2. การสร้างเนื้อหา Article

2.1 ไปที่เมนู เนื้อหา > เนื้อหา > เพิ่มเนื้อหาใหม่

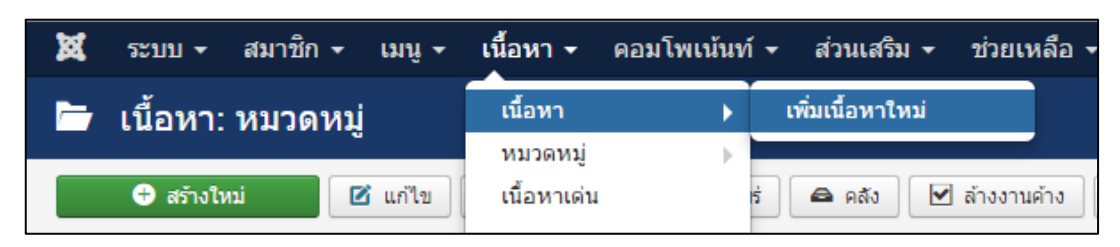

#### 2.2 พิมพ์เนื้อหาที่ต้องการ

| 🔀 ระบบ สมาชิก เมนู เนื้อหา ดอมโพเน้นท์ ส่วนเสริม ช่วยเหลือ                                                                                                    |                                             |
|----------------------------------------------------------------------------------------------------|---------------------------------------------|
| 🥒 เนื้อหา: สร้างใหม่                                                                                                    |                                             |
| 🕑 บันทึก 🖉 🗸 บันทึก & ปิด 🕂 บันทึก & สร้างใหม่ 🛛 😵 ยกเลิก                                                                                                    |                                             |
| ขือ *                                                                                                    | <b>เอเลียส์</b> สร้างอัตโนมัติจากชื่อเรื่อง |
| เนื้อหา<br>ตั้งชื่อเนื้อหาตามต้องการ<br>[Toggle Editor]                                                                                                    |                                             |
| Image: Constraint of the second second se |                                             |
|                                                                                                    |                                             |
| พิม                                                                                                    | เพ์ข้อมูลตามต้องการ                         |

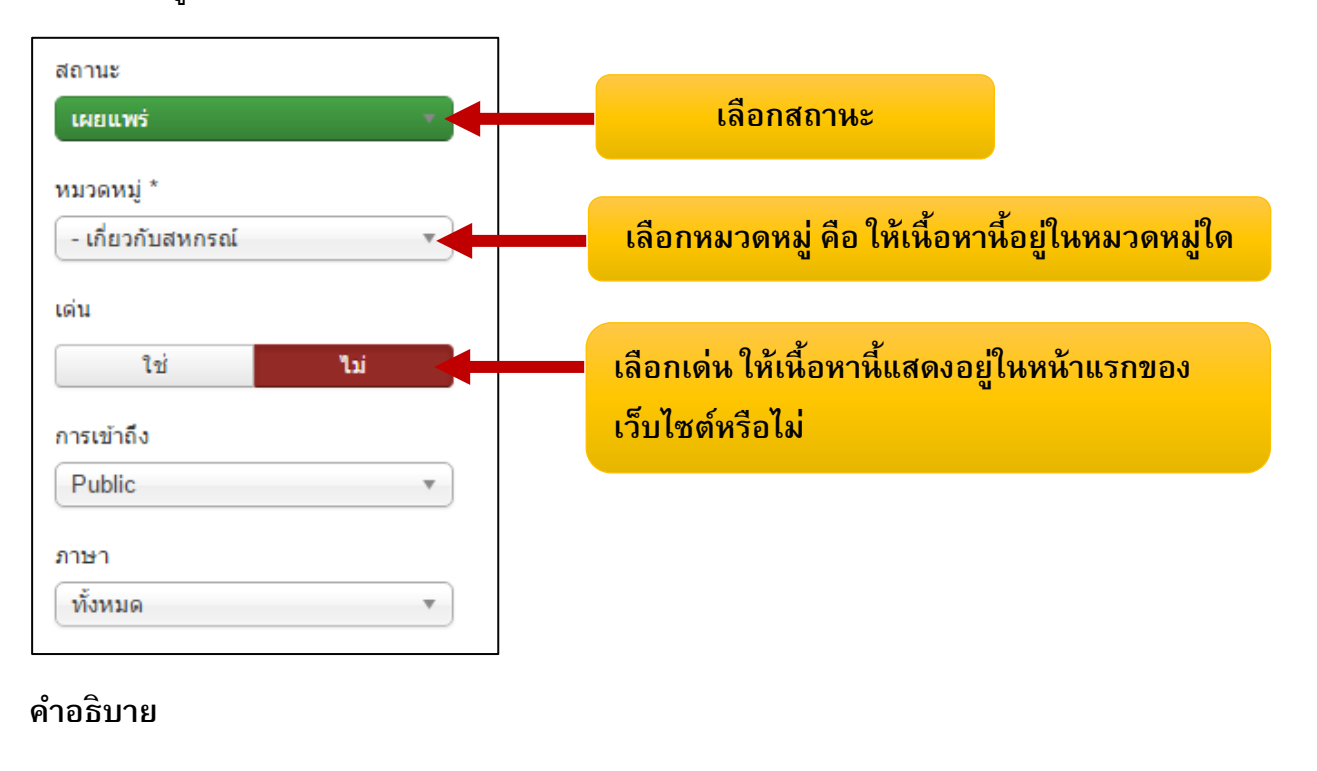

### เมื่อพิมพ์ข้อมูลที่ต้องการเสร็จเรียบร้อยแล้ว เซทค่าทางด้านขวามือ

#### สถานะ

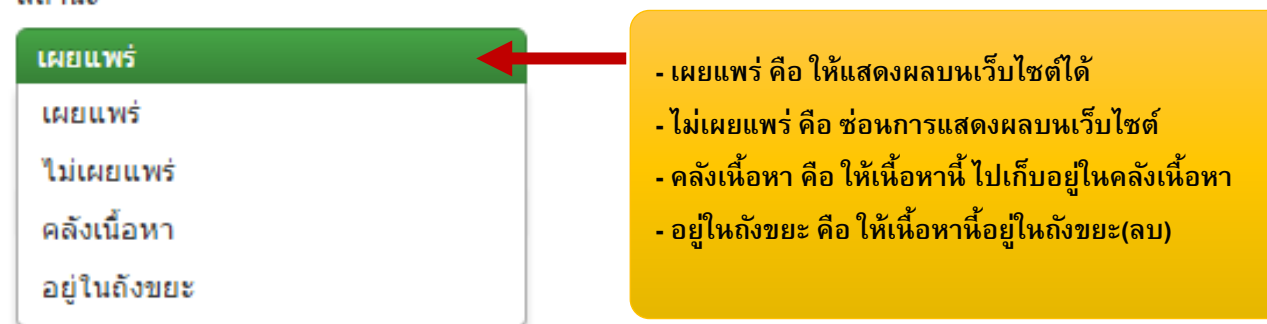

#### ลักษณะการบันทึกข้อมูล

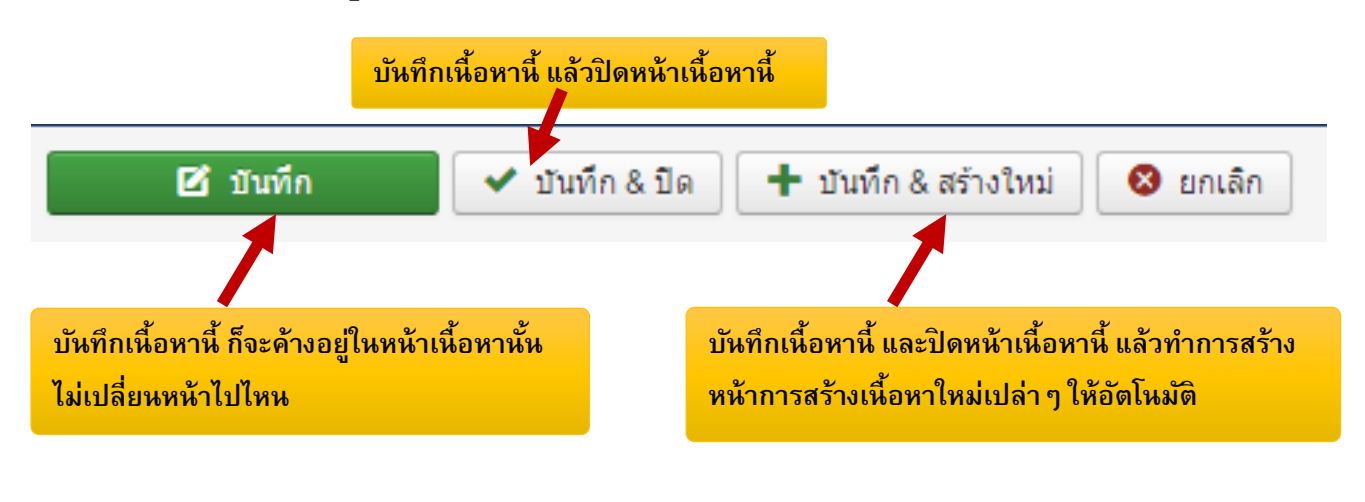

\_\_\_\_\_

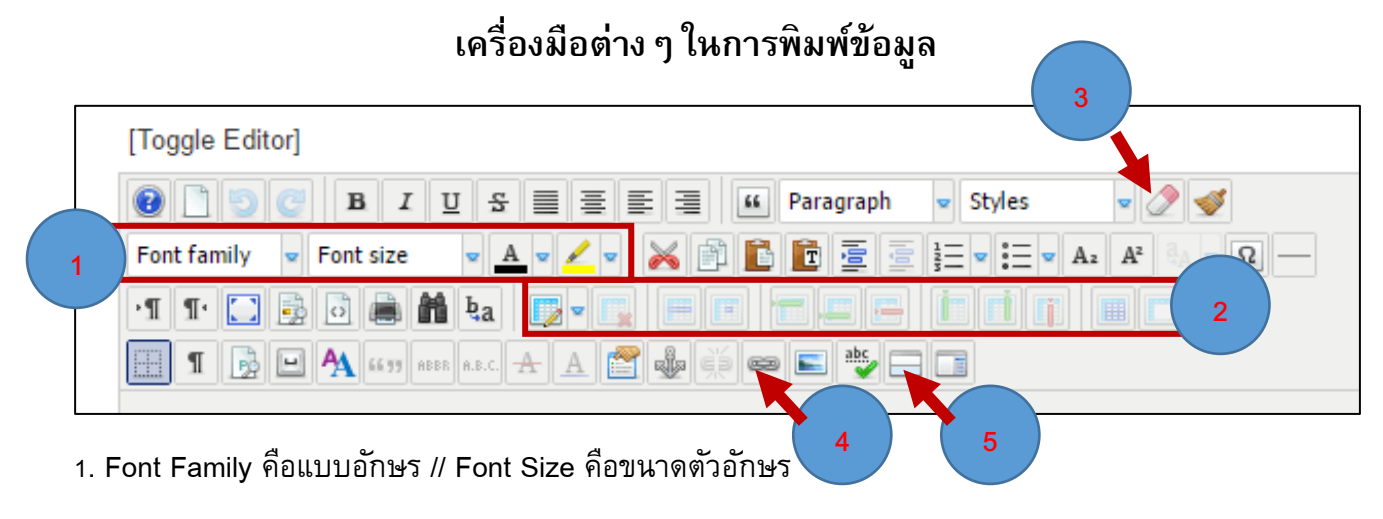

2. เครื่องการสร้างตาราง ลบตาราง ลบแถว เพิ่มแถว และผสานเซลล์

 เครื่องมือ การล้างรูปแบบต่าง ๆ ที่ติดมากับโปรแรมอื่นเช่น Word , Excel ,Powerpoint เพื่อให้สามารถ จัดรูปแบบข้อมูลได้

- 4. การทำลิงค์เชื่อมโยงข้อมูล
- 5. การแทรก Read more หรือ อ่านเพิ่มเติม

# การใช้เครื่องมือการแทรกรูปภาพ แบบที่ 1

- 1. เอา cursor เมาส์ไว้ตรงจุดที่ต้องการแทรกรูปภาพ
- 2. คลิกปุ่มใส่รูปภาพ

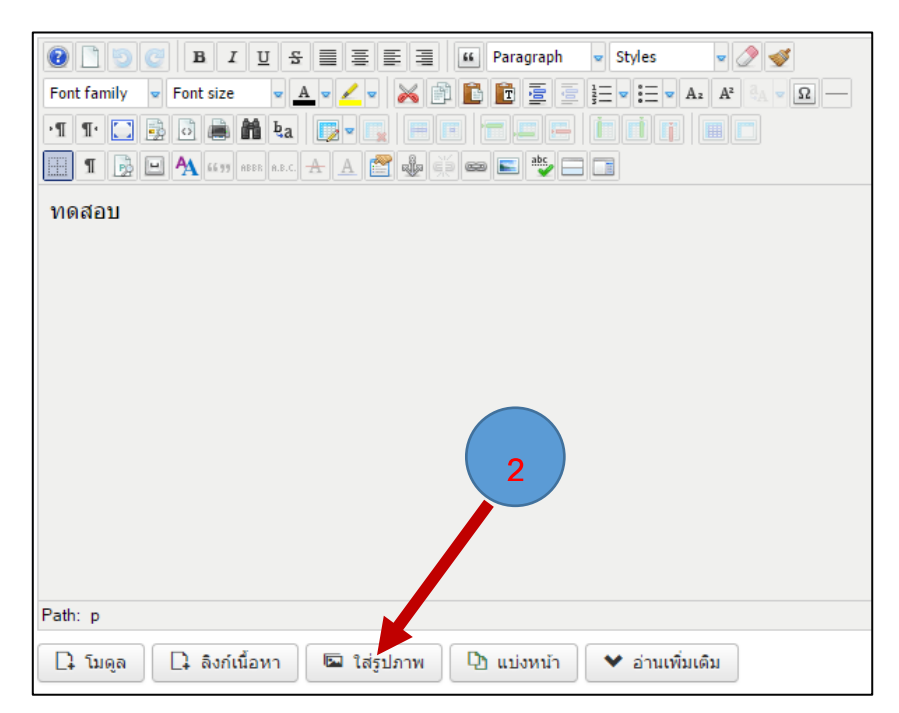

- 3. เลื่อน scrollbar ลงด้านล่างคลิกปุ่ม Choose File เพื่อทำการเลือกรูปสำหรับ Upload ข้อมูล
- 4. จากนั้นกดปุ่ม เริ่มอัพโหลดไฟล์

| ที่อยู่รูป    |                                                            | จัดดำแหน่งรูป<br>ไม่ดั้งค่า ▼ |
|---------------|------------------------------------------------------------|-------------------------------|
| รายละเอียดรูป |                                                            | ชื่อรูป                       |
| ข้อความใด้รูป | 3                                                          | คลาสข้อความใต้รูป<br>         |
|               |                                                            |                               |
| อัพโหลดไฟล์   | Choose Files No file chosen<br>อัพโหลดไฟล์ (สูงสุด: 10 MB) |                               |

- 5. รอสักครู่ รูปที่อัพโหลดจะปรากฏในช่องแสดงรูปตัวอย่าง จากนั้นคลิกที่รูป
- 6. สังเกตุว่าเมื่อคลิกที่รูปแล้ว ช่องที่อยู่รูปมี URL ชื่อรูปปรากฏหรือไม่ หากไม่มี จะแทรกรูปที่ต้องการไม่ได้
- 7. คลิกปุ่ม เพิ่มในเนื้อหา

| โฟลเดอร์                                                                    |               | -          |                           |            |            |                |
|-----------------------------------------------------------------------------|---------------|------------|---------------------------|------------|------------|----------------|
| 1                                                                           |               |            | 5                         |            | เพิ่มใน    | เนื้อหา ยกเลิก |
|                                                                             |               |            |                           |            |            |                |
|                                                                             |               |            |                           |            | ALAS       | тиристист 😡    |
| 20april255                                                                  | banners       | headers    | sampledata                | slide      | 1302142946 | banmoac.gi     |
| Constanting and an and an and an and an an an an an an an an an an an an an | - Anterina    | ×          | <u>m</u> atrick water her | Joomla!    |            |                |
| bannercad                                                                   | 6             | joomla_bla | logo_itc.p                | powered_by | thailand-f |                |
| ที่อยู่รูป                                                                  |               |            | จัดด่าน                   | หน่งรูป    |            |                |
| images/1302                                                                 | 1429461_3.jpg |            | ไม่ตั้ง                   | งค่า       | •          |                |
| รายละเอียดรูป                                                               |               |            | ชื่อรูป                   |            |            |                |
|                                                                             |               |            |                           |            |            |                |

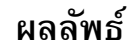

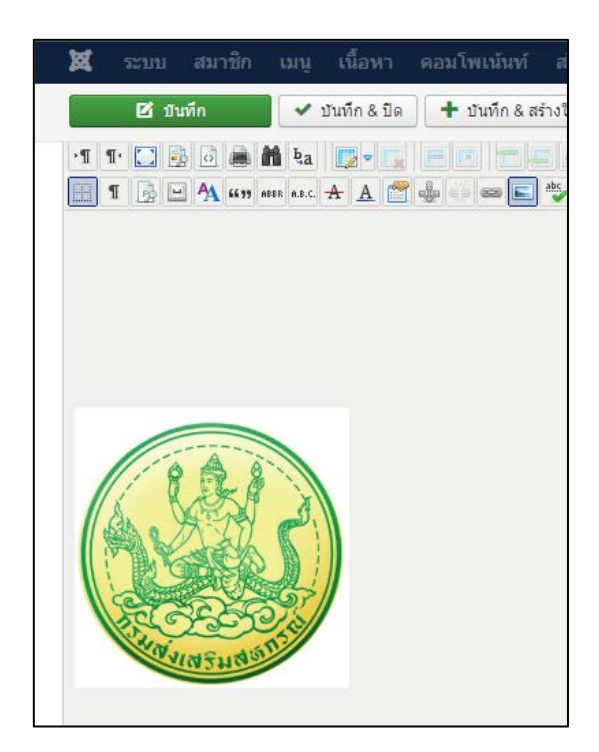

# การใช้เครื่องมือการแทรกรูปภาพ แบบที่ 2

1. คลิกที่สัญลักษณ์ insert/modify images

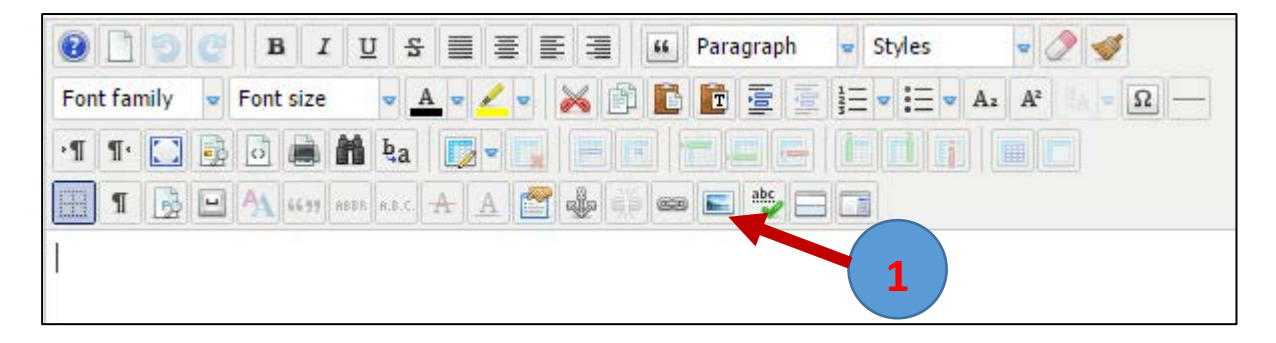

| Image Manager                                                                                                    |                                                                                                    |        | (                                                                                                    |
|----------------------------------------------------------------------------------------------------|----------------------------------------------------------------------------------------------------|--------|----------------------------------------------------------------------------------------------------|
| Image Rollover Advanced Properties URL                                                                                                    |                                                                                                    | ]      | Preview                                                                                                    |
| Alternate Text Dimensions AlignmentNot Set Clear Margin Top Right Equal Values Border Width 1                                                                                                    | Proportional<br>Not Set V<br>Bottom Left V Style solid V Colour                                                                                                    | #00000 | Lorem ipsum<br>dolor sit amet, consetetur<br>sadipscing elitr, sed diam<br>nonumy eirmod tempor<br>invidunt ut labore<br>magna aliquyam<br>diam voluptua. |
| File Browser                                                                                                    |                                                                                                    |        |                                                                                                    |
| Folders  Root  Solution  Root  Solution  Root  Solution  Root  Solution  Root  Solution  Root  Root Root  Root Root  Root  Root Root Root Root Root Root Root Root Root Root Root Root Root Root Root Root Root Root Root Root Root | Image: Barborners       Image: Barborners       Image |        | Details                                                                                                    |

2. คลิกที่สัญลักษณ์ Upload

3. คลิกที่ปุ่ม Browse แล้วเลือกไฟล์ที่ต้องการสามารถเลือกได้หลายๆ ไฟล์พร้อมๆ กัน ชื่อไฟล์จะปรากฏอยู่ ที่ช่อง Upload

4. คลิกปุ่ม Upload เพื่อ อัพโหลดไฟล์ที่เลือก **สามารถอัพโหลดไฟล์ได้ไม่เกิน 2MB** 

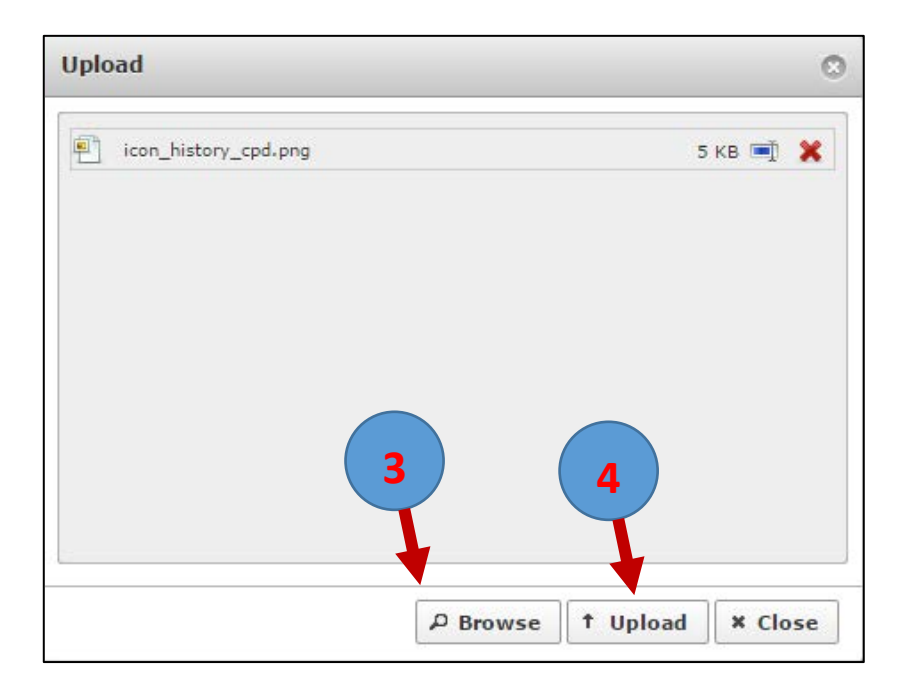

- 5. รูปที่อัพโหลดเสร็จแล้วจะปรากฏอยู่ในชองแสดงรูป
- 6. คลิกที่ชื่อรูป แล้วกดปุ่ม Insert

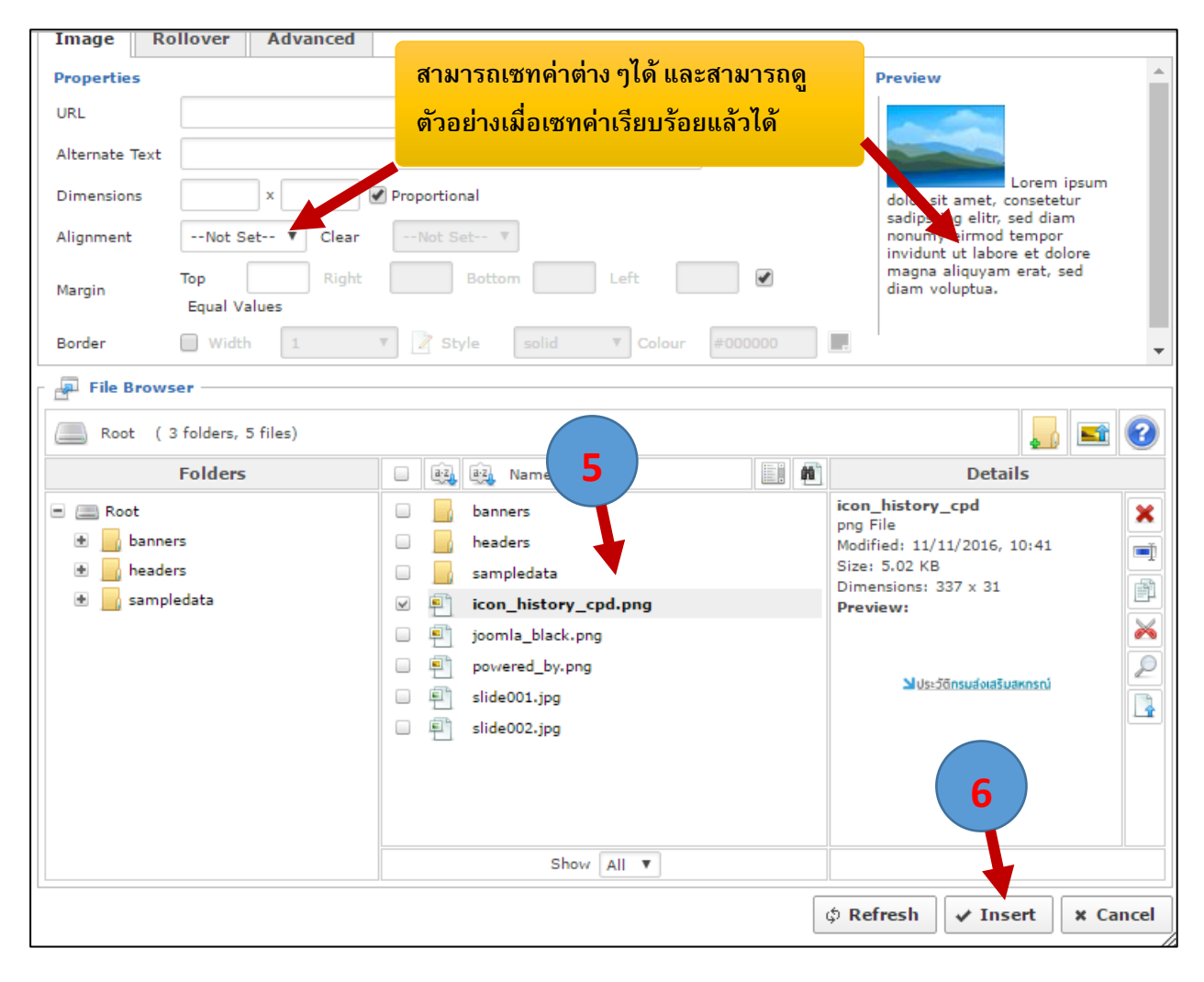

# การแทรกตารางในเนื้อหา

1. คลิกที่สัญลักษณ์ตาราง แล้ววาดช่องตารางตามต้องการ

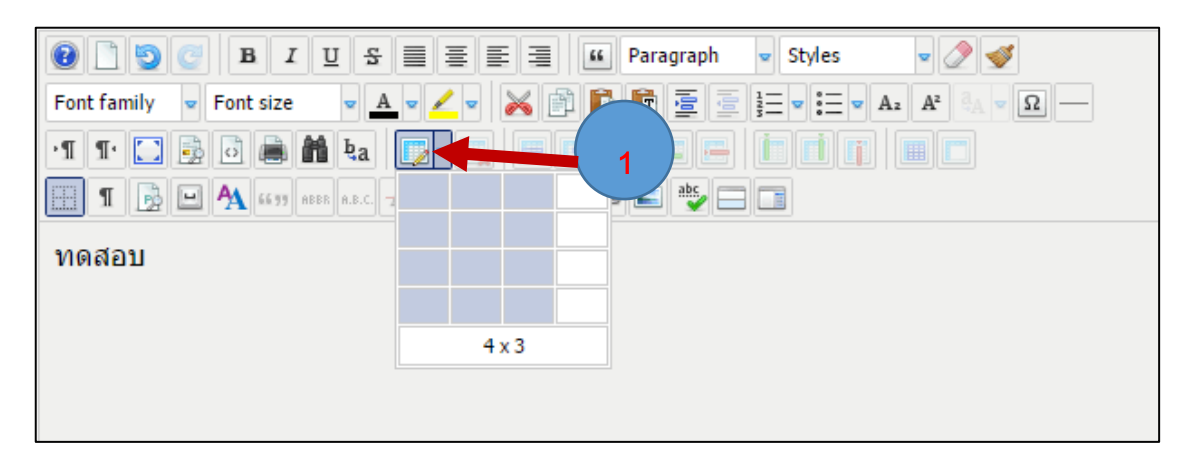

ตารางจะปรากฏในพื้นที่การพิมพ์ แต่ตารางจะยังไม่มีสีและเส้นตาราง เราต้องเป็นคนกำหนดค่าต่างๆ
 เองตามต้องการ

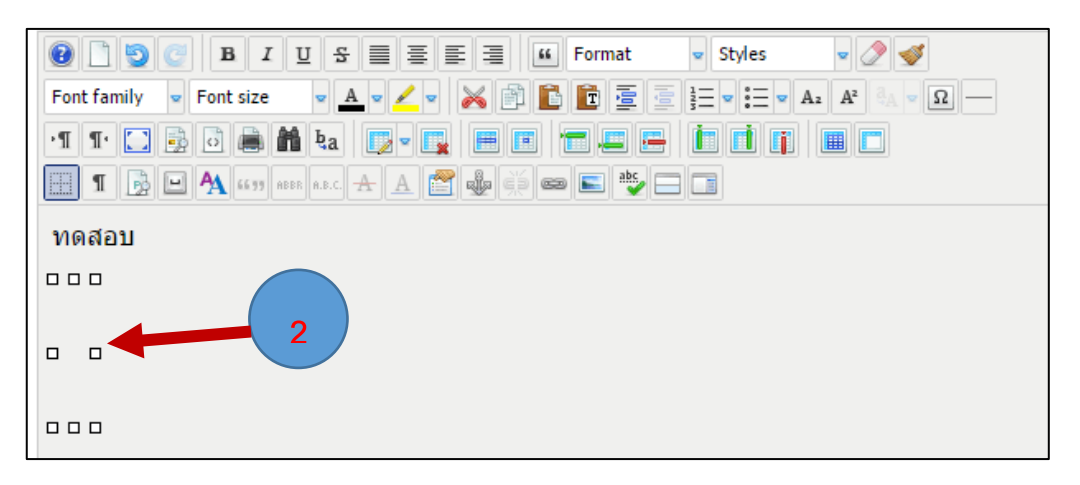

3. คลิกลากตารางให้มีความกว้างตามต้องการ

| 0 0 0 C B I             | 민 <u> </u>                                                                                                    | t 👻 Styles 👻 🖉 🚿                                                                  |
|-------------------------|----------------------------------------------------------------------------------------------------|-----------------------------------------------------------------------------------|
| Font family 🐱 Font size | • <u>A</u> • <u>/</u> • 😹 🖻 🛅 🖻                                                                                                    | $ = \frac{1}{2} = \mathbf{A}_2  \mathbf{A}_2  \mathbf{A}_3 = \mathbf{\Omega}  - $ |
| ·1 1· 🛄 🗟 🚔 🛍           | ŧa   <b>₽ - 1</b>   <b>= 1</b>   <b>=</b>   <b>=</b> |                                                                                   |
| T 💀 🖿 🗛 66 99 ABB       | r a.e.c. 🛧 🛕 😭 🍓 🛒 📾 💽 📍                                                                                                    |                                                                                   |
| ทดสอบ                   |                                                                                                    |                                                                                   |
|                         |                                                                                                    |                                                                                   |
|                         |                                                                                                    |                                                                                   |
|                         |                                                                                                    |                                                                                   |
|                         |                                                                                                    |                                                                                   |
|                         |                                                                                                    |                                                                                   |

- ทดสอบ Inserts a new table Table properties 😼 Delete table Table cell properties Cell Split merged table cells Row Merge table cells Column ۲ Table Properties เป็นการเซทค่าทั้งตาราง 트 Insert/Edit image 📟 Insert/Edit link Cell เป็นการเซทค่าแต่ละเซลล์(ช่อง) 4.1 เซทค่าทั้งตาราง Tables Tables 0 Ø Advanced General General Advanced General properties Advanced properties Cols Rows Class List --Not Set--Cellpadding Cellspacing Classes Alignment -- Not set -- 🔻 Border Id Width 482 Height 90px Summary Table caption height: 90px; Style Language code Background -เซทสีเส้นขอบและ สีทั้งตาราง เซทค่าความกว้าง, ความสูง Frame Rules v ความหนาเส้นขอบ , ช่องว่าง ٧ Language dir ระหว่างเซล Border co . Backgro ✔ Update × Cancel ✓ Update × Cancel
- 4. เซทค่าตารางต่างๆ ให้ทำการคลิกขวาในตารางที่ต้องการ

4.2 เซทค่าต่างๆ แต่ละช่องเซลส์ สามารถลากแถบดำคลุมได้หลายๆ เซลส์ หรือ ทีละเซลส์ก็ได้ จากนั้นคลิกขวา เลือก Cell > Table Cell properties

| ทดสอบ        |                                                             |            |                                                                 |   |     |        |  |
|--------------|-------------------------------------------------------------|------------|-----------------------------------------------------------------|---|-----|--------|--|
| <u>ลำดับ</u> | รายละเอียด [<br>                                            | ราคา/หน่วย | Inserts a new table<br>Table properties<br>Delete table<br>Cell | • |     | erties |  |
|              | <br>ลากแกนดำดอมช่องที่ต้องการ                               | ະກ້າ       | Column<br>Insert/Edit image<br>Insert/Edit lin                  | • | 4.2 | lls    |  |
|              | ต้องการเปลี่ยนแค่ 1 ช่องให้นำ<br>cursor เมาส์ วางในช่องนั้น | 1          |                                                                 |   |     |        |  |

| Tables                                                                                                    | Tables                                                                                                    |
|----------------------------------------------------------------------------------------------------|----------------------------------------------------------------------------------------------------|
| General       Advanced         General properties         Alignment      Not Set ▼ Cell type         Vertical alignment      Not Set ▼ Scope         Width       Height         Itempining       Itempining         Itempining      Not Set ▼         Width       Height         Itempining      Not Set ▼         Itempining      Not Set ▼         Width       Height         Itempining      Not Set ▼         Itempining      Not Set ▼      <                                                                                                    | Tables       S         General       Advanced         Advanced properties       Class List         Class List      Not Set         Classes       Id         Id       Summary         Style       Image         Language code       เซทสีเส้นขอบและ สีทั้งตาราง         Background image       Image         Language direction       Not set         Border color       Image |
| ระหว่างเซล                                                                                                    | Background color                                                                                                    |
| ✓ Insert X Cance                                                                                                    | d ✓ Insert X Cancel                                                                                                    |
| Image: Content family       Image: Content family       Image: Content f | E = <u>()</u> Paragraph v Styles v v v<br>N = E = = = = = = = A. A <sup>2</sup> A v<br>= = = = = = = = = = = = = = = = = = =                                                                                                     |
| <mark>ลำดับ รายละเอียด</mark>                                                                                                    | <mark>ราคา/หน่วย</mark>                                                                                                    |

#### 4.3 เซทค่าต่างๆ แต่ละช่องเซลตามต้องการ

เครื่องมือตารางเพิ่มเติม

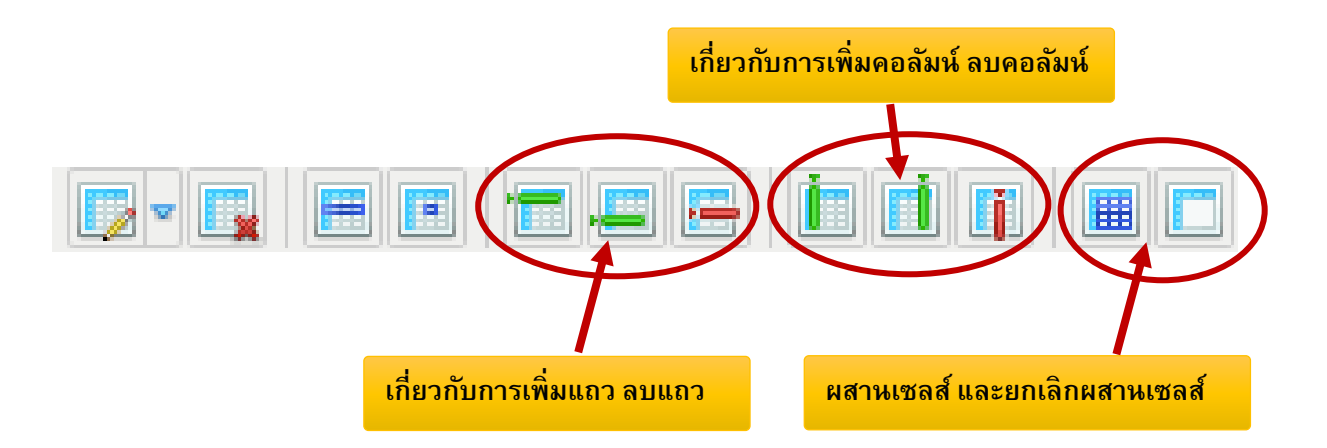

## การใช้งานปุ่ม Read More (อ่านเพิ่มเติม)

เนื้อหาที่แสดงที่หน้าแรกของเว็บไซต์จะมีความยาวของข้อมูลมาก หากนำมาแสดงทั้งหมด จะทำให้ รูปแบบหน้าเว็บไซต์ ไม่สมดุล และไม่เป็นระเบียบ ดังนั้นปุ่ม read more จึงเป็นฟังก์ชั่น ตัดข้อมูลที่จะ แสดงผลหน้าแรกให้แสดงแค่บางส่วน และมีปุ่มอ่านเพิ่มเติมขึ้นมา เพื่อให้ผู้ใช้งานต้องการอ่านข้อมูลทั้งหมด คลิกเพื่ออ่านข้อมูลได้หมด วิธีการดังนี้

1. เอา cursor เมาส์ไว้ตรงตำแหน่งที่ต้องการตัดคำเพื่อให้ แสดงผลบางส่วนบนหน้าเว็บ

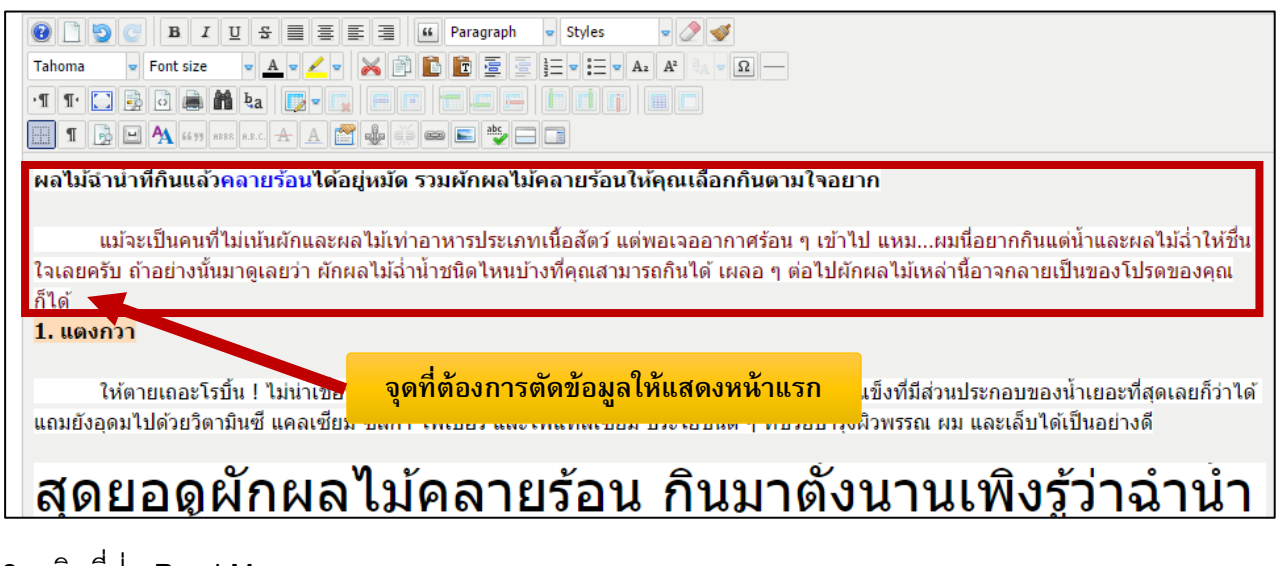

2. คลิกที่ปุ่ม Read More

| 0         | BIL          | 🛛 🕏 🔳 🗮 🗮 🏭 🛍 Paragraph 🐱 Styles 🔍 🖉 🎻 |
|-----------|--------------|----------------------------------------|
| Tahoma    | Font size    |                                        |
| ·¶ ¶· 🚺 🦉 | 0            | ita <b>er ere hin</b> 2                |
| 1         | A 46 99 ADDR | R R.E.C 🛧 🗚 🚰 🎭 🧃 🚥 💽 🌺 🚍 🔄            |

#### 3. จะปรากฏเส้นกำหนดขอบเขตของ Read more

| Image: Constraint of the state       Image: Constraint of the state       Image: Constraint of the state       Image: Constraint of the state         Image: Constraint of the state       Image: Constraint of the state       Image: Constraint of the state       Image: Constraint of the state       Image: Constraint of the state         Image: Constraint of the state       Image: Constraint of the state       Image: Constraint of the state       Image: Constraint of the state       Image: Constraint of the state         Image: Constraint of the state       Image: Constraint of the state       Image: Constraint of the state       Image: Constraint of the state       Image: Constraint of the state         Image: Constraint of the state       Image: Constraint of the state       Image: Constraint of the state       Image: Constraint of the state       Image: Constraint of the state         Image: Constraint of the state       Image: Constraint of the state       Image: Constraint of the state       Image: Constraint of the state       Image: Constraint of the state         Image: Constraint of the state       Image: Constraint of the state       Image: Constraint of the state       Image: Constraint of the state         Image: Constraint of the state       Image: Constraint of the state       Image: Constraint of the state       Image: Constraint of the state       Image: Constraint of the state         Image: Constraint of the state       Image: Constrate       Image: Constraint of the state | _                                                                                                    |
|----------------------------------------------------------------------------------------------------|----------------------------------------------------------------------------------------------------|
| I I B ■ A *** *** + A 2 & *** ** ■ ■ ** □ ผลไม้ฉ่าน้ำที่กินแล้วคลายร้อนได้อยู่หมัด รวมผักผลไม้คลายร้อนให้คณเลือกกิน                                                                                                    | เส้นแบ่ง Readmore                                                                                       |
| แม้จะเป็นคนที่ไม่เน้นผักและผลไม้เท่าอาหารประเภทเนื้อสัตว์ แต่พอเจออากาศ:<br>ใจเลยครับ ถ้าอย่างนั้นมาดูเลยว่า ผักผลไม้ฉ่ำน้ำชนิดไหนบ้างที่คุณสามารถกินได้ เผลอ<br>ก็ได้                                                                                                    | ร้อน ๆ เข้าไป แหมชนี่อยากกินแต่น้ำและผลไม้ฉ่ำให้ขึ้น<br>ๆ ต่อไปผักผลไว้ หล่านี้อาจกลายเป็นของโปรดของคุณ |
| <ol> <li>แดงกวา</li> <li>ให้ตายเถอะโรบิ้น ! ไม่น่าเชื่อว่าแดงกวาจะประกอบไปด้วยน้ำถึง 96.7% ถือเป็น<br/>แถมยังอุดมไปด้วยวิตามินซี แคลเซียม ซิลิก้า ไฟเบอร์ และโพแทสเซียม ประโยชน์ดี ๆ</li> </ol>                                                                                                    | อาหารชนิดแข็งที่มีส่วนประกอบของน้ำเยอะที่สุดเลยก็ว่าได้<br>ที่ช่วยบำรุงผิวพรรถ ผม และเล็บได้เป็นอย่างดี |

#### ผลลัพธ์ที่ได้

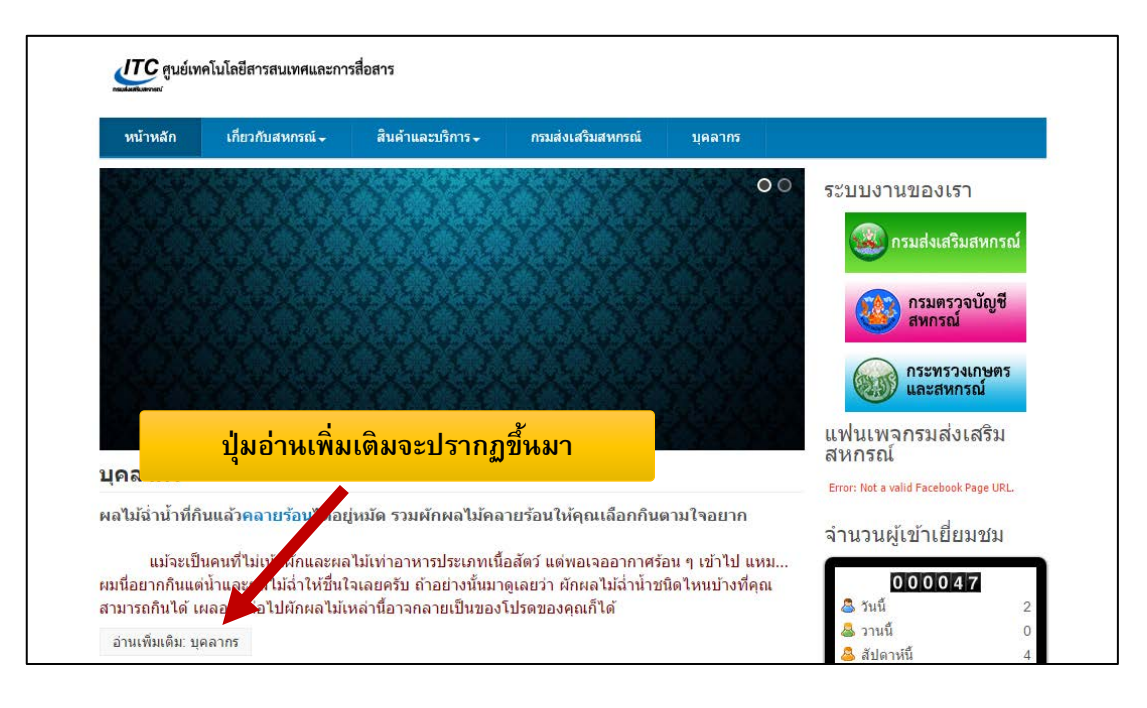

# สถานะต่าง ๆ ของเนื้อหาในระบบ

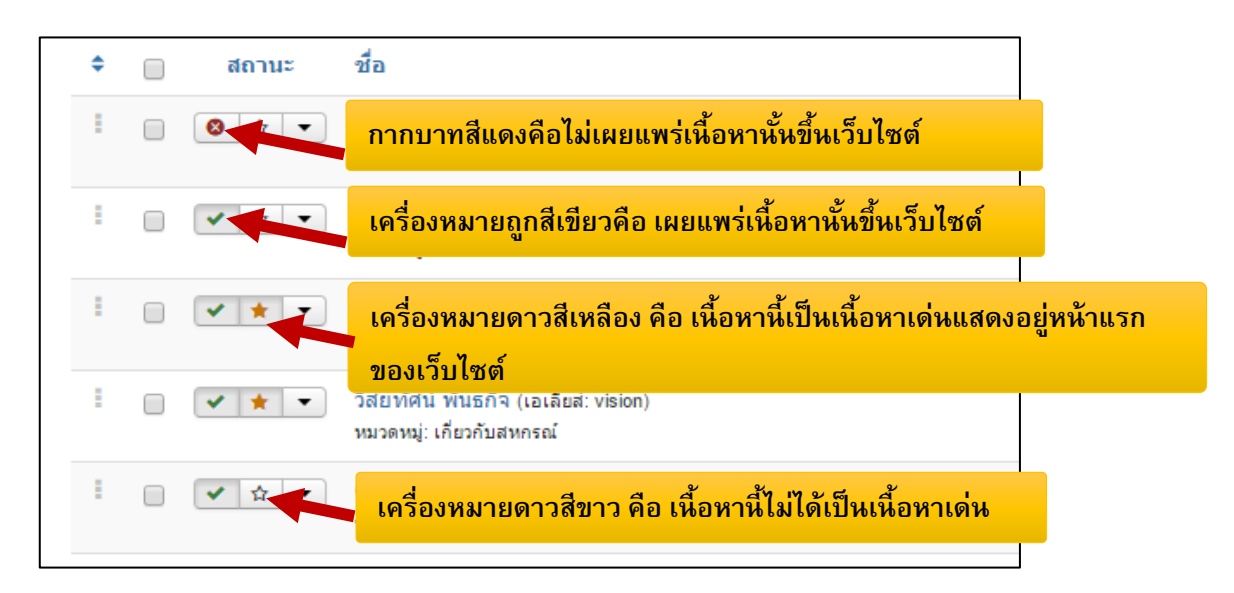

\*\* วิธีการเปลี่ยนสถานะเนื้อหาต่างๆ ให้คลิกที่สัญลักษณ์นั้นได้เลย

\*\* หากเนื้อหาใดมีสถานะ รูป เครื่องหมายตกใจ สีเหลือง </u> หมายความว่าบทความนั้นมีการตั้งเวลาการ แสดงผล

\*\* หากเนื้อหาใดมีสถานะ รูป แม่กุญแจเกิดขึ้น 🏛 หมายความว่า เนื้อหานั้น มีการบันทึกไม่ครบถ้วน อาจจะทำให้เนื้อหานั้นแสดงผลบนหน้าเว็บไม่สมบูรณ์ ให้ทำการเข้าไปในเนื้อหานั้นแล้วทำการบันทึกซ้ำอีก ครั้งหนึ่ง

บລົ້ວກ

Ŧ

3

# การตั้งค่าการแสดงผลในหน้าเพจของเนื้อหา

เราสามารถเปิดปิดการแสดงผลในส่วนที่ไม่ต้องการได้หลายส่วน ซึ่งมีวิธีการดังนี้

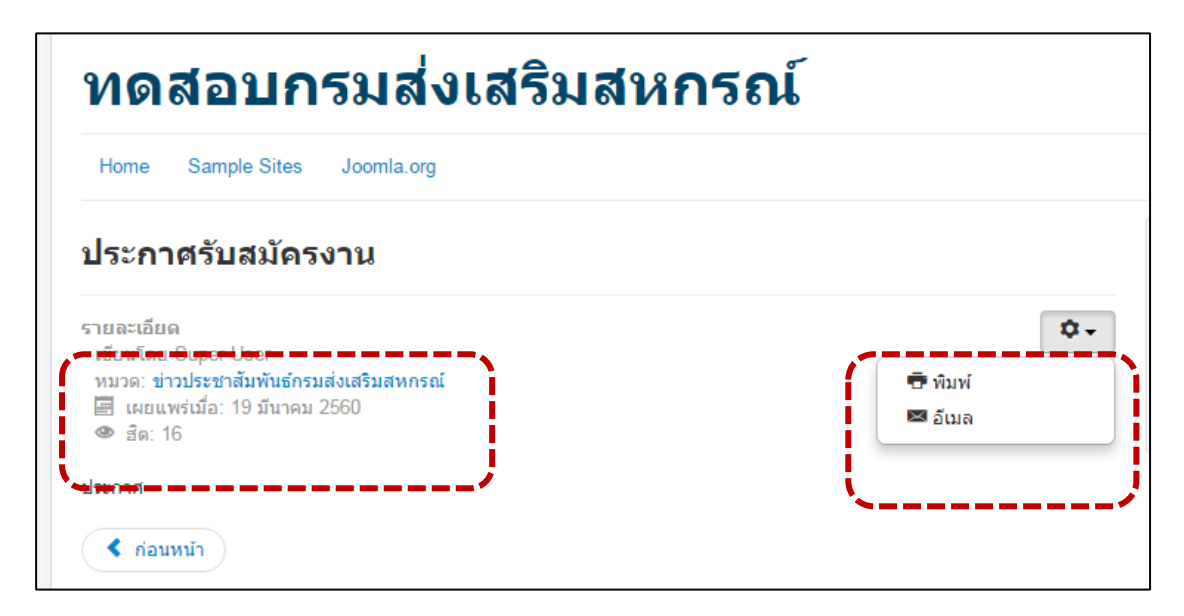

1. ไปที่เมนู ระบบ เลือก ตั้งค่าระบบหลัก

×

คลิกที่เนื้อหา
 ทำการเซทค่าได้ตามต้องการ

| ระบบ - สมาชิก - เมนู              | 🖽 เนื้อหา: ตั้งค่า                     |                                                       |                              |            |
|-----------------------------------|----------------------------------------|-------------------------------------------------------|------------------------------|------------|
| คอนโทลพาเนล                       | 🗹 บันทึก                               | ✔ บันทึก & ปิด 😵 ยกเลิก                               |                              |            |
| ตั้งค่าระบบหลัก ที่ก              | ระบบ<br>ตั้งค่าหลักของระบบ             | เนื้อหา ทำการแก้ไข เลย์เ                              | อาท์ หมวดหมู่                | หมวดหมู่   |
| ระ<br>ล้างแคช<br>ล้างแคช          | ดอมโพเน้นท์<br>ป้ายโฆษณา               | ์<br>การตั้งค่าเหล่านี้จะใช้สำหรับการ:<br>เลือกรูปแบบ | งัดหน้าเนื้อหา<br>ค่าพื้นฐาน |            |
| น เงินหมาย<br>ม<br>บ่อมูลระบบ เลื | แคช<br>ล้างข้อมูลการทำงาน<br>การติดต่อ | แสดงชื่อ                                              | แสดง                         | ช่อ        |
|                                   | เนื้อหา<br>ค้นหาอย ลาด<br>การติดตั้ง   | ช่อเนอหาเป็นลงก<br>แสดงเนื้อหาส่วนดัน                 | ใช่<br>แสดง                  | ไม่<br>ช่อ |
|                                   | อัพแดทจูมล่า<br>ภาษา 2                 | ดำแหน่งของข้อมูลของเนื้อหา                            | ด้านบน                       |            |
|                                   | มีเดีย<br>เมนู<br>ข้อความส่วนบุคคล     | แสดงหมวดหมู่                                          | แสดง                         | ช่อา       |
|                                   | <br>โมดูล<br>ข่าวฟิด                   | ลังกำหมวดหมู่<br>แสดงหมวดหมู่หลัก                     | ใช่<br>แสดง                  | ไม่<br>ช่อ |
|                                   | ปลักอิน                                |                                                       |                              |            |

ลิงก์หมวดหมู่หลัก

ใช่

ไม่

ข้อความแสดงหลังการติด

ตั้ง

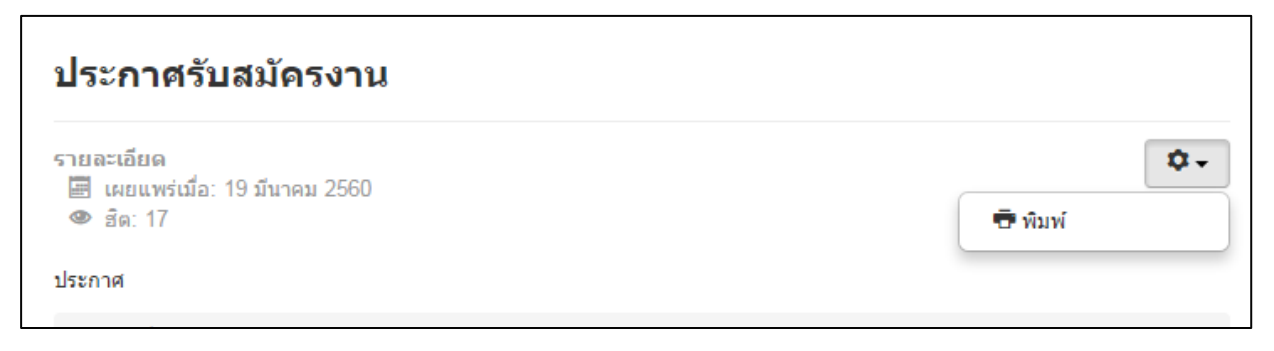

#### ผลลัพธ์เกิดจากการเซทค่า

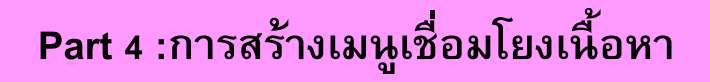

# 3. การสร้างเมนูเชื่อมโยงเนื้อหา

การทำเมนูเชื่อมโยงเนื้อหานั้นมีการทำเมนูสองแบบ

- 1. การทำ Main Menu ที่อยู่ด้านบน
- 2. การทำ Sub menu ย่อย

| หน้าหลัก | เกี่ยวกับกรมฯ      | สารสนเทศกรม | อินทราเน็ต | อีเมล์กรม | ดิดต่อเรา |
|----------|--------------------|-------------|------------|-----------|-----------|
|          | ข้อมูลกรมส่งเสริมส | พกรณ์ >     |            | Main Menu |           |
| <b>^</b> | บุคลากรกรมฯ        | × ×         |            |           |           |
|          | การบริหารภายในก    | รมฯ         | Sub Menu   |           |           |
|          | ข่าวประชาสัมพันธ์  |             |            |           |           |

# วิธีการสร้าง Main Menu

1. ไปที่คำสั่ง เมนู > Main Menu > เพิ่มเมนูใหม่

| X | ระบบ 👻    | สมาชิก <del>-</del> | เมนู - | เนื้อหา <del>-</del> | คอ | มโพเน้นท์ 👻   | ส่วนเสริม 👻 |
|---|-----------|---------------------|--------|----------------------|----|---------------|-------------|
| ſ | เนื้อหา   |                     | การจัด | การ                  | ŀ  |               |             |
|   | 🕀 สร้างให | ni (                | Main I | Menu 合               | •  | เพิ่มเมนูใหม่ |             |
| _ |           |                     | User   | Menu                 | ŀ  |               |             |

ตั้งชื่อเมนูที่ต้องการในช่องเมนู
 ชนิดของเมนูนั้นคลิกปุ่มเลือกสีน้ำเงิน

| 📕 เมนู: ส     | เร้างเมนูใหม่                                                           |
|---------------|-------------------------------------------------------------------------|
| 🗹 រ័បា        | วีก ✔ บันทึก & ปิด 🕂 บันทึก & สร้างใหม่ 😵 ยกเลิก                        |
| ชื่อเมนู *    | 2 เอเลียส์ สร้างอัตโนมัติจากชื่อเรื่อง                                  |
| รายละเอียด    | ดังค่าลิงก์ ตั้งค่าการแสดงผล ตั้งค่าเมตะดาต้า โมดูลที่จะทำงานกับเมนูนี้ |
| ชนิดของเมนู * | 🗮 เลือก 🚽 🦳 3                                                           |

- 4. เลือกชนิดเมนูที่ต้องการ
- 4.1 ให้เลือกเนื้อหา > เนื้อหาเดี่ยว

| ชนิดของเม                    | ų                                                                                                    |
|------------------------------|----------------------------------------------------------------------------------------------------|
| สมาชิก<br><u>เนื้อหา</u>     | 4.1                                                                                                    |
| คลังเนื้อหา แ                | เสดงเนื้อหาในคลัง                                                                                                    |
| หมวดหมู แล<br>หมวดหมู่ แล    | <b>เดงแบบ ฉิสรายการ</b> เมนูแสดงเนือหาจากหมวดหมู รูปแบบฉิสรายการ<br><mark>เดงแบบบล็อก</mark> แสดงเนื้อหาในรูปแบบบล็อก ซึ่งสามารถให้แสดงเป็นคอลัมน์เดียว หรือหลายคอลัมน์ได้ |
| เขียนเนื้อหา<br>เนื้อหาเดียว | ใหม่ เมนูสร้าง หรือเขีย<br>แล <b>ง 1</b> .1                                                                                                    |
| เนื้อหาเด่น เ                | มนูแสดงเนื้อหาเด่น ในรูปแบบอลอก ซึ่งสามารถให้แสดงเป็นคอลัมน์เดียว หรือหลายคอลัมน์ได้                                                                                       |

# 4.2 เลือกเนื้อหา คลิกปุ่มเลือกสีเทา

| ชื่อเมนู* ทดสอบ Main        | menu                                                                   | เอเลียส์ | สร้างอัดโนว |
|-----------------------------|------------------------------------------------------------------------|----------|-------------|
| รายละเอียด ตั้งค่า ต้       | ังค่าลิงก์ ตั้งค่าการแสดงผล ตั้งค่าเมตะดาต้า โมดูลที่จะทำงานกับเมนูนี้ |          |             |
| ชนิดของเมนู *               | เนื้อหาเดียว 🧮 เสือก                                                   |          |             |
| เลือกเนื้อหา *              | เลือกเนื้อหา 1.2                                                       |          |             |
| ลิงก์                       | index.php?option=com_content&view=article                              |          |             |
| หน้าต่างเบราว์เซอร์เป้าหมาย | แมนูหลัก 💌                                                             |          |             |
| รูปแบบเทมเพลด               | - ใช้ค่าพื้นฐาน - 🔹                                                    |          |             |

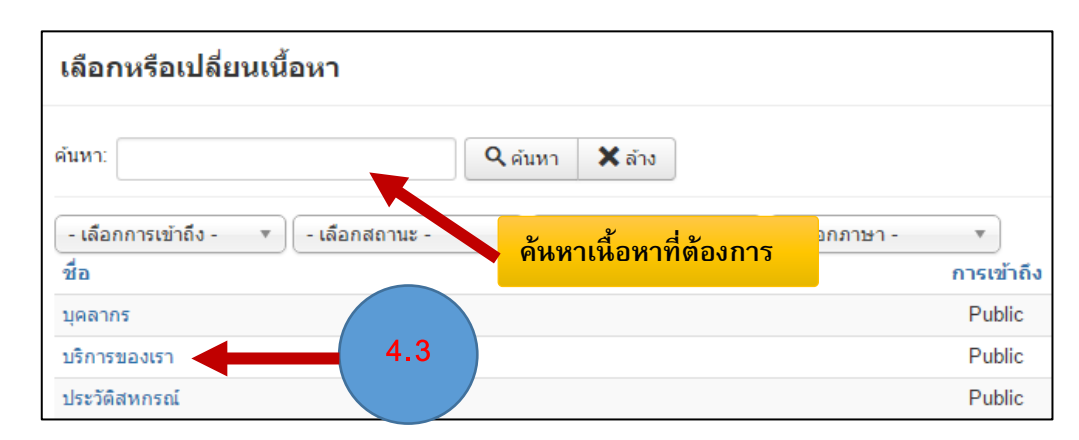

4.3 เลือกเนื้อหาที่ต้องการ โดยคลิกไปที่ชื่อเนื้อหาที่ต้องการได้เลย หรือค้นหาจากช่องค้นหา

5. คลิกปุ่มบันทึกเพื่อทำการบันทึก Main Menu

ผลลัพธ์ที่ได้ เมนูที่สร้างใหม่จะปรากฏขึ้นด้านบน

| หน้าหลัก | <mark>เ</mark> ียวกับกรมฯ | สารสนเทศกรม | อินทราเน็ต | อ <mark>ีเ</mark> มล์กรม | ดิดต่อเรา |
|----------|---------------------------|-------------|------------|--------------------------|-----------|
|          | ข้อมูลกรมส่งเสริมส        | หกรณ์ >     |            | เมนูที่เพิ่มขึ้า         | นใหม่     |
| <b>^</b> | บุคลากรกรมฯ               | ×           |            |                          |           |

\*\* หมายเหตุ การสร้าง Main menu นั้นหากต้องการให้เมนูที่สร้างนั้น คลิกแล้วเชื่อมโยงไปยังเนื้อหาที่ ต้องการ , ลิงค์ไฟล์ , ลิงค์ URL ที่ต้องการ

6. ทำเมนูเพื่อลิงค์ไปหา URL ที่ต้องการ ให้คลิกที่ ลิงค์ระบบ > URL ภายนอก

| ชนิดของเมนู                             |                |  |  |
|-----------------------------------------|----------------|--|--|
|                                         |                |  |  |
| ค้นหา                                   |                |  |  |
| ค้นหาอย่างฉลาด 6                        |                |  |  |
| ลิงก์ระบบ                               |                |  |  |
| URL ภายนอง เหตุ ภายนอก 6                | RL จากเว็บอื่น |  |  |
| คำที่ใช้คั่น คำที่ใช้คั่น อาจจะใส่ หรือ | หรือ           |  |  |

| รายละเอียด ตังค่าลิงก์              | โมดูลที่จะทำงานกับเมนูนี้                       |  |  |
|-------------------------------------|-------------------------------------------------|--|--|
| ชนิดของเมนู *                       | URL ภายนอก 🗮 เลือก                              |  |  |
| ลิงก์                               | http://mail.go.th                               |  |  |
| หน้าต่างเบราว์เซอร์เป้าหมาย         | เมนูหลัก                                        |  |  |
| รูปแบบเทมเพลด                       | - ใช้ค่าพื้นฐาน -                               |  |  |
| โดยวิธีการใส่ URL นั้นพิมพ <b>7</b> |                                                 |  |  |
| http://www.cpd                      | .go.th แบบนี้ ใส่ถูก www.cpd.go.th แบบนี้ใส่ผิด |  |  |

7. ในช่องลิงค์ใส่ URL ที่ต้องการ ช่องหน้าต่างเบราเซอร์เป้าหมายเลือกตามต้องการ

8. คลิกปุ่มบันทึกเพื่อทำการบันทึก Main Menu

### วิธีการสร้าง Sub Menu

ในการทำ Sub Menu นั้นเราจะต้องสร้าง Main Menu (เมนูแม่) ที่อยู่ด้านบนให้เรียบร้อยเสียก่อน จึงจะทำ Sub Menu (เมนูลูก) ขึ้นมาได้

### \*\* การทำ Main Menu สำหรับ ทำ Sub menu (เมนูแม่)

1. ไปที่คำสั่ง เมนู > Main Menu > เพิ่มเมนูใหม่

| X | ระบบ 👻    | สมาชิก 👻    | เมนู ≁ | เนื้อหา 🗸 | คอ | มโพเน้นท์ 👻   | ส่วนเสริม 👻 |
|---|-----------|-------------|--------|-----------|----|---------------|-------------|
| Ō | เนื้อหา   |             | การจัด | การ       | Þ  |               |             |
|   | 🕀 สร้างให | 11 <b>i</b> | Main I | Menu 合    | •  | เพิ่มเมนูใหม่ |             |
|   |           |             | User N | Menu      | ŀ  |               |             |

# ตั้งชื่อเมนูที่ต้องการในช่องเมนู 3. ชนิดของเมนูนั้นคลิกปุ่มเลือกสีน้ำเงิน

| 📕 ເມນູ: ສ     | <b>สร้างเมนูใหม่</b>                                                   |
|---------------|------------------------------------------------------------------------|
| 🗹 ប័ង         | ทึก 🖌 บันทึก & ปิด 🕂 บันทึก & สร้างใหม่ 😵 ยกเลิก                       |
| ชื่อเมนู *    | 2 เอเลียส์ สร้างอัดโนมัติจากชื่อเรื่อง                                 |
| รายละเอียด    | ดังค่าลิงก์ ดั้งค่าการแสดงผล ดั้งค่าเมดะดาดำ โมดูลที่จะทำงานกับเมนูนี้ |
| ชนิดของเมนู * | 🗮 เลือก 🖌 🖌 3                                                          |

4. เลือกชนิดเมนูที่ต้องการ เลือกเป็น ลิงค์ระบบ > URL ภายนอก

| ชนิดของเมนู                                                                                                    |
|----------------------------------------------------------------------------------------------------|
| (au · · · · · · ·                                                                                                    |
| ค้นหา                                                                                                    |
| ค้นหาอย่างฉลาด                                                                                                    |
| <u>ลิงก์ระบบ</u> 4                                                                                                    |
| URL ภายนอก URL ภายนอกอาจหมายถึง URL จากเว็บอื่น                                                                                              |
| คำที่ใช้คั้น คำที่ใช้คั้น อาจ                                                                                                    |
| <b>หัวเรื่อง เมน</b> ู ทัวเรื่องสำหรับการใช้งานเ <del>น่นอนู</del> จะนำไปใช้แสดงเมื่อแยกเมนูด้วยตัวดั่น แล้วใช้ทัวเรื่องแสดงออกมาแทนเส้นขั้น |
| <mark>เมนู เอเลียส</mark> ใส่เมนูเอเลียสจะใช้ใน SEF URL หาคว่างไว้จะนำเอาชื่อมาใส่ให้ ใช้สำหรับปรับแต่ง SEO                                  |
|                                                                                                    |

5. ช่องลิงก์ ใส่เครื่องหมาย # เพื่อให้เมนูแม่นี้ ไม่สามารถคลิกลิงค์ไปได้ ให้เพียงแค่เอาเมาส์วางบน เมนูแล้วจะมีเมนูลูก ปรากฏขึ้นมา

6. จากนั้นคลิกปุ่ม บันทึก

| ชื่อเมนู * ทดเ    | สอบ Main    | menu                      |
|-------------------|-------------|---------------------------|
| รายละเอียด        | ดังค่าลิงก์ | โมดูลที่จะทำงานกับเมนูนี้ |
| ชนิดของเมนู *     |             | URL ภายนอก 🗮 เลือก        |
| ลิงก์             |             | # 5                       |
| หน้าต่างเบราว์เชอ | ร์เป้าหมาย  | เมนูหลัก 🔻                |
| รูปแบบเทมเพลด     |             | - ใช้ด่าพื้นฐาน - 🔹       |
|                   |             |                           |

\*\* การทำ Sub Menu (เมนูลูก)

1. ไปที่คำสั่ง เมนู > Main Menu > เพิ่มเมนูใหม่

| × | ระบบ 🔻    | สมาชิก | • | เมนู 🗸 | เนื้อหา <del>-</del> | คอ | มโพเน้นท์ 🗸   | ส่วนเสริม 🗸 |
|---|-----------|--------|---|--------|----------------------|----|---------------|-------------|
| Ō | เนื้อหา   |        |   | การจัด | การ                  | ŀ  |               |             |
|   | 🛨 สร้างให | เม่    | E | Main M | Nenu 合               | •  | เพิ่มเมนูใหม่ | 4           |
| _ |           |        |   | User N | /lenu                | ÷  |               |             |
|   |           |        | ( | 9      |                      |    |               | 0           |

2. ตั้งชื่อเมนูที่ต้องการในช่องเมนู 3. ชนิดของเมนูนั้นคลิกปุ่มเลือกสีน้ำเงิน

| 📕 เมนู: สร้างเมนูให    | ນ່                                                          |
|------------------------|-------------------------------------------------------------|
| 🖸 บันทึก               | 🖊 บันทึก & ปิด 🕇 บันทึก & สร้างใหม่ 🔇 ยกเลิก                |
| ชื่อเมนู *             | 2 เอเลียส์ สร้างอัดโนมัติจากชื่อเรื่อง                      |
| รายละเอียด ดังค่าลิงก์ | ดั้งค่าการแสดงผล ตั้งค่าเมตะดาต้า โมดูลที่จะทำงานกับเมนูนี้ |
| ชนิดของเมนู*           | 🗮 เลือก 🚽 🥵                                                 |
| ลิงก์                  |                                                             |

- 4. เลือกชนิดเมนูที่ต้องการ
  - 4.1 ให้เลือกเนื้อหา > เนื้อหาเดี่ยว

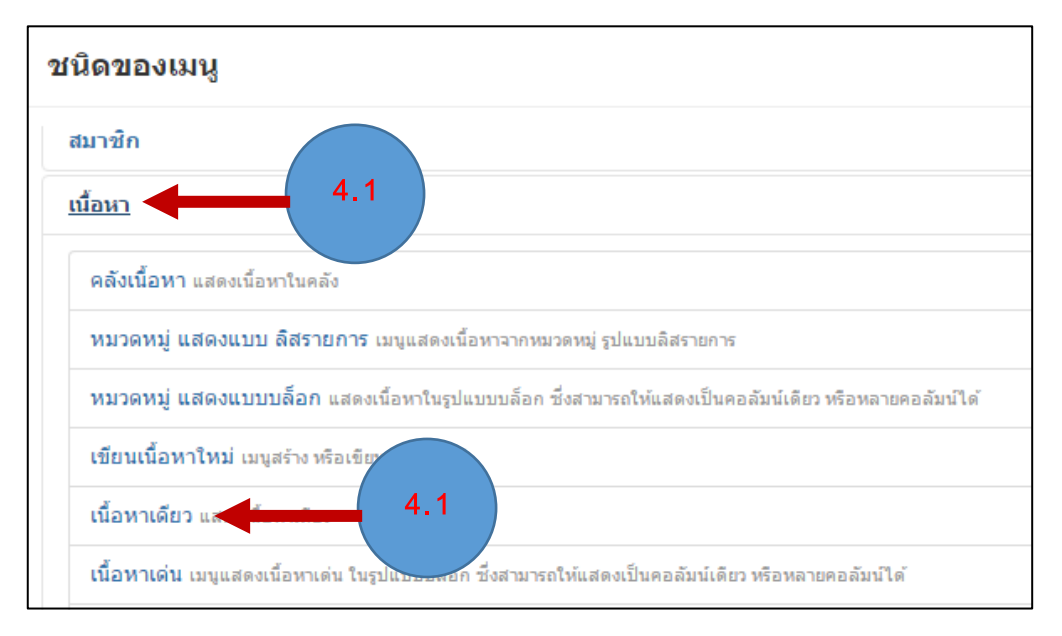

### 4.2 เลือกเนื้อหา คลิกปุ่มเลือกสีเทา

| <sup>ชื่อเมนู</sup> * <b>ทดสอบ</b> Mai | n menu                                                                  | <b>เอเลียส์</b> สร้างอัตโนว |
|----------------------------------------|-------------------------------------------------------------------------|-----------------------------|
| รายละเอียด ตั้งค่า                     | ดังค่าลิงก์ ตั้งค่าการแสดงผล ตั้งค่าเมตะดาต่ำ โมดูลที่จะทำงานกับเมนูนี้ |                             |
| ชนิดของเมนู *                          | เนื้อหาเดียว 🗮 เลือก                                                    |                             |
| เลือกเนื้อหา *                         | เลือกเนื้อหา 🗋 เลือก 4.2                                                |                             |
| ลึงก์                                  | index.php?option=com_content&view=article                               |                             |
| หน้าต่างเบราว์เซอร์เป้าหมาย            | แมนูหลัก 🔻                                                              |                             |

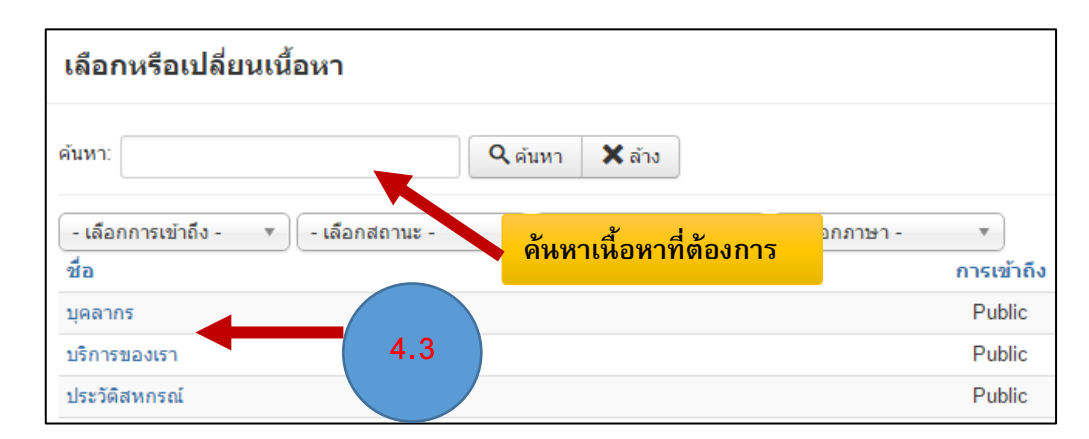

# 4.3 เลือกเนื้อหาที่ต้องการ โดยคลิกไปที่ชื่อเนื้อหาที่ต้องการได้เลย หรือค้นหาจากช่องค้นหา

### 5.ทำการตั้งค่าเมนูลูก ทางด้านขวามือดังนี้

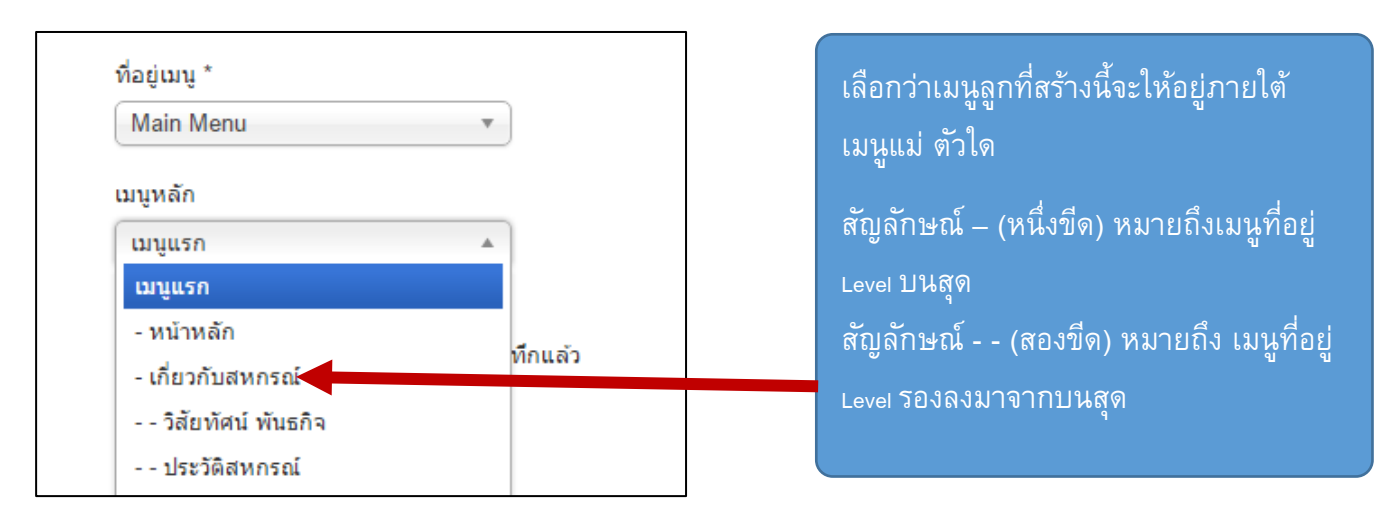

#### อธิบายตัวอย่าง

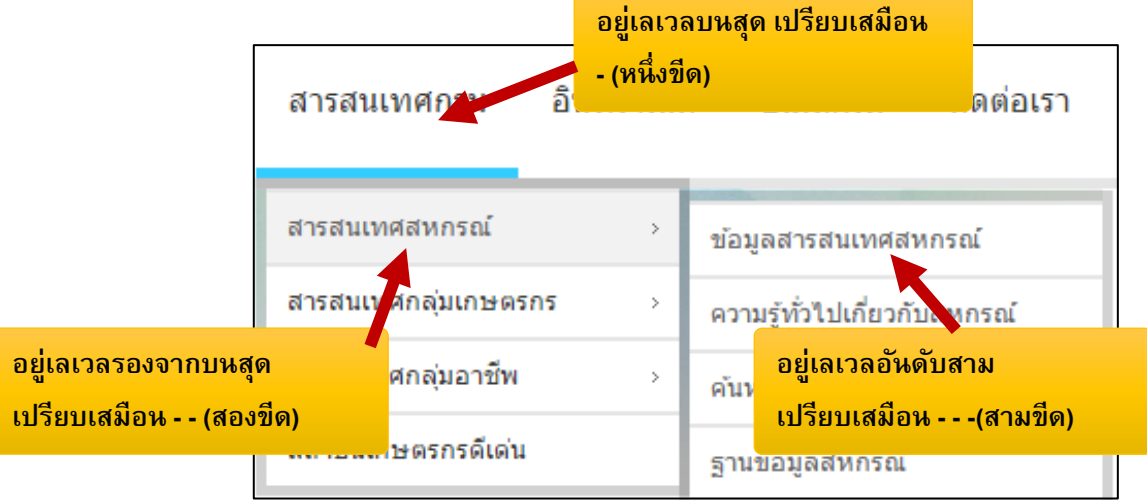

6. เมื่อเซทค่าเรียบร้อยแล้ว กดปุ่ม บันทึก

-----

### การเปิด Option ให้เมนู Drop Down ทำงาน

เนื่องจากการทำ เมนูที่มีการ Drop เมนูลงมานั้น เราจะต้องทำการเปิดการตั้งค่าบางอย่างเพื่อให้ เมนูนั้นทำงานขึ้นมา ซึ่งเราทำเพียงแค่ครั้งเดียว

เมนูต่างๆ ที่อยู่บนหน้าเว็บไซต์ทั้งหมดนั้นเป็น โมดูลการทำงาน ดังนั้นเราจึงต้องไปเปิดการตั้งค่า ที่ในส่วนของ โมดูล (Module)

1. ไปที่ส่วนเสริม > โมดูล

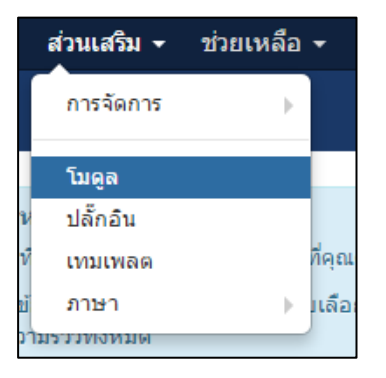

### 2. ค้นหาโมดูลที่ชื่อว่า Main menu ในช่อง ค้นหา

| 🗘 โมดูล (ด้านหน้าเว็บไซต์)                    |                                    |                                      |  |  |  |  |  |  |
|-----------------------------------------------|------------------------------------|--------------------------------------|--|--|--|--|--|--|
| <table-cell-rows> สร้างใหม่</table-cell-rows> | 🗹 แก้ไข 🗅 คัดลอก 🖌 🖌 เผยแพร่ 🔇 ไม่ | นผยแพร่ 🗹 ล้างงานค้าง 🔳 ชุด 🛅 ถังขยะ |  |  |  |  |  |  |
| ด้านหน้าเว็บไซด์                              | • ค้นหา                            | Q เครื่องมือค้นหา 	 ล้าง             |  |  |  |  |  |  |
| 🗢 🔲 สถานะ ชื่อ                                |                                    | พิมพ์ชื่อโมดูลลงในช่องค้นหา          |  |  |  |  |  |  |

3. คลิกไปที่ชื่อ Main menu

| í | 😚 โมดูล (ด้านหน้าเว็บไซต์) |         |           |           |                    |              |                   |  |  |
|---|----------------------------|---------|-----------|-----------|--------------------|--------------|-------------------|--|--|
|   |                            | ÷       | สร้างใหม่ | 🗹 แก้ไข   | 🕹 คัดลอก 🖌 เผยแพร่ | 😣 ไม่เผยแพร่ | 🗹 ล้างงานค้าง 🔳   |  |  |
| ( | ด้าน                       | หน้าเว็ | บไซต์     | • r       | nain menu          | ٩            | เครื่องมือค้นหา ◄ |  |  |
|   | \$                         |         | สถานะ     | ชื่อ      | 3                  |              | ตำแหน่ง           |  |  |
|   | 1                          |         | • •       | Main Menu |                    |              | menu              |  |  |

4. ทำการเปลี่ยนค่าการแสดงเมนูย่อย เป็น ใช่ แล้วทำการบันทึกข้อมูล

| ด้านหน้าเว็บไซต์       |             |  |
|------------------------|-------------|--|
| โมดูลใช้แสดงเมนูทีหน้า | ว็บไซด์     |  |
| ເລືອກເນນູ              | Main Menu 💌 |  |
| รายการหลัก             | ปัจจุบัน 🔻  |  |
| ระดับแรก               | 1 4         |  |
| ระดับสุดท้าย           | ทั้งหมด     |  |
| แสดงเมนูย่อย           | ใช่ ไม่     |  |

# การจัดรูปแบบหน้าเว็บไซต์โดยใช้เทมเพล็ตเว็บไซต์ Joomla

1. เมนู > Main Menu

\*\* หากกลุ่มของเมนูใด มีสัญลักษณ์ รูปบ้าน หมายความว่า กำหนดกลุ่มของเมนูนั้นให้เป็น หน้าแรกของเว็บไซต์

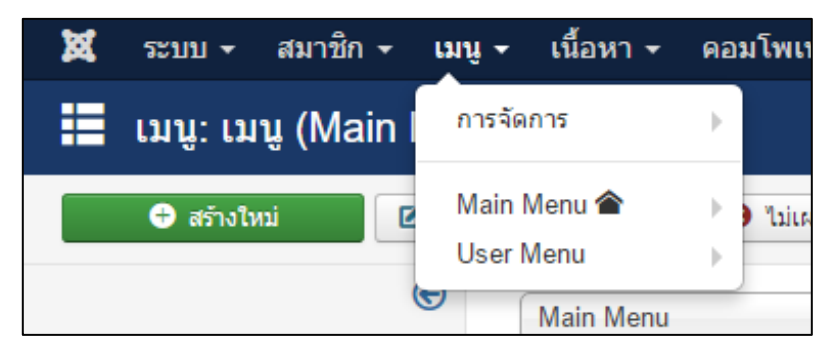

 คลิกที่หน้าหลัก เพื่อทำการเซทค่าต่าง ๆ โดยสังเกตุว่า เมนูใดที่มีสัญลักษณ์ ดาว เหลือง จะเป็นเมนูที่เป็นหน้าแรกของเว็บไซต์

| 🏥 ເມນູ: ເມນູ (Main Menu) |         |             |                                                                 |                   |                        |             |                           |  |
|--------------------------|---------|-------------|-----------------------------------------------------------------|-------------------|------------------------|-------------|---------------------------|--|
| 🕀 สร้างใหม่              | 🗹 แก้ไข | 🗸 เผยแพร่ 😣 | ไม่เผยแพร่ 🗹 ล้างงานค้าง                                        | \star หน้าแรก 🤇 🥂 | ทำใหม่ 🔳 ชุด 🛍 ถังขยะ  |             |                           |  |
| ກສຸ່ມເມນູ                | e       | Main Menu   | • ดับหา                                                         |                   | Q เครื่องมือค้นหา ◄    | ລ້າง        | <mark>เ</mark> รียงการเรี |  |
| ເມນູ                     |         | ≎<br>^สถานะ | ชื่อ                                                            | 2                 |                        | หน้าแรก     | การเข้าถึง                |  |
|                          |         | :           | หน้าหลัก (โอเฉ.ช้: homepage)<br>เนื้อหา » หมวดหมู่ แสดงแบบบล็อก |                   |                        | *           | Public                    |  |
|                          |         |             | เกี่ยวกับสหกรณ์<br>URL ภายนอก                                   |                   | จสังเกตดาวเหลืองว่าเป็ | นหน้าแรกของ | Public                    |  |
|                          |         |             |                                                                 | ų                 | เว็บไซต์               |             |                           |  |

3. เลือกชนิดของเมนู โดยคลิกปุ่มเลือกสีน้ำเงิน

| 🏥 ເມນູ: ແ       | ก้ไขเมนู                                                                 |          |             |
|-----------------|--------------------------------------------------------------------------|----------|-------------|
| 🗹 ប័រ           | จึก 🖌 บันทึก&บิด 🕂 บันทึก&สร้างใหม่ 🕒 บันทึกและคัดลอก 🔇 บิด              |          |             |
| ชื่อเมนู * หน้  | าหลัก                                                                    | เอเลียส์ | homepage    |
| รายละเอียด      | ดั้งค่าหมวดหมู่ ตั้งค่ารูปแบบบล็อก ดั้งค่า ดั้งค่าการเชื่อมต่อ ดังค่าลิง | เดงผล    | ตั้งค่าเมตะ |
| ชนิดของเมนู *   | หมวดหมู่ แสดงแบบบล็อก 🗮 เลือก                                            |          |             |
| เลือกหมวดหมู่ * | เกี่ยวกับสหกรณ์ 🔹                                                        | -        |             |
| ลิงก์           | index.php?option=com_content&view=category&layout=blog&id=8              |          |             |

4. เลือกชนิดของเมนู เป็น เนื้อหา > หมวดหมู่ แสดงแบบบล็อก

| ໂດນອາເນນ                                    |                                         |
|---------------------------------------------|-----------------------------------------|
| งก์ระบบ                                     |                                         |
| มาชิก                                       |                                         |
| นื้อหา 4                                    |                                         |
| วรับนี้วายว แสะแม้จะเช่นกรับ                |                                         |
| พลงแอทา แลยงเนอยาเนยลง                      |                                         |
| หมวดหมู่ แสดงแบบ ลิสรายการ เมนูแสดงเนื้อหาจ | สรายการ                                 |
| หมวดหมู่ แสดงแบบบล็อก งูงเนอหาในรูปแบบบล์   | .สดงเป็นคอลัมน์เดียว หรือหลายคอลัมน์ได้ |
|                                             |                                         |

5. เลือกหมวดหมู่ที่ต้องการให้แสดงในหน้าแรก

| 🗮 เมนู: แก้ไขเมนู           |                                                                                          |  |
|-----------------------------|------------------------------------------------------------------------------------------|--|
| 🗹 บันทึก                    | 🛩 บันทึก & ปิด 🕂 บันทึก & สร้างใหม่ 🔱 บันทึกและคัดลอก 🔇                                  |  |
| ชื่อเมนู * หน้าหลัก         | เอเลียส์ homepag                                                                         |  |
| รายละเอียด ตั้งค่าหมวด      | หมู่ ตั้งค่ารูปแบบบล็อก ตั้งค่า ตั้งค่าการเชื่อมต่อ ดังค่าลิงก์ ตั้งค่าการแสดงผล ตั้งค่า |  |
| ชนิดของเมนู *               | หมวดหมู่ แสดงแบบบล็อก 🗮 เลือก                                                            |  |
| เลือกหมวดหมู่ *             | เกี่ยวกับสหกรณ์                                                                          |  |
| ลิงก์                       | index.php?option=com_content&view=category&layout=blog                                   |  |
| หน้าต่างเบราว์เซอร์เป้าหมาย | ี เมนูหลัก 💌                                                                             |  |
| รูปแบบเทมเพลด               | - ใช้ค่าพื้นฐาน - 💌                                                                      |  |

| ชื่อเมนู * หน้าหลัก            | เอเลียส์ homepage                                                                            |
|--------------------------------|----------------------------------------------------------------------------------------------|
| รายละเอียด ตั้งค่าหมวดห        | ู่ ดั้งค่ารูปแบบบล็อก <b>เพรา ต</b> งคาการเซอมตอ <b>6.1</b><br>มต่าการแสดงผล ดั้งค่าเมตะดาดำ |
| ถ้าไม่ใส่จะไปใช้การตั้งค่าหลัก |                                                                                              |
| # บนความนำ                     | 2                                                                                            |
| # เนื้อหารอง                   | • 6.2                                                                                        |
| # คอลัมน์                      | 0                                                                                            |
| # ลิงก์                        |                                                                                              |
| เรียงหลายคอลัมน์               | ใช้ค่าพื้นฐาน 🔻                                                                              |

6. คลิกแถบ ตั้งค่ารูปแบบบล็อก กำหนดค่าต่างๆ ในการแสดงผล แล้วกดปุ่ม บันทึก

- \*\* บทความนำ คือ เนื้อหาที่จะแสดงผลในแนวนอน ว่าจะให้กี่เนื้อหาในแนวนอน
- \*\* เนื้อหารองคือ เนื้อหาที่จะแสดงถัดลงมาจากบทความหำ
- \*\* คอลัมน์คือจำนวน คอลัมน์ ในหน้าแสดงผลของหน้าเว็บ

**ตัวอย่าง** ทำการเซทค่า บทความนำ 2 // บทความรอง 5 // จำนวนคอลัมน์ 3

#### อธิบาย

- บทความน้ำ ทำการเซทค่าไว้ 2 จะแสดงเนื้อหาเด่นไว้ในลำดับตันๆเนื้อหามาแสดงผลในแนวนอน 2 แถว

บทความรองเซทค่าไว้ 5 จะนำเนื้อหาเด่น ถัดมามาแสดงผล แค่ 3 เนื้อหา เนื่องจากทำการเซทคอลัมน์
 การแสดงผลไว้ 3 คอลัมน์ เนื้อหาเด่นที่เหลือจะถูกแสดงในหน้าถัดไป

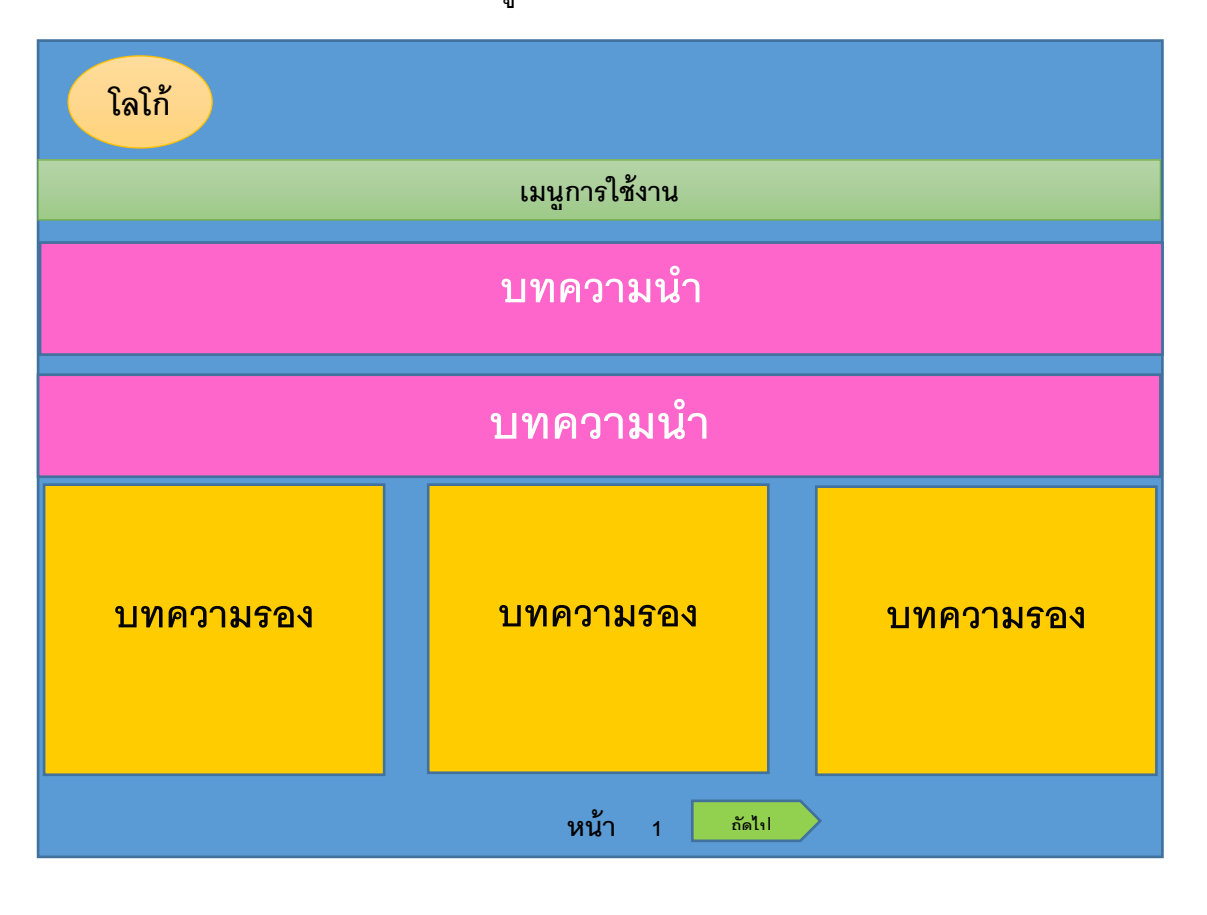

# การเรียงลำดับเนื้อหาในการแสดงผล

1. คลิกที่สัญลักษณ์ เพื่อปลดล็อก การสลับลำดับเนื้อหา

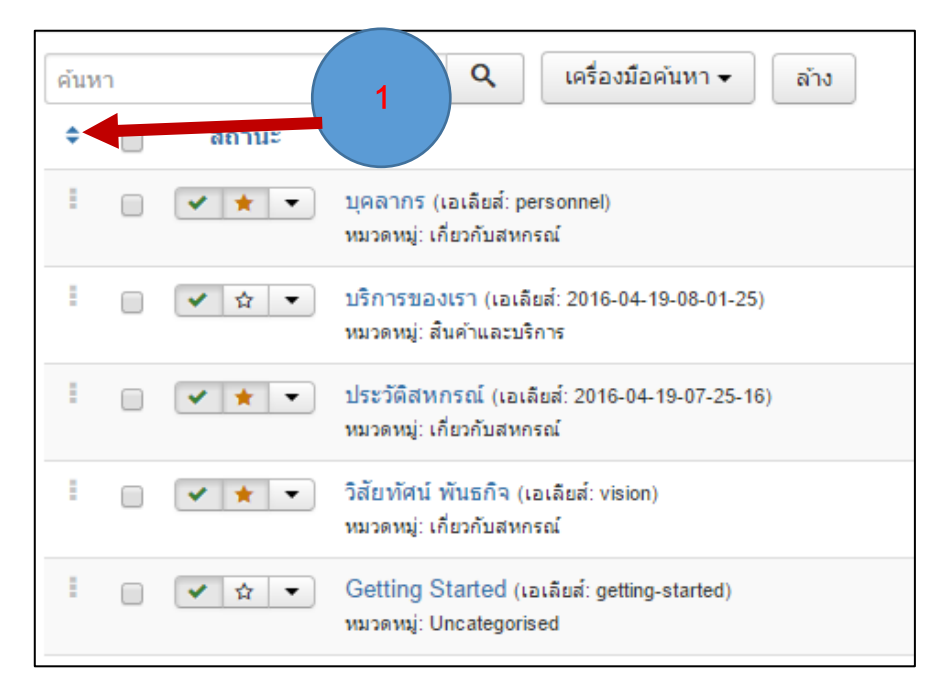

 จุดไข่ปลาสามจุด หน้าบทความจะเปลี่ยนสีจากสีเทา กลายเป็นสีดำ หมายความว่า สามารถเลื่อนลำดับ เนื้อหาได้แล้ว

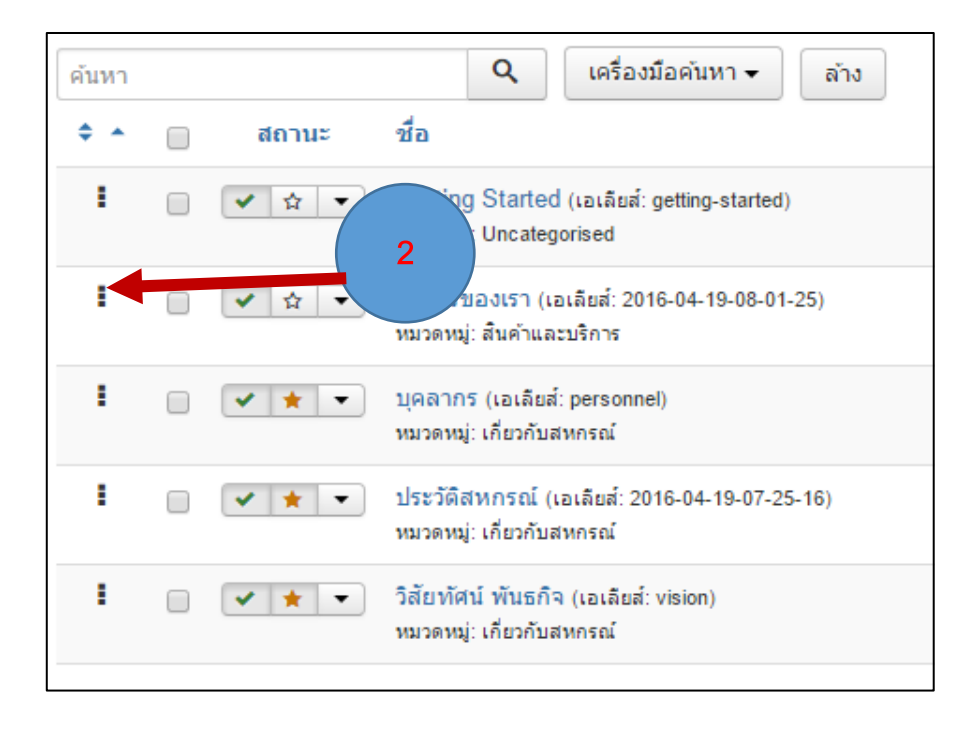
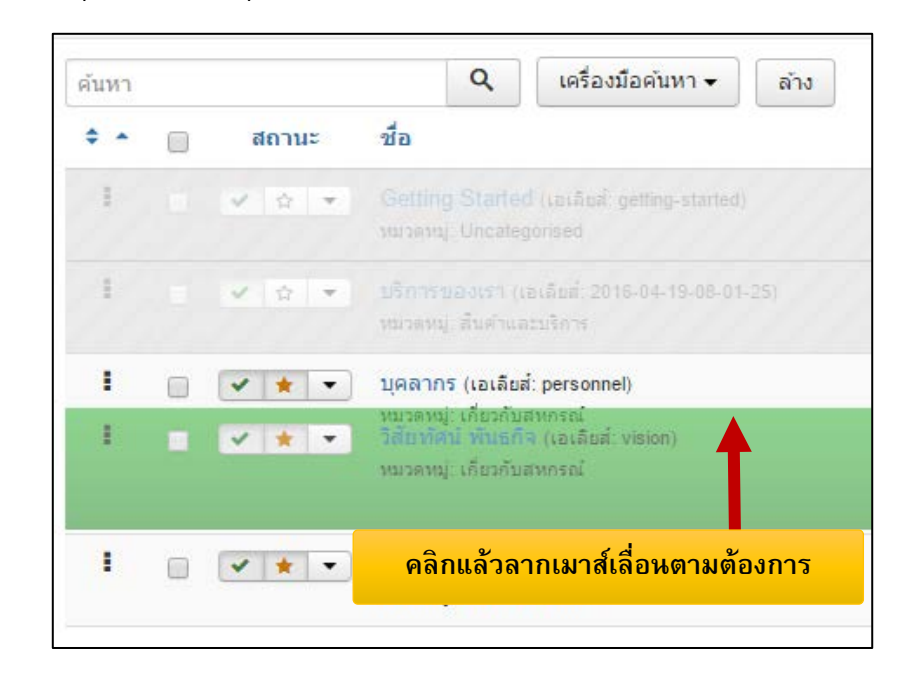

3. ทำการคลิกค้างที่ปุ่มไข่ปลาสามจุด แล้วคลิกเมาส์เลื่อนลำดับเนื้อหาตามต้องการ

# Part 5 :การใช้งาน Extension ต่าง ๆ

Extension ในระบบเท็มเพล็ต Joomla คือ ส่วนเสริมต่างๆ ที่ทำให้เว็บไซต์มีประสิทธิภาพในการ ทำงานมากขึ้น แบ่งประเภทของ Extension ต่างๆ ได้ดังนี้

โมดูล (Module) เป็นส่วนประกอบที่ใช้ในการแสดงผลในหน้าเว็บไซต์ เปรียบเสมือนกล่องแต่ละ กล่อง หรือเป็นบล็อกที่สามารถแสดงผลติดต่อกับผู้ใช้ โดยโมดูลสามารถกำหนดตำแหน่งการแสดงผลได้

คอมโพเน้นต์ (Component) เปรียบเสมือนซอฟแวร์ที่นำมาติดตั้งเสริมเพื่อร่วมกันทำงานกับ Joomla เพื่อเพิ่มความสามารถให้กับเว็บไซต์ โดยคอมโพเน้นมีความซับซ้อนมากกว่าโมดูล โดยในการ แสดงผลและส่วนปรับแต่ง ต้องปรับแต่งการทำงานในหน้า Administrator ตัวอย่างเช่น Photo Gallery, Guest Book

ปลั๊กอิน (Plug In) เป็นส่วนที่เข้ามาเกี่ยวข้องในการติดต่อระหว่าผู้ชมและผู้ดูแลเว็บกับ Joomla ปลั๊กอินสามารถตรวจจับข้อมูลที่มาจาก Joomla ตัวอย่างเช่น editor – TinyMCE

เท็มเพล็์ต (Template) คือส่วนแสดงรูปแบบของข้อมูลในหน้าเว็บไซต์ เช่น รูปร่างหน้าตา สีสัน กราฟฟิก เป็นต้น

ท่านสามารถ ดาวน์โหลด extension ต่างๆ เพิ่มเติมตามต้องการได้ที่เว็บไซต์ <u>http://extensions.joomla.org/</u>

| 🐹 Joomla! 🗕 About 👻 Comr          | munity 🗸 Support 🗸 Read 🗸       | Extend - Developers -   |                           | Q                            |          |
|-----------------------------------|---------------------------------|-------------------------|---------------------------|------------------------------|----------|
| Joomla! Extension                 | ns Directory <sup>™</sup>       |                         | ownload Joomla            | mo Joomla                    |          |
| Home Browse Extensions - Jf       | ED Editor's Blog JED Newsletter | Support - About the JED | Log                       | in Register 🔺                |          |
|                                   |                                 |                         |                           |                              |          |
| Find the extension y              | you're looking for              | Clear search            | Lovor Slig                | or                           |          |
| Search                            |                                 | GO                      |                           |                              |          |
| Select some tags                  | Category                        |                         | 9 4 4                     |                              | <u>ک</u> |
| Type (c/p/m) 🔹 🕻                  | Compatibility • F               | ree/paid 🔹              | เสมอ exte                 | ension มเตองการเ             | PIMM I   |
| Has demo 🔹 👔                      | New/updated - S                 | core 🔹                  |                           | ble for J00mla!              |          |
|                                   |                                 |                         |                           |                              |          |
| Rrowse categories                 |                                 |                         | เลือก ex                  | t <mark>ension</mark> ตามประ | เภท      |
| biowse categories                 |                                 |                         |                           |                              |          |
| Access & Security Administr       | Ads & Affiliates                | Authoring &             | Calendars & Events        | Clients & Communities        |          |
| Total extensions: 304 Total exten | Total extensions: 16            | 1 Total extensions: 106 | Total extensions: 170     | otal extensions: 121         |          |
| Communication Contacts & Feedback | & Oontent Sharing               | Core Enhancements       | Directory & Documentation | Commerce                     |          |

## ผลลัพธ์ การค้นหา

| Home Browse Extensions JED Editor's Blo                                                                                                    | og JED Newsletter Support About the JED                                                                                                    |
|----------------------------------------------------------------------------------------------------|----------------------------------------------------------------------------------------------------|
| Marcola Josefi         By           No         No                                                                                                    | คลิกที่ extension ที่ต้องกา                                                                                                    |
| Applications                                                                                                    | JEVEIIIS<br>ค่าใช้จ่ายของ extension                                                                                                    |
| Paid download   Booking & Reservations                                                                                                    | Free Territs   Geraint Edwards                                                                                                    |
| 3 SCORE: 0 0 reviews                                                                                                    | 3 SCORE: 100 454 reviews                                                                                                    |
| Image: Section of the section of the section of th | TC SIMPLE<br>EVENT CALENDAR<br>TC Simple Event Calendar is<br>simple Joands component for<br>is calendar and list view.<br>Theme Cirit Cirit Constant |
| Taxi Booking                                                                                                    | Simple Event Calendar                                                                                                    |
| Paid download   Booking & Reservations                                                                                                    | Paid download   Calendars & Events                                                                                                    |
| 3 SCORE: 100 34 reviews                                                                                                    | 3 SCORE: 0 0 reviews                                                                                                    |

#### ตรวจสอบ extension ก่อนการดาวน์โหลด

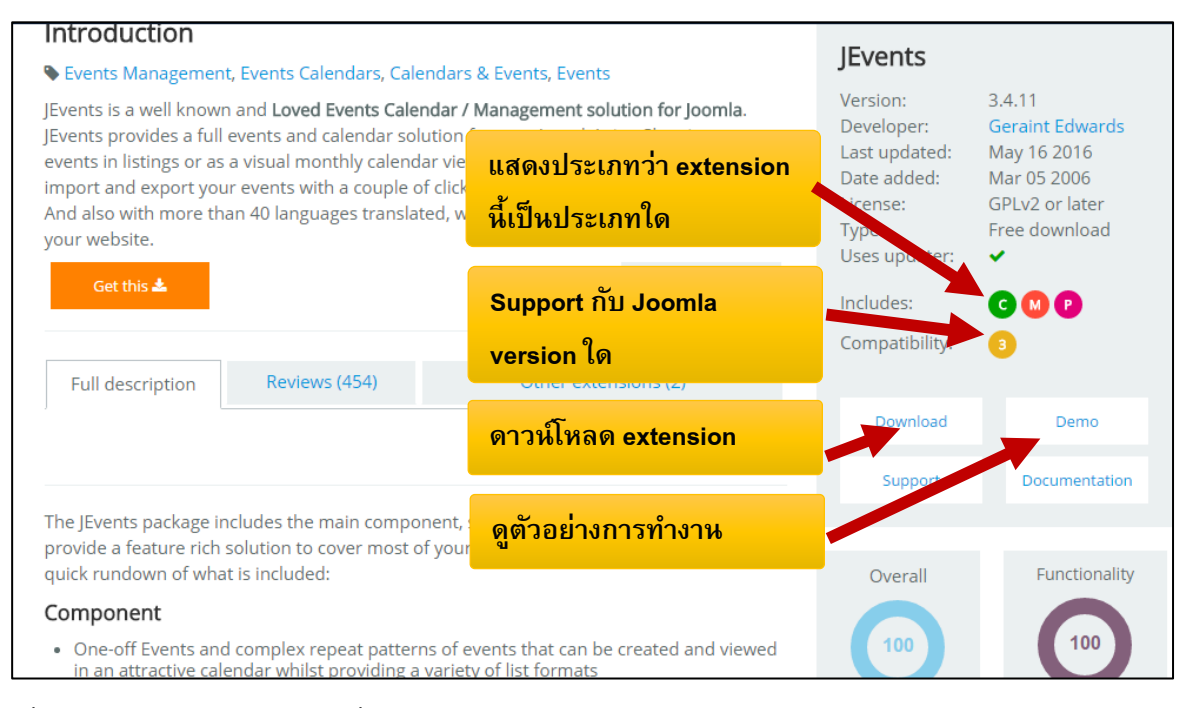

เมื่อคลิกปุ่ม Download แล้วเมื่อโหลดแล้วเราจะได้ไฟล์ extension ต่างๆ เป็น ไฟล์ zip มา

## วิธีการติดตั้ง Extension ใน เท็มเพล็ตเว็บไซต์ Joomla

| ส่วนเสริม 🗸 | ช่วยเหลือ 🕤 | •              |    |
|-------------|-------------|----------------|----|
| การจัดการ   | •           | ดิดตั้ง        |    |
|             |             | อัพเดท         |    |
| ໂນດູລ       |             | จัดการ         |    |
| ห ปลั๊กอิน  |             | ด้นหาส่วนเสริม |    |
| ที่ เทมเพลด |             | ฐานข้อมูล      | a  |
| ข้ ภาษา     |             | ค่าเดือน       | ข้ |
| าาราวทอพมด  |             | ติดตั้งภาษา    |    |
|             |             | อัพเดทไซต์     |    |
|             |             |                |    |

1. ไปที่เมนูส่วนเสริม > การจัดการ > ติดตั้ง

- 2. คลิกที่แถบ อัพโหลดแพคเกจไฟล์
- 3. คลิกที่ปุ่ม Choose File แล้วทำการเลือกไฟล์ที่ต้องการติดตั้ง
- 4. จากนั้นคลิกปุ่ม อัพโหลด & ติดตั้ง

| 👍 ส่วนเสริม: ติดตั้ง |                                  |                          |
|----------------------|----------------------------------|--------------------------|
|                      |                                  | 2                        |
| ©                    | ถืออั้หว่าหรืน                   | อืออั้ <i>ห</i> ่อน LIPI |
| ดิดตั้ง              |                                  | ดดดงีฬาน URL             |
| อัพเดท               |                                  |                          |
| จัดการ               | อัพโหลด & ติดตั้งส่วนเสริมจูมล่า | 3                        |
| ค้นหาส่วนเสริม       |                                  |                          |
| ฐานข้อมูล            |                                  |                          |
| ค่าเตือน             | แพคเกจไฟล์ส่วนเสริม Choose File  |                          |
| ติดตั้งภาษา          |                                  |                          |
| อัพเดทไซต์           | วัพโหลด & คือตั้ง                |                          |
|                      |                                  |                          |
|                      |                                  |                          |

5. จากนั้นรอจนกว่า ขึ้นติดตั้งสำเร็จเรียบร้อยแล้ว

 6. เมื่อติดตั้งแล้ว extension ต่าง ๆ ที่ติดตั้งจะยังไม่ถูกเปิดใช้งาน เราจะต้องเข้าไปเปิดการใช้งาน extension ต่าง ๆ ด้วยตัวเอง โดยการไปที่เมนู ส่วนเสริม > โมดูล (extension บางตัวอาจจะเป็นปลั๊กอิน ดังนั้นต้องคลิกเลือกเมนู โมดูล > ปลั๊กอิน)

7. ค้นหาชื่อโมดูลที่ต้องการ

8. คลิกเปลี่ยนสถานะกากบาทสีแดง(ปิดการใช้งาน) ของ ส่วนเสริมนั้นให้เป็นเครื่องหมายถูก(เปิด การใช้งาน)

9. คลิกเข้าไปในชื่อของส่วนเสริม เพื่อเซทค่าต่างๆ ตามต้องการ

|    |                   |             | Ŷ               | ์ โมดูล (ด้าน           | หน้าเว็บไซต์)                           |
|----|-------------------|-------------|-----------------|-------------------------|-----------------------------------------|
| ส  | ่วนเสริม ◄        | ช่วยเหลือ 🗸 |                 | สร้างใหม่               | 🗹 แก้ไข 🗘 ศัดลอก                        |
| Γ  | การจัดการ         |             | ตั <sup>*</sup> | านหน้าเว็บไซต์<br>สอานะ | <ul> <li>ดันหา</li> <li>ชื่อ</li> </ul> |
|    | โมดูล<br>ปลั๊กอิน |             | =               |                         | Easy Folder Listing                     |
| .f | เทมเพลด<br>ภาษา   | •           | 7               |                         | Search<br>Main Menu                     |
|    |                   |             |                 |                         | 9                                       |

# การติดตั้ง Template (รูปต่างหน้าตาเว็บไซต์)

Template คือ extension ชนิดหนึ่งของ Joomla เป็นรูปร่างหน้าตาของเว็บไซต์ สามารถดาวน์ โหลดได้ทั้งแบบฟรี และไม่ฟรี สามารถดาวน์โหลดเพิ่มเติมได้ที่ เว็บไซต์ joomla24.com หรือ คันหาจาก google ว่า template joomla 3 free

#### Joomla24 search. Submit News 🕦 Ads by Google 📄 <u>Home Design</u> 🕨 Template 📄 Home Free 🕨 Joomla It Welcome to Joomla24.com Welcome to Joomla24, the Downloadbase for Joomla!® Soomla24 Soomla24 Trevisentetteeline Werking to bornlaze, the bornlage of pointails Templates. In collaboration with the biggest german Downloadbase "www.joomlaos.de" we offer more than 4000 Templates with live preview for Joomla. If you would like to offer your Template or other News for Download please submit it. Our Downloadbase is wegy a for your offers 5 เวอร์ชั่น Joomla ที่ใช้ได้ > Kensal Free Joomla 3x Templates Friday, 13 May 2016 ตัวอย่างเว็บไซต์เมื่อทำเสร็จแล้ว Download Kensal Free de: 3.0.0 1,877.46 Kb File Size คลิกเพื่อดาวน์โหลด 🤛 Add Comment (0) 📓 Read More

ี วิธีการดาวน์โหลด Template ในเว็บไซต์ Joomla24.com

เมื่อทำการดาวน์โหลดเรียบร้อยแล้ว ให้ทำการติดตั้งเทมเพลตที่ดาวน์โหลด วิธีการติดตั้ง เทมเพล็ต จะเหมือนกันการติดตั้ง extension ทุกประการ ในหน้าที่ 34

# การเซทค่าต่าง ๆ ในเท็มเพล็ต

ไปที่เมนูส่วนเสริม > เทมเพลต

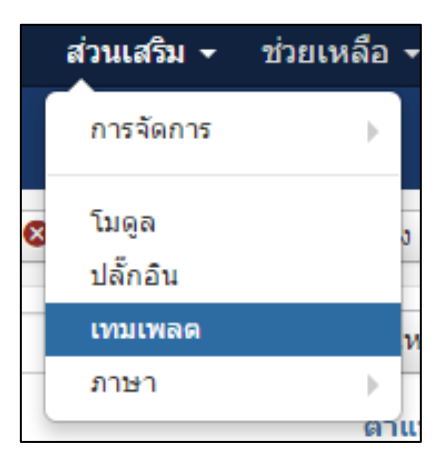

| ล้นหา    |                     | Q เครื่องมือคนห       | า▼ ล้าง       |                  |                                 |
|----------|---------------------|-----------------------|---------------|------------------|---------------------------------|
| รูป      | แบบ                 |                       |               | ค่าพื้นฐาน ใช้งา | น ที่อยู่                       |
|          | Beez3 - Default     |                       |               | \$               | ด้า <mark>น</mark> หน้าเว็บไชต์ |
| <b>9</b> | Hathor - Default    | ายชื่อเท็มเพลตที่มีใน |               | \$               | ด้านหน้าผู้ดูแล                 |
| <b>5</b> | isis - Default      |                       |               | *                | ด้า <mark>นหน้าผู้ดูแ</mark> ล  |
|          | protostar - Default |                       |               | *                | ด้านหน้าเว <mark>็</mark> บไชต์ |
|          |                     | หากเทมเพล             | ล็ตใดคลิกดาว  |                  |                                 |
|          |                     | เหลืองหมาย            | ยถึงใช้งานอย่ | ประเภท           | ของเท็มเพลต                     |

### รายละเอียดหน้าการจัดการเท็มเพล็ต(หน้าตาเว็บไซต์)

## การถอน Extension ที่ไม่ต้องการออก

เราสามารถทำการถอนการติดตั้ง Extension ที่ไม่ต้องการหรือมีปญหาออกไปได้ดังนี้

1. ไปที่เมนู ส่วนเสริม > การจัดการ > จัดการ

| í <del>-</del> | ส่วนเสริม 🗸 | ช่วยเหลือ • | ,              |     |
|----------------|-------------|-------------|----------------|-----|
|                | การจัดการ   | • • • •     | ติดตั้ง        |     |
|                |             |             | อัพเดท         |     |
|                | ໂນດູລ       |             | จัดการ         |     |
|                | ปลั๊กอิน    | - F         | ด้นหาส่วนเสริม | low |
|                |             |             |                |     |

- 2. เมื่อเข้ามายังหน้าจัดการ ทำตามขั้นตอนต่อไปนี้
  - 2.1 ทำการพิมพ์ชื่อ extension ที่ต้องการในช่องคันหา
  - 2.2 คลิกเลือก extension ที่ต้องการ
  - 2.3 คลิกปุ่มถอนการติดตั้ง

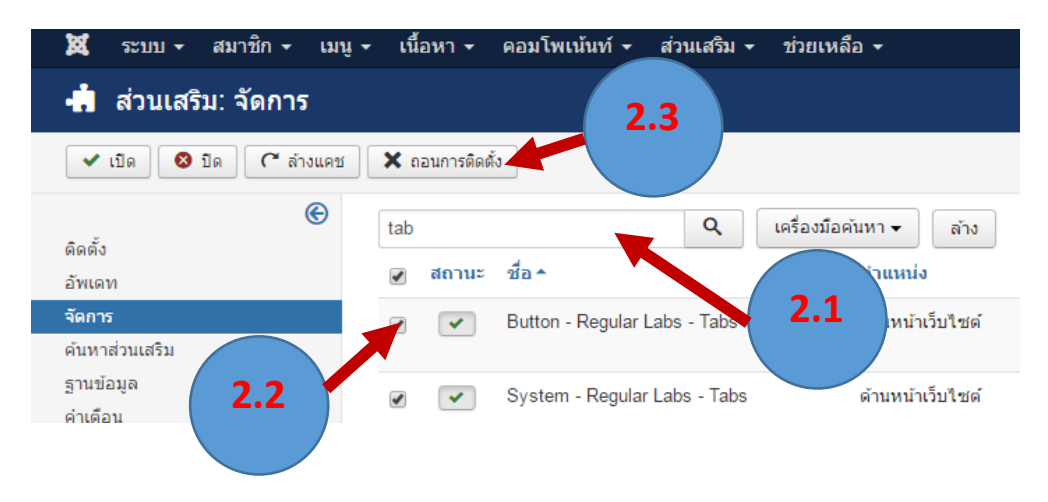

## การดูตำแหน่งต่าง ๆ ในระบบเท็มเพล็ต ที่จะสามารถวางโมดูลได้

ในการจัดวางโมดูลต่างๆ บนเว็บไซต์นั้น เมื่อเราติดตั้งเท็มเพลตแต่ละตัวลงไปในระบบ Joomla นั้น แต่ละเทมเพลต จะมีตำแหน่งที่สามารถวางโมดูลได้ แตกต่างกัน เราสามารถดูตำแหน่งบนเทมเพล็ตต่างๆ ที่ จะวางโมดูลได้ ดังนี้

1. ไปที่เมนูส่วนเสริม > เทมเพลต

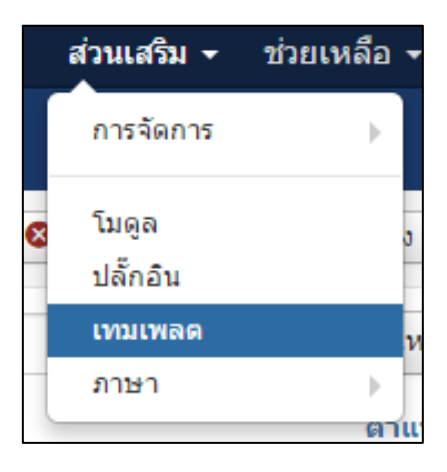

2. คลิกที่เมนูทางซ้ายมือ เทมเพลต

| 👁 เทมเพลด                |         |                                   |                  |
|--------------------------|---------|-----------------------------------|------------------|
| ເນກາເທຍຢ<br>ຂັງໆແກກ<br>ເ | ตันหา Q | เครื่องมือคันหา ✔ เห<br>เหมเพลต ^ | ล้าง<br>ที่อยู่  |
| 2                        |         | Beez3 รายละเอียด<br>ดูดัวอย่าง    | ด้านหน้าเว็บไซต์ |

3. คลิกเพื่อเปิด option ในการดูตำแหน่ง Template ไปที่ ตั้งค่าพื้นฐาน (ทางด้านขวามือ)

|                                                                                                    |                                |                  |          |                  | 🔀 Joomla!"                                                            |
|----------------------------------------------------------------------------------------------------|--------------------------------|------------------|----------|------------------|-----------------------------------------------------------------------|
|                                                                                                    |                                |                  |          |                  | 😧 ช่วยเหลือ 🌣 ดังค่าพื้นฐาน                                           |
| ด้นหา <b>Q</b>                                                                                                    | เครื่องมือค้นหา ◄ ล้าง         | 1                |          |                  | เรียงเทมเพลดขึ้น 🗾 20 💌                                               |
|                                                                                                    | เทมเพลด 📤                      | ที่อยู่          | เวอร์ชัน | วันที่           | ผู้เขียน                                                              |
| Vici Mar Mar Marina     Marina       Vici Mar Marina     Marina       Vici Mar Marina     Marina       Vici Mar Marina     Marina       Vici Marina     Marina       Vici Marina     Marina       Vici Marina     Marina       Vici Marina     Marina       Vici Marina     Marina       Vici Marina     Marina       Vici Marina     Marina       Vici Marina     Marina       Vici Marina     Marina       Vici Marina     Marina       Vici Marina     Marina | Beez3 รายละเอียด<br>ดูตัวอย่าง | ด้านหน้าเว็บไซต์ | 3.1.0    | 25 November 2009 | Angie Radtke<br>a.radtke@derauftritt.de<br>http://www.der-auftritt.de |

4. คลิกเปิด ในส่วนดูตำแหน่งโมดูล จากนั้นบันทึกและปิด

| 🖽 ตั้งค่าการจัดกา                      | รเทมเพลด                                        |  |
|----------------------------------------|-------------------------------------------------|--|
| 🗹 บันทึก                               | 🖌 บันทึก & ปิด 🛛 😵 ยกเลิก                       |  |
| ระบบ<br>ตั้งค่าหลักของระบบ             | เทมเพลด การกำหนดสิทธิ์ 4                        |  |
| ดอมโพเน้นท์<br>ป้ายโฆษณา               | ตั้งค่าสำหรับเทมเพลด<br>ดูดำแหน่งโมดูล เปิด ปิด |  |
| แคช<br>ล้างข้อมูลการทำงาน<br>การติดต่อ | ขนาดไฟล์อัพโหลด (MB) 2                          |  |

5. คลิกที่ดูตัวอย่าง

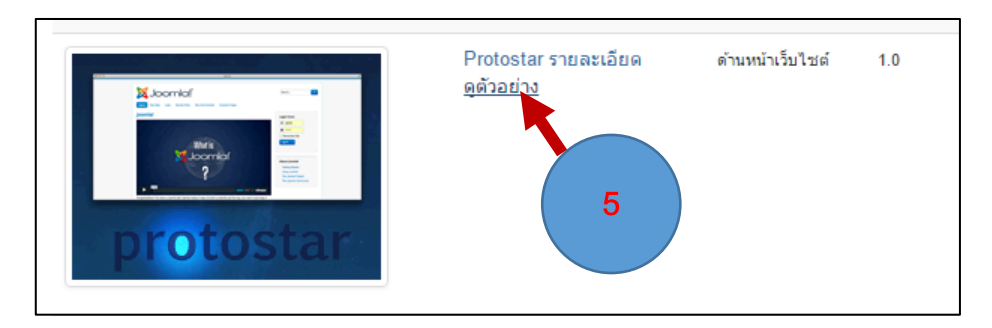

# แสดงตัวอย่างตำแหน่งต่าง ๆ ที่จะวางโมดูลได้

| <b>มาว</b> ศูนย์เทคโนโลยีสาว<br>กรมสมสรรณ                              | รสนเทศและกา                                                                                                    | ารสื่อสาร                                                                                         |    |     |                        | Position: position   |
|------------------------------------------------------------------------|----------------------------------------------------------------------------------------------------|---------------------------------------------------------------------------------------------------|----|-----|------------------------|----------------------|
| หน้าหลัก sition-1-[ Style: none ลูนไม้กะ<br>เกี่ยวกับสหกรณฑาย ลูนไม้กะ | )<br>ละบริการ กรมส่งเสริ:                                                                                                    | มสหกรณ์ บุคลาก                                                                                    | 15 |     |                        |                      |
| Position: banner [ Style: xhtml outline]                               |                                                                                                    |                                                                                                   |    |     |                        |                      |
| Position: position-8 [ Style: xhtml outline                            | e<br>เหาน่งในเทมเพ<br>Position: position-3 [<br>Table GRO<br>หอสอบ TAB1 เ<br>Position: tab1 [ Style<br>(1)<br>ข่าวประชาสัมพันธ์3Sup<br>ข่าวประชาสัมพันธ์2Sup<br>ข่าวประชาสัมพันธ์2Sup<br>ข่าวประชาสัมพันธ์2Sup | <mark>ล็ต</mark><br>Style: xhtml outlin<br>พดสอบ TAB2<br>e: none outline]<br>per User<br>per User | ej | ••• | Position: position-7 [ | Style: well outline] |

## การปรับแต่งค่าต่าง ๆ ในเท็มเพลต

1. ไปที่ส่วนเสริม > เทมเพล็ต

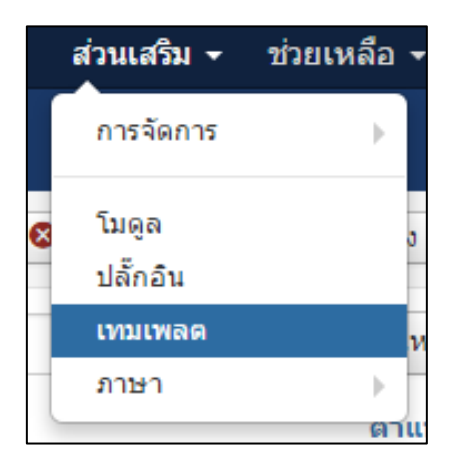

## 2. คลิกไปในชื่อเท็มเพล็ตที่ต้องการ

| saluani | คนหา 🤇 แครองมอคนหา     | • ลาง      |
|---------|------------------------|------------|
| เทมเพลด | ຽປແນນ                  | ค่าพื้นฐาน |
|         | Beez3 - Default        |            |
|         | Mathor - Default       |            |
|         | Ø isis - Default     2 | *          |
|         | protostar - Default    | *          |

# 3. คลิกแถบขั้นสูง ทำการเซทค่าและบันทึก

| ชื่อรูปแบบ * protostar - | Default             |         |  |
|--------------------------|---------------------|---------|--|
| รายละเอียด ขั้นสูง ใ     | ช้งานในเมนู         |         |  |
| Template Colour          | #0088cc             |         |  |
| Background Colour        | #f4f6f7             |         |  |
| Logo                     | images/logo_itc.png | เลือก 🗙 |  |
| ชื่อ                     |                     |         |  |
| รายละเอียด               |                     |         |  |
| Google Font for Headings | ใช่ ไม่             |         |  |
| Google Font Name         | Open+Sans           |         |  |
| Fluid Layout             | Fluid Static        |         |  |

\*\* แต่ละเท็มเพล็ตมีการเซทค่าไม่เหมือนกันดังนั้น เทมเพล็ตตัวที่ฟรี อาจจะมี option ใน การเซทค่า น้อยกว่าเทมเพล็ตตัวที่เสียเงิน

## การวางตำแหน่งโมดูลต่าง ๆ บนเท็มเพลต

เราสามารถนำโมดูลที่ติดตั้งแล้ว มาวางบนหน้าเว็บไซต์ได้โดยการกำหนดการแสดงโมดูลที่ต้องการ โดยการกำหนดหนดตำแหน่งของโมดูล

1. ไปที่เมนู ส่วนเสริม > โมดูล

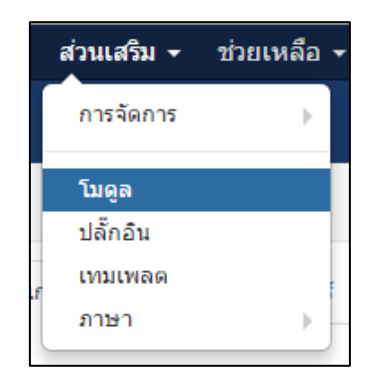

2. คลิกเข้าไปในชื่อของโมดูลที่ต้องการเข้าไปเซทตำแหน่ง

|    | 🕂 สร้างใหม่ | 📝 🕼 แก้ไข 🖓 คัดลอก 🖌 🖌 เผยแพร่ 🔇 ไม่เผยแพร่ | 🗹 ล้างงานค้าง 🔳 ชุด 🚺 |
|----|-------------|---------------------------------------------|-----------------------|
| 1  |             | Image Module                                | position-3            |
| I  |             | ข่าวประชาสัมพันธ์                           | position-3            |
| ł. | • •         | Tabs GK5 5                                  | position-3            |
| I  | • • •       | DJ-ImageSlider                              | position-3            |
| I  |             | Popular Tags                                | position-7            |

3 เลือกตำแหน่งทางด้านขวามือ เลือกตำแหน่งที่ต้องการ

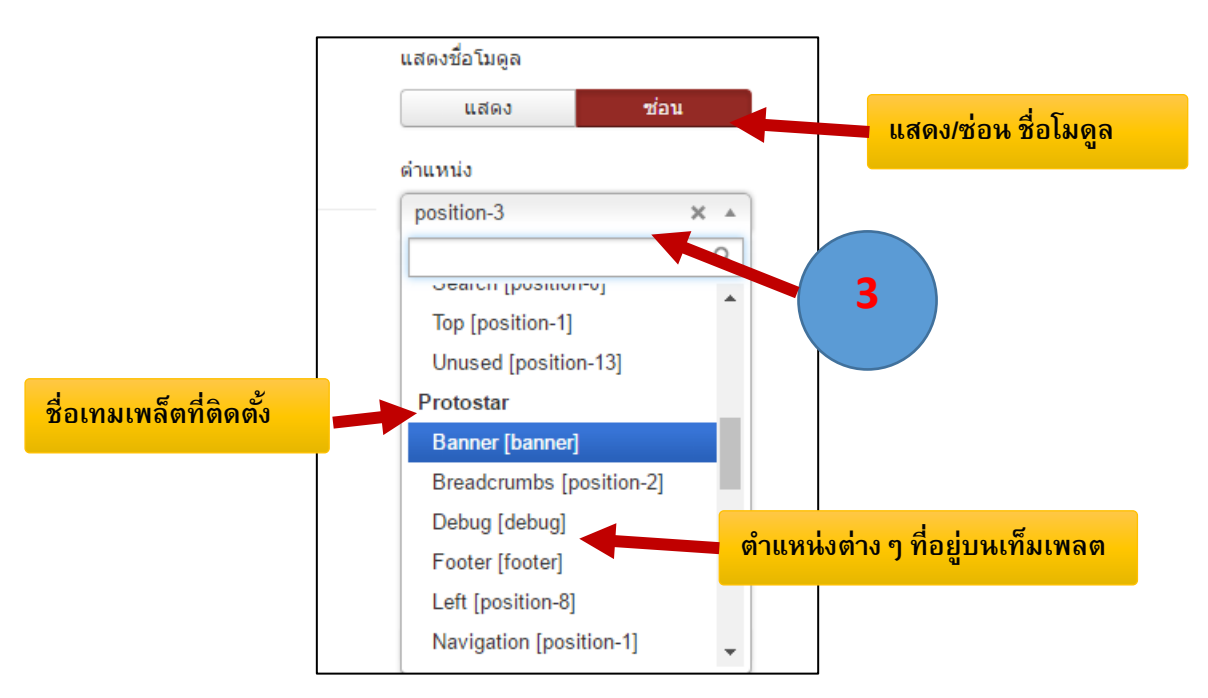

4. คลิกแถบ การกำหนดการแสดงที่เมนู เลือกกำหนดการแสดงผล ว่าจะให้โมดูลนี้แสดงที่หน้าใด

| 😚 ໂມດູລ: mod_d       | jimageslider                                                |
|----------------------|-------------------------------------------------------------|
| 🗹 บันทึก             | ✔ บันทึก & ปิด 🕂 บันทึก & สร้างใหม่ 🗅 บันทึกและคัดลอก 🔇     |
| ชื่อ * DJ-ImageSlide | er 4                                                        |
| โมดูล การกำหนดการแ   | สดงที่เมนู สิทธิ์โมดูล Custormse Slider ขั้นสูง             |
| กำหนดการแสดงผล       | ทุกหน้า ▲                                                   |
|                      | ทุกหน้า                                                     |
| 4                    | ไม่แสดง<br>เฉพาะหน้าที่เลือก<br>ในทุกหน้ายกเว้นหน้าที่เลือก |

5. จากนั้นกดปุ่มบันทึกและปิด

| iาหลัก<br> | เกี่ยวกับสหกรณ์ ส่ | งินคำและบริการ | กรมส่งเสริมสหกรณ์ | บุคลากร |           |                      |                |  |
|------------|--------------------|----------------|-------------------|---------|-----------|----------------------|----------------|--|
|            |                    |                | <b>K</b> 8.65     |         |           | 00                   |                |  |
|            |                    |                |                   |         |           |                      |                |  |
|            |                    |                |                   |         |           |                      |                |  |
|            |                    |                |                   |         |           |                      |                |  |
|            |                    |                |                   |         |           |                      |                |  |
|            |                    |                |                   |         | โนดอซื่น  | ซทค่าไว้จะเ          | เสดงขึ้นตาม    |  |
|            |                    |                |                   |         | សេស៊ូតការ | ่<br>ปี<br>บทศาเงของ | 6961231961 191 |  |
| CIVE       |                    |                |                   |         | ดำแหน่ง   | ที่ต้องการ           |                |  |
| os GK5     |                    |                |                   |         |           |                      |                |  |
|            | 1 ทดสอบ TAB2       |                |                   |         |           |                      |                |  |

## การสร้าง Module ใหม่ตามต้องการ

1. ไปที่เมนู ส่วนเสริม > โมดูล

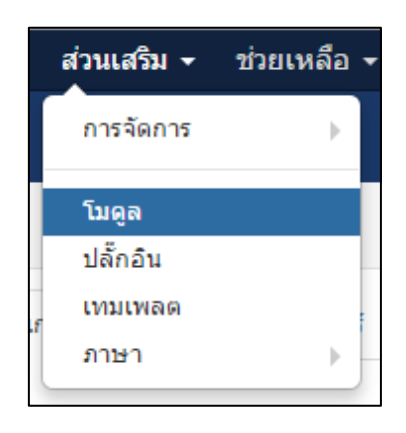

# 2. คลิกที่ปุ่มสร้างใหม่

| 🕱 ระบบ <del>-</del> สมาข์ | ึ่ก                      | นท์ 🕶 ส่วนเสริม 🕶 ช่วยเหลือ 🕶                |
|---------------------------|--------------------------|----------------------------------------------|
| 🗘 โมดูล (ด้านเ            | หน้าเว็บไซต์)            |                                              |
| สร้างใหม่                 | 🗹 แก้ไข 🗘 คัดลอก 🗸 เผยแพ | ร่ 🔇 ไม่เผยแพร่ 🗹 ล้างงานค้าง 🔳 ชุด 🛅 ถังขยะ |
| ด้านหน้าเว็บไซต์          | ค้นหา                    | Q เครื่องมือคันหา ▼ ล้าง                     |
| 🗢 🔲 ឥតក                   | <b>4</b> )               | ตำแหน่ง ^                                    |
|                           | Easy Folder Listing      | Tuti                                         |
| • •                       | Search                   | ไม่มี                                        |

3. เลือกประเภทโมดูลตามต้องการ ในที่นี่เลือก กำหนด HTML เอง

| 😚 โมดูล                                                                                          |
|--------------------------------------------------------------------------------------------------|
| 🗙 ยกเลิก                                                                                         |
| เลือกประเภทโมดูล:                                                                                |
| DJ-ImageSlider DJ-ImageSlider Module                                                             |
| DisplayNews Show a number of Content items from a specified category, with extensive parameters  |
| Easy Folder Listing Easy Folder ListingDeveloped by Michael GilkesValor AppsDescriptionThis is a |
| Facebook LikeBox A module that displays facebook like box                                        |
| Tabs GK5 span.readonly { padding: 10px; font-family: Arial; font-size:13px !important;           |
| Vinaora Visitors Counter This ou the visitors (guests, members, bots) of your site.              |
| กำหนด HTML เอง                                                                                   |
| ค้นหา โมดูลแสดงช่องค้นหา                                                                         |
| ดั้นหาอย่างฉลาด นี่คือโมดูลดันหาใช้สำหรับดันหาข้อมูลในระบบอย่างฉลาด                              |

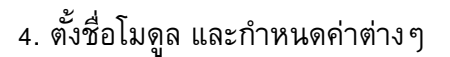

| 🗹 บันทึก 🖌 บันทึก & ปิด 🕂 บันทึก & สร้างใหม่ 😵 ยกเล็ก               | 🕑 ช่วยเหลือ                |
|---------------------------------------------------------------------|----------------------------|
| <sup>ชื</sup> ่อ * แบนเนอร์ระบบงาน                                  | แสดงชื่อ/ช่อนชื่อโมดล      |
| โมดูล การกำหนดการแสดงที่เมบู สิทธิ์โมดูล ดั้งค่าพื้นฐาน ขั้นสูง     |                            |
| กำหนด HTML เอง กำหนดว่าโมดูลจะแสดงที่หน้า                           | แสดงชื่อโมดูล<br>แสดง ช่อน |
| โมดูลที่คุณสามารถใส่ HTML เองได้โดยใช้ ด้วช่วยเขียนเนื้อหา WYSIWYG  | ดำแหน่ง                    |
| [Toggle Editor]                                                     | พิมพ์หรือเลือกด่าแหน่ง 🗸   |
| 😢 🗋 😏 🕑 🖪 🛛 🖳 🛠 ≣ 🚍 🖽 Paragraph 💌 Styles 🔍 🔗                        | สถานะ                      |
| Font family • Font size • A • < * * * * * * * * * * * * * * * * * * | ตำแหน่งที่จะวางโมดูล       |
|                                                                     |                            |
| พิมพ์ข้อมูลต่าง ๆ                                                   | วันสิ้นสุดการแสดงโมดูล     |
| กรมตรวจบัญชี<br>สหกรณ์                                              | การเข้าถึง                 |
|                                                                     | Public                     |

ผลลัพธ์

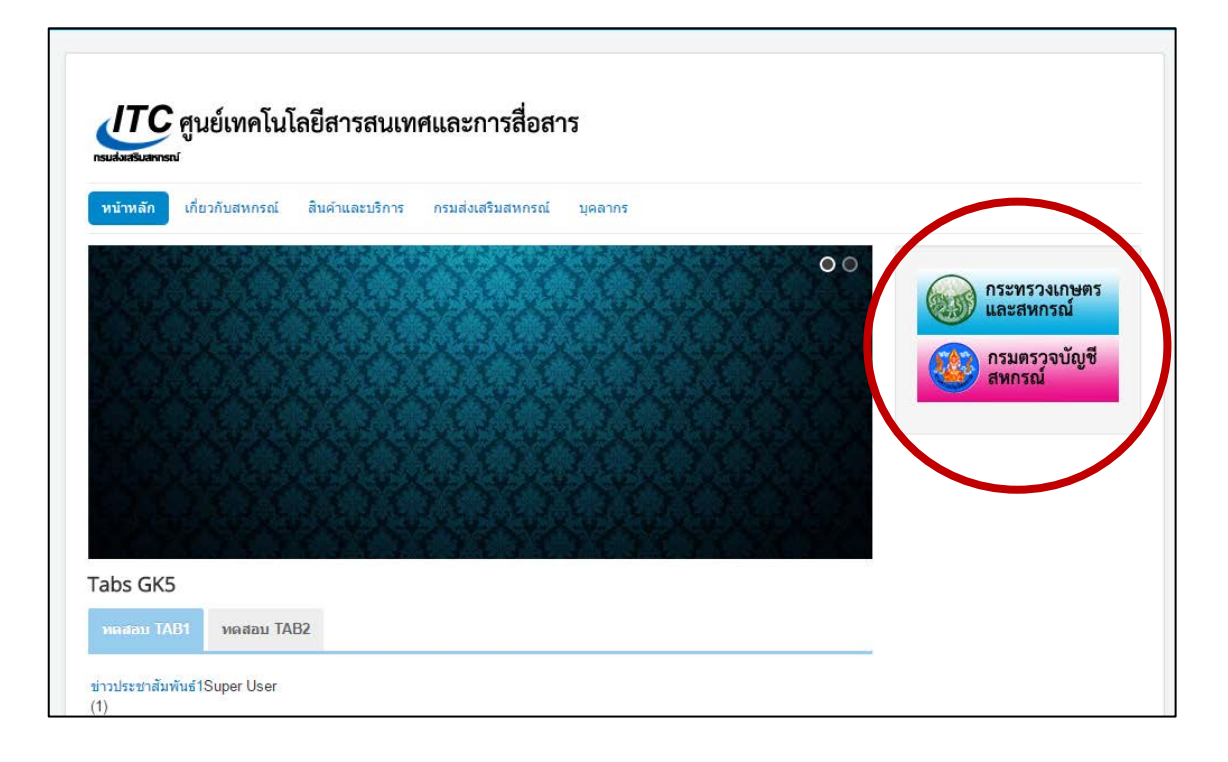

## การจัดเรียงตำแหน่งของโมดูล

ท่านสามารถสลับตำแหน่งของโมดูลที่อยู่ในตำแหน่งเดียวกันให้เรียงลำดับตามต้องการ

1. ไปที่ส่วนเสริม > โมดูล

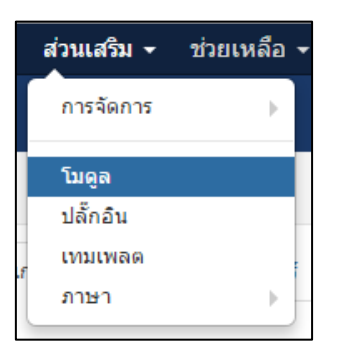

- 2. คลิกปุ่มเครื่องมือค้นหา
- 3. เลือกตำแหน่งที่ต้องการจะเรียงลำดับโมดูล

| Ŷ     | โมดุ       | ูเล (ด้านเ            | หน้าเว็บไซต์    | )                          |                             |
|-------|------------|-----------------------|-----------------|----------------------------|-----------------------------|
|       | <b>e</b> a | สร้างใหม่             | 🗹 แก้ไข         | 🗘 คัดลอก 🗸 เผยแพร่ 🤍 ไม่เผ | ยแพร่ 🗹 ล้างงานค้าง 🔳 ชุด 🛅 |
| ด้าน  | เหน้าเว็   | บไซต์                 | *               | ค้นหา 2                    | เครื่องมือค้นหา 🔺 ล้าง      |
| - เลื | อกสถา      | nue -                 |                 | - เลือกดำแหน่ง -           | - เลือกชนิด - 🔹 🔻           |
|       |            |                       |                 | - เลือกตำแหน่ง -           |                             |
| \$    |            | तत                    |                 | :: ไม่มี ::                | ตำแหน่ง ≜                   |
|       |            | 8 -                   | Easy Folder Lis | position-1                 | تشت                         |
|       | _          |                       |                 | position-2                 | _                           |
| 1     |            | <ul> <li>✓</li> </ul> | Search          | position-3                 | ໃນນັ                        |
| Ξ     |            | < <                   | Main Menu       | position-7                 | position-1                  |

ผลลัพธ์การค้นหา

| Ŷ      | โมดุ           | ูเล (ด้านเ                       | หน้าเว็บไซต่       | i)         |           |              |                   |         |
|--------|----------------|----------------------------------|--------------------|------------|-----------|--------------|-------------------|---------|
|        | <del>.</del> • | สร้างใหม่                        | 🗹 แก้ไข            | 🗘 คัดลอก   | 🖌 เผยแพร่ | 🛿 ไม่เผยแพร่ | 🗹 ล้างงานค้าง     | 1 ชุด 🛅 |
| ด้าน   | หน้าเว็        | บไซต์                            | •                  | ค้นหา      |           | ٩            | เครื่องมือค้นหา 🔺 | ล้าง    |
| - เลือ | อกสถา          | านะ -                            | •                  | position-7 |           | ▼ - เลื      | อกชนิด -          | •       |
| ¢      |                | สถานะ                            | ชื่อ               |            |           |              | ciona de o        |         |
| 8      |                | 8 -                              | Popular Tags       |            |           |              | position-7        |         |
| 1      |                | 8 -                              | Latest Articles    |            |           |              | position-7        | 1       |
| 1      |                | <ul> <li></li> </ul>             | แบนเนอร์ระบบง      | าน         |           |              | position-7        | 1       |
| 1      |                | <ul> <li>✓</li> <li>✓</li> </ul> | User Menu          |            |           |              | position-7        |         |
| 1      |                | <ul> <li></li> </ul>             | จำนวนผู้เข้าเยี่ยว | เช่ม       |           |              | position-7        |         |

- 4. คลิกปุ่มสัญลักษณ์การสลับตำแหน่ง เพื่อให้จุดไข่ปลาหน้าชื่อโมดูลทำงาน
- 5. คลิกที่สัญลักษณ์จุดไข่ปลา แล้วดึงโมดูลขึ้นลงสลับตามต้องการ

| 🗊 โมดูล (ด้านห | น้าเว็บไซด์)                            |                             |
|----------------|-----------------------------------------|-----------------------------|
| 🕈 สร้างใหม่    | 🗹 แก้ไข 🗅 คัดลอก 🖌 เผยแพร่ 🔇 ไม่เผยแพร่ | 🗹 ล้างงานค้าง 🔳 ชุด 🛅 ถังขย |
| ด้านหน้าเร็ 4  | • คันหา Q                               | เครื่องมือคันหา ▲ ล้าง      |
| - เลือกสา      | ত position-7 ত - রেঁ                    | อกชนิด - 🔻 🔻                |
| 🕈 📩 สถานะ      | ชื่อ                                    | ตำแหน่ง                     |
| ! . <b>.</b> . | ແນນເນວຣ໌ຣະນນຈາ                          | position-7                  |
| 1 .            | Popular Tags                            | position-7                  |
| . 5            | test Articles                           | position-7                  |
| 1              | Jser Menu                               | position-7                  |
|                |                                         | position-7                  |
| i 🛛 🔍 🔻        | Login Form                              | position-7                  |

วิธีการแก้ปัญหาโมดูลที่สร้างขึ้นติดไปกับหน้าเพจทุกหน้า

 ตรวจสอบว่า โมดูลที่สร้างขึ้นหรือติดตั้งนั้น คลิกเลือกหน้าที่จะแสดงผลถูกต้องหรือไม่ วิธีการตรวจสอบ

- 1.1 ไปที่ เมนู ส่วนเสริม > โมดูล
- 1.2 คลิกเลือกโมดูลที่ต้องการเซท

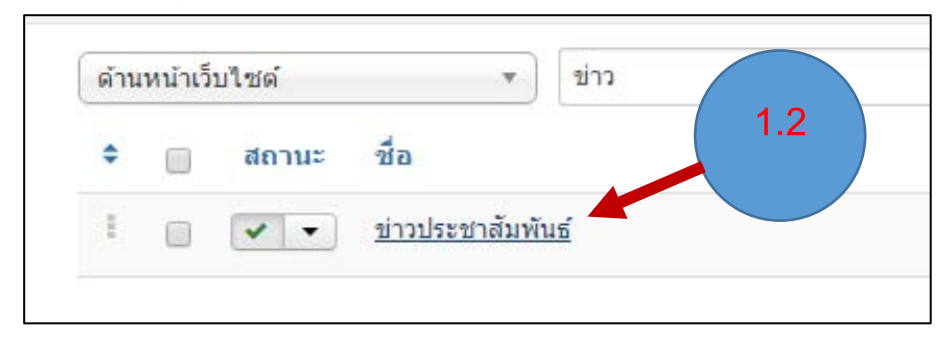

1.3 คลิกที่แทบ การกำหนดการแสดงที่เมนู

 1.4 แล้วตรวจสอบว่า กำหนดการแสดงผล เป็นทุกหน้าหรือไม่ หรือคลิกเลือกหน้าที่แสดงไม่ ถูกต้อง

| 1.2        |                 | <b>คู่มือการใช้งานระบบเท็</b> ม                                              | มเพล็ตเว็บไซต์ Joomla เบื้องตัน หน้า 49 |
|------------|-----------------|------------------------------------------------------------------------------|-----------------------------------------|
| 21         | าวประชาสัมพันธ์ |                                                                              |                                         |
| ໂນດູລ      | การกำหนดการแสดง | 1.4<br>ทีเมนู การดั้งสิทธิ์โมดูล ดั้งค่าพื้น                                 |                                         |
| กำหนดการ   | แสดงผล          | เฉพาะหน้าที่เลือก 🔹                                                          |                                         |
| เลือกเมนู: |                 | เลือก: ทั้งหมด, ไม่มี   ขยาย: ทั้งหมด, ไม่มี                                 | ตรวจสอบว่าคลิกเลือกหน้าถูกต้อง          |
|            |                 |                                                                              | แล้วหรือไม่                             |
|            |                 | Getting Started (เอเลียส: getting-started)                                   |                                         |
|            |                 | Using Joomia! (เอเลยส: using-joomia)                                         |                                         |
|            |                 | Components (La La La La Components (La La La La La La La La La La La La La L | nts)                                    |
|            |                 | Content Component (18)                                                       | เลียส์: content-component) 🗸            |
|            |                 | 🗌 Single Article (ເວເ                                                        | ลียส์: single-article)                  |
|            |                 | Article Categories                                                           | ิ (เอเลียส์: article-categories)        |
|            |                 | Article Category E                                                           | Blog (เอเลียส์: article-category-blog)  |
|            |                 | Article Category L                                                           | ist (เอเลียส์: article-category-list)   |
|            |                 | Featured Articles                                                            | (เอเลียส์: featured-articles)           |
|            |                 | Archived Articles                                                            | (เอเลียส์: archived-articles)           |

 หากยังแสดงผลอยู่ ให้ทำการตรวจสอบว่าสร้างเมนูของเว็บไซต์ เชื่อมโยงไปยังหมวดหมู่ของ เนื้อหาที่เราสร้างขึ้นแล้วหรือยัง

|                                    | 0 6 6N 8 6N 101 1 8 6 16                |                                                     |
|------------------------------------|-----------------------------------------|-----------------------------------------------------|
| Home Sample Sites Joomla.org       |                                         |                                                     |
|                                    |                                         | About Joomla!                                       |
|                                    |                                         | Getting Started<br>Using Joomla!                    |
|                                    | โมดูลข่าวประชาสัมพันธ์                  | The Joomla! Project<br>The Joomla! Community        |
|                                    | na na na sana na na na sana ka Makimita |                                                     |
| ขาวบระชาสมพนธ<br>ประกาศรับสมัครงาน |                                         | Login Form                                          |
| ข่าวประกาศรับสมัคร2                |                                         | 2 ชื่อสมาชิก                                        |
| ทดสอบข่าวกิจกรร.1                  | ทดสอบข่าวกิจกรรม2                       | <ul> <li>รหัสผ่าน</li> <li>จำการเข้าระบบ</li> </ul> |
|                                    | वें वे त १ । ७                          | เข้าสู่ระบบ                                         |
|                                    | ່ມມູລາຂາທລະເຫລາມໄຫຼງໄງໄລຍູໄງນ           |                                                     |

**ตามตัวอย่าง** โมดูลข่าวประชาสัมพันธ์เป็นที่แสดงเนื้อหาข่าวประชาสัมพันธ์ ดังนั้นลิงค์เนื้อหาที่จะเชื่อมโยง ไปจะต้องเป็นเนื้อหาที่ถูกจัดเก็บในหมวดหมู่ข่าวประชาสัมพันธ์เท่านั้น หากลิงค์เนื้อหาในโมดูลข่าว ประชาสัมพันธ์เชื่อมโยงไปหาเนื้อหาในหมวดหมู่อื่น โมดูลข่าวประชาสัมพันธ์จะแสดงไปทุกหน้าเหมือนเดิม

เมื่อตรวจสอบแล้วว่าลิงค์ไปยังเนื้อหาข่าวประชาสัมพันธ์แล้ว ให้ทำการสร้างเมนูเชื่อมโยง ไปยังหมวดหมู่ ข่าวประชาสัมพันธ์ ดังนี้

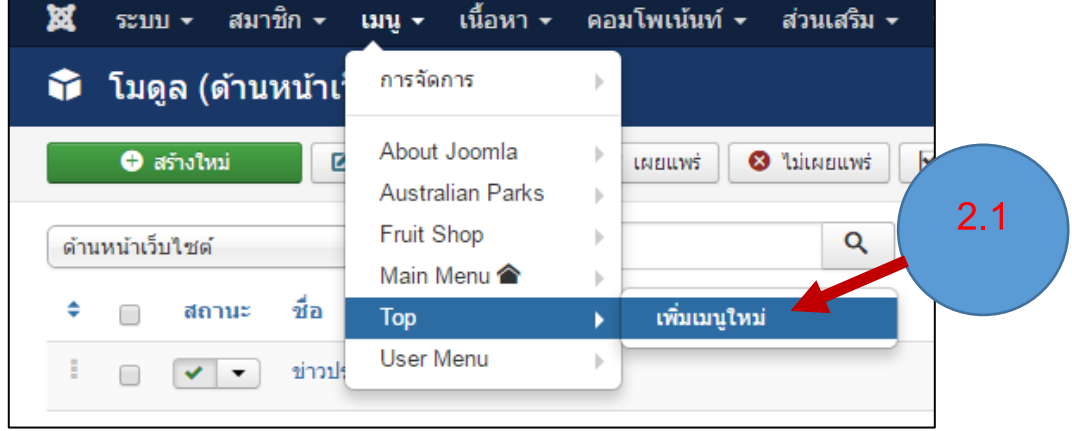

2.2 ตั้งชื่อเมนู เลือกชนิดเมนู เป็น เนื้อหา > หมวดหมู่แสดงแบบบล็อก หรือ ลิสรายการก็ได้
2.3 เลือกหมวดหมู่ที่ต้องการ

| ition  |
|--------|
| ค่าเมต |
|        |
|        |
|        |
|        |
|        |
|        |
|        |
| it     |

| Тор               | Ψ  |
|-------------------|----|
| เมนูหลัก          |    |
| เมนูแรก           | ▼  |
| เรียงลำดับ        |    |
| ข่าวประชาสัมพันธ์ | Ŧ  |
| สถานะ             |    |
| ไม่เผยแพร่        | -  |
| หน้าเริ่มต้น      |    |
| 9 = 1             | 11 |

เลือกสถานเป็น ไม่เผยแพร่ เมนูก็จะไม่ปรากฏบนหน้าเว็บ ถ้าเลือกเป็นเผยแพร เมนูที่สร้างขึ้นจะปรากฏบนหน้าเว็บ จากนั้น ก็คลิกปุ่มบันทึก

# บารงานส่งเสริมสนุกกรณ์ Image Sample Sites Joomla.org ประกาศรับสมัครงาน รายละเอียด เชียนโดย Super User หมาด: ข่าวประชาสัมพันธ์กรมส่งเสริมสหกรณ์ เชียนโดย Super User หาด: ข่าวประชาสัมพันธ์กรมส่งเสริมสหกรณ์ เชียนโดย หัดยแฟร์เมื่อ: 19 มีนาคม 2560 ประกาศ ประกาศ เป็นเพรา ประกาศ เป็นเหน้า เป็นเหน้า เป็นเหน้า

เมื่อคลิกที่ข่าวประชาสัมพันธ์ก็จะไม่ปรากฏโมดูลที่ไม่ต้องการติดมาด้วย

# Part 6 :Extension ที่น่าสนใจ

## โมดูลที่เกี่ยวกับข่าวประชาสัมพันธ์ต่าง ๆ

#### 1. Latest News Enhanced

เป็น extension ที่ใช้ในการแสดงข่าวต่างๆ เช่นข่าวประชาสัมพันธ์ ข่าวกิจกรรมต่างๆ ของเว็บไซต์ โดย สามารถเซทค่าให้แสดงข่าวเองตามวันหรือรูปแบบที่ต้องการได้อย่างสะดวก สามารถดาวน์โหลด extension ได้ที่เว็บไซต์ <u>https://extensions.joomla.org/extensions/extension/news-display/articles-</u> <u>display/latest-news-enhanced</u>

1.1 เมื่อดาวน์โหลดเสร็จแล้วทำการติดตั้ง extension โดยไปที่เมนู ส่วนเสริม > การจัดการ > ติดตั้ง
 1.2 เมื่อทำการติดตั้ง ทำการเปิดการใช้งาน extension ไปที่เมนู ส่วนเสริม > โมดูล

| 🗘 โมดูล (ด้านหน้าเว็บไซต์)             |                                         |
|----------------------------------------|-----------------------------------------|
| 🕀 สร้างใหม่ 🗹 แก้ไข 🕒 ศัดลอก ✔ เผยแพร่ | ไม่เผยแพร่ 🗹 ล้างงานค้าง 🔳 ชุด 🛅 ถังขยะ |
| <b>ด้านหน้าเว็บไซด์</b> ▼ ด้นหา        | Q เครื่องมือดันหา 	 ล้าง                |
| 🗢 🔲 สถานะ ชื่อ                         | ตำแหน่ง 🛧                               |
| Latest News Enhanced                   | تشدلا                                   |

#### 1.3 ทำการเปิดการใช้งาน extension

| \$ | สถานะ | เปิดการใช้งาน        | ตำแหน่ง 🛧 |
|----|-------|----------------------|-----------|
| ÷  | -     | Latest News Enhanced | ໃນມີ      |
| ÷  | < •   | Articles Category    | ່ໃນມີມ    |

- 1.4 คลิกที่ Lastest News Enchanced เพื่อเข้าไปทำการเซทค่าต่างๆ
- 1.5 คลิกที่แถบ Selection
- 1.6 Data Source เลือก Articles
- 1.7 Category เลือกเหมือนหมู่ที่ต้องการแสดง

| โมดูล การกำหนดการแสด       | ทที่เมนู การตั้งสิทธิ์โมดูล Selection 1.5              |
|----------------------------|--------------------------------------------------------|
| The selection of the items |                                                        |
| Data Source                | Articles                                               |
|                            | Plug additional data sources in the commercial version |
| Use as Related             | تا الله الله الله الله الله الله الله ال               |
|                            | 1.7                                                    |
| Category(s)                | - หมวดหมู่ทั้งหมด - ×                                  |
| Sub-Categories             | ۳ui س                                                  |

## 1.8 หัวข้อ Max Count ใส่ตัวเลข จำนวนหัวข้อที่ต้องการแสดงตามต้องการ

| Category Order              | None •                                        |
|-----------------------------|-----------------------------------------------|
| Order                       | Recently Pu 1.8 st •                          |
| Max Count                   | 2                                             |
| Start At                    | 1                                             |
| 1.9 คลิกที่แถบ Layout       | 1.9                                           |
| โมดูล การกำหนดการแสด        | องที่เมนู การตั้งสิทธิ์โมดูล Selection Layout |
| The layout configuration of | the items                                     |
| Layout                      | default                                       |
| No Data Message             |                                               |

- 1.10 เลื่อนสกอล์บาร์ลงด้านล่าง ดูหัวข้อ LINKING
- 1.11 หัวข้อ Link on เลือก Title
- 1.12 หัวข้อ Link to เลือก Item in modal window

| 1.10        | LINKING                           |
|-------------|-----------------------------------|
| Link on     | Nothing Title Read M 1.11         |
| Link to     | Item in modal window              |
|             | Link to Get more options by upgra |
| Popup Width | ⊷ 600 px                          |

1.13 คลิกที่แถบ Body

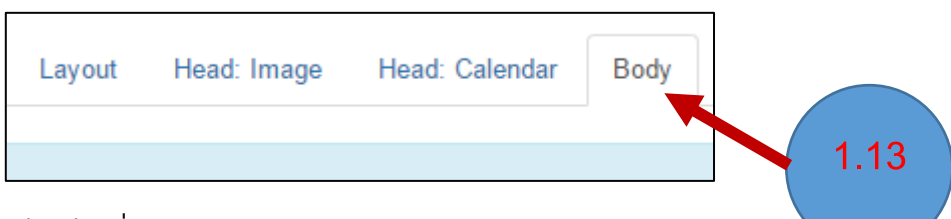

- 1.14 เลื่อนสกอล์บาร์มาที่หัวข้อ TEXT
- 1.15 หัวข้อ TEXT introduction เลือก เป็น Meta Description

|                   | TEXT                   | 1.14 |
|-------------------|------------------------|------|
| Text Introduction | Intro Meta description |      |
| Letter Count Max  |                        | 1.15 |
| Strip Tags        | ไซ่ไม่                 |      |

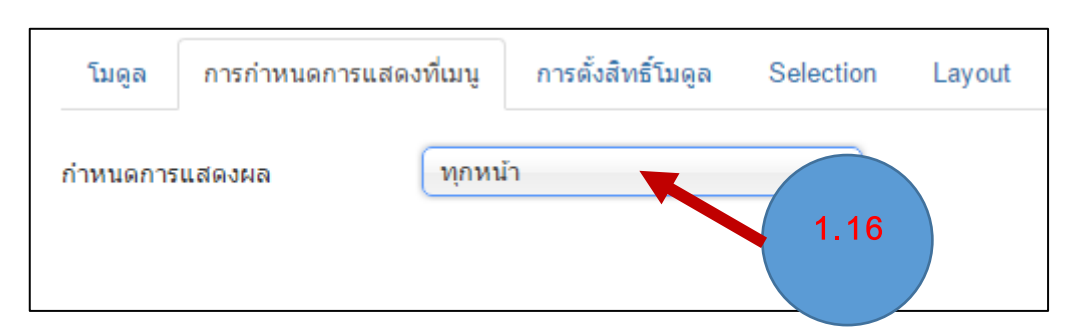

1.16 คลิกที่แถบ การกำหนดการแสดงที่เมนู ว่าต้องการแสดงที่หน้าใดบ้าง

1.17 กำหนดตำแหน่งการแสดงโมดูล ตำแหน่งที่ต้องการ

| แสดง                 | ซ่อน |     |
|----------------------|------|-----|
| ดำแหน่ง              |      |     |
| position-3           | × •  |     |
| สถานะ                |      | 1.1 |
| เผยแพร่              | •    |     |
| วันที่จะให้โมดูลแสดง |      |     |
| 2016-11-15 03:07:00  |      |     |

## ผลลัพธ์ที่ได้

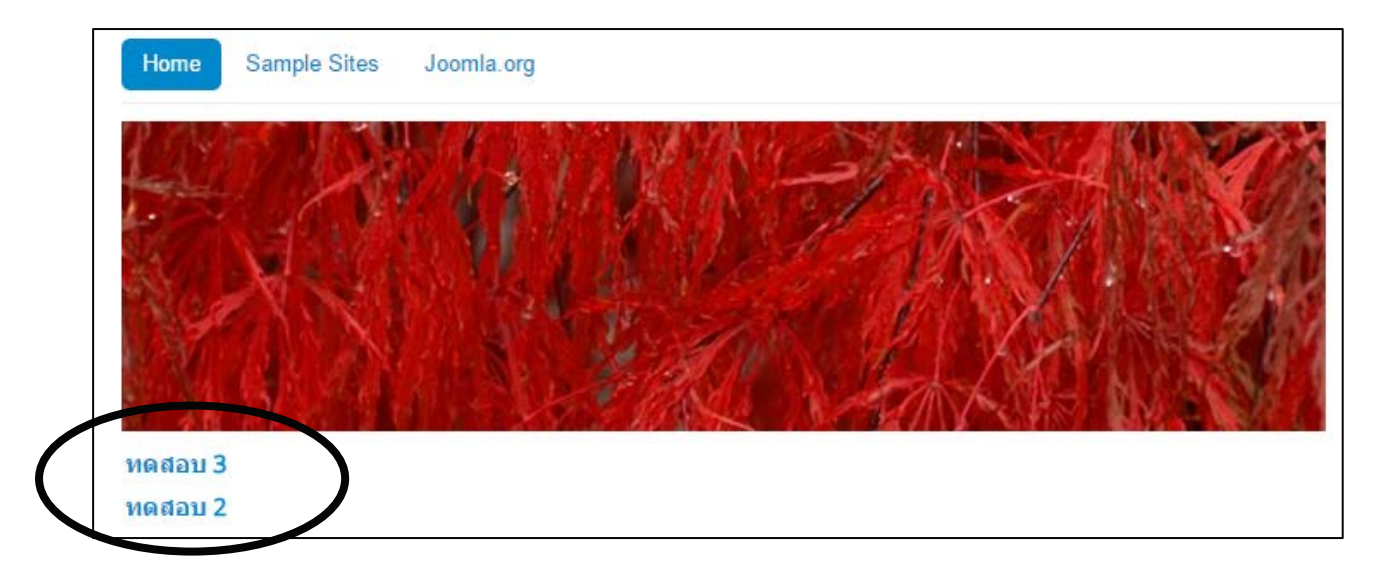

## 2. การใช้ Module Anywhere

เป็นโมดูลที่เราจะสามารถที่จะแทรก โมดูลต่างๆ ที่เราใช้งานลงในหน้าข้อมูลได้ตามต้องการ เรา สามารถดาวน์โหลด Extension Module Anywhere ได้ที่

<u>https://extensions.joomla.org/extensions/extension/core-enhancements/coding-a-scripts-</u> <u>integration/modules-anywhere</u> ทำการติดตั้ง extension Module Anywhere ให้เรียบร้อย

วิธีการใช้งาน Module Anywhere

- 2.1 ทำการเปิดเนื้อหาที่ต้องการแทรก โมดูล
- 2.2 คลิกที่ปุ่ม Module

|          | 2.2      |                |             |            |                 |
|----------|----------|----------------|-------------|------------|-----------------|
| Path: p  |          |                |             |            |                 |
| D Module | [] ជាចុត | 🗋 ลิงก์เนื้อหา | 🖾 ใส่รูปภาพ | 🖸 แบ่งหน้า | 🗙 อ่านเพิ่มเดิม |

## 2.3 เลือก โมดูลที่ต้องการแทรก

| 🔁 แทรกโมดูล                                                                                                    |
|----------------------------------------------------------------------------------------------------|
|                                                                                                    |
| เลือกรูปแบบที่ต้องการแล้วเลือกลิงค์ของโมดูลซึ่งจะถูกแทรกลงไปในแ<br>{module รหัสไอดีของโมดูล}, {module ชื่อโมดูล}, {modulepos |
| รูปแบบการแสดงผลของโมดูล<br>none *   ▼                                                                                        |
| ค้นหาดามชื่อโมดูล และหมายเหตุ ขึ้นตั Q<br>ID สถานะ ชื่อ                                                                      |
| 27 Archived Articles                                                                                                    |
| 28 Latest News                                                                                                    |

2.4 เมื่อทำการแทรกโมดูลเสร็จจะมีโค๊ดการแทรกโมดูลเข้ามา

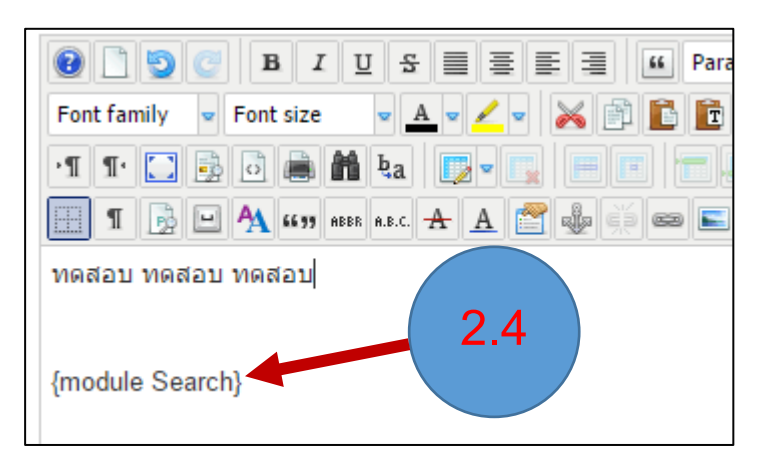

## 3. การใช้เครื่องมือ TAB

สามารถดาวน์โหลดได้ที่ <u>https://www.regularlabs.com/extensions/tabs</u> ทำการติดตั้งให้เรียบร้อย เราสามารถใช้ TAB ร่วมกันการแทรกโมดูลต่างๆ เข้าไปใน TAB ได้ โดยใช้ Module Anywhere

วิธีการใช้งาน TAB ร่วมกัน Module Anywhere

3.1 ไปที่คำสั่ง ส่วนเสริม > โมดูล

3.2 สร้างโมดูลขึ้นมาใหม่ คลิกที่ปุ่ม สร้างใหม่

| 😚 โมดูล (ด้านหน้าเว็บไซ | 32                       |
|-------------------------|--------------------------|
| ⊕ สร้างใหม่     ∠ แก้ไข | รับเมือนพร่ 😵 ไม่เผยแพร่ |
| ด้านหน้าเว็บไซต์ 🔹      | module Q                 |
| 🗢 🔲 สถานะ ชื่อ          |                          |

3.3 เลือก กำหนด HTML เอง

| เลือกชนิดโมดูล:                      |                                       |
|--------------------------------------|---------------------------------------|
| DJ-ImageSlider DJ-ImageSlider Module |                                       |
| Latest News Enhanced Show the I 3.3  | om, featured, popular or related news |
| กำหนด HTML เอง โมดูงที่คุณสามารถใส่  | ∕โดยใช้ ตัวช่วยเขียนเนื้อหา WYSIWYG   |
| คั้นหา โมดูลแสดงช่องค้นหา            |                                       |

# 3.4 ตั้งชื่อโมดูล ในช่องชื่อ

| 🇊 ໂາ   | 🗘 โมดูล: กำหนด HTML เอง |            |                       |                   |         |
|--------|-------------------------|------------|-----------------------|-------------------|---------|
| นื้อ * | 2ี่บันทึก               | 🗸 บันทึก 8 | <ul><li>3.4</li></ul> | রর্জা ১ পিয়া 🛛 😒 | ยกเลิก  |
| ໂນດູລ  | การกำหนดการแ            | สดงที่เมนู | การตั้งสิทธิ์โมดูล    | ตั้งค่าพื้นฐาน    | ขั้นสูง |

## 3.5 คลิกที่ปุ่ม Tabs อยู่ทางด้านล่าง

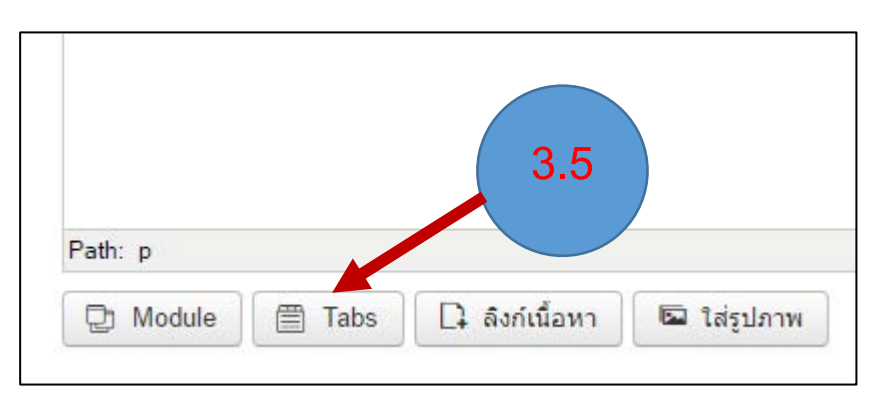

## 3.6 จะปรากฏหน้าการใส่ข้อมูล TAB

| 📋 แทรก Tab                                                                      |                                                                          |                                                                            |
|---------------------------------------------------------------------------------|--------------------------------------------------------------------------|----------------------------------------------------------------------------|
| 🛃 แทรก 🛛 🚳 ยกเล็ก                                                               |                                                                          | 🌣 ดังค่า                                                                   |
| ★ Tab 1 Tab 2 Tab 3 Tab 4 Tab 5 Tab 6 Tab 7 Tab 8      ★ Tab 1                  | Tab 9 Tab 10                                                             | Tab Set Settings<br>Main Class                                             |
| Only tabs that have a title will be used.<br>ชื่อ                               | Opened by Default<br>ใช่<br>เอเลียส์                                     | Color Inactive Handles<br>เริ่มต้น ใน่ ใช่                                 |
| You can edit the content of the tab after it has been inserted into the editor. | Class (CSS)                                                              | Outline Handles<br>เริ่มดัน ไม่ ใช่<br>Outline Content                     |
|                                                                                 | เลื่อนขึ้นข่างบน<br>สามารถใช่งานได้เฉพาะรุ่น PROI เท่าบั้น<br>การเข่าถึง | เริ่มด้น ใม่ ใช่<br>Alignment Handles<br>เริ่มด้น ≣ะ ≡ ा≣                  |
|                                                                                 | สามารถใข้งานได้เฉพาะรุ่น PRO! เท่านั้น<br>กลุ่มสมาชิก                    | Positioning Handles<br>สามารถใช้งานได้เฉพาะรุ่น PRO! เท่านั้น<br>Sildochow |

## 3.7 กำหนดค่าต่างๆ ใน TAB ดังนี้

| 🗹 แทรก                                                                                   | 8 ยก                                               | ເລົກ  |          |                 |       |       |        |              |  |
|------------------------------------------------------------------------------------------|----------------------------------------------------|-------|----------|-----------------|-------|-------|--------|--------------|--|
| ★ Tab 1 Tab 2                                                                            | Tab 3                                              | Tab 4 | Tab 5    | Tab 6           | Tab 7 | Tab 8 | Tab 9  | Tab 10       |  |
| 🕇 Tab 1                                                                                  | _                                                  |       |          |                 |       |       |        |              |  |
| <sup>ช่อ</sup><br>ทดสอบ 1                                                                |                                                    | กรา   | อกชื่อ ไ | <b>FAB</b> ข้อ: | มูล   |       | Openeo | d by Default |  |
| You can edit the content of the tab after it has been inserted into the editor. เอเลียส์ |                                                    |       |          |                 |       |       |        |              |  |
|                                                                                          | คลิกให้ TAB นี้เป็น Default <sub>Class (CSS)</sub> |       |          |                 |       |       |        |              |  |
|                                                                                          |                                                    |       |          |                 |       |       |        |              |  |

3.8 เมื่อกรอกข้อมูลหมดแล้ว คลิกที่ปุ่มแทรกสีเขียว

| 🗹 แทรก 🛛 😣 ยกเลิก                                                               |                   |
|---------------------------------------------------------------------------------|-------------------|
| ★ Tab 1 Tab 2 Tab 3 Tab 5 Tab 6 Tab 7 Ta                                        | b 8 Tab 9 Tab 10  |
| * Tab 1 3.8                                                                     |                   |
| ชื่อ                                                                            | Opened by Default |
| ทดสอบ 1                                                                         | ાતં               |
| You can edit the content of the tab after it has been inserted into the editor. | เอเลียส์          |

3.9 จะได้ Code ของการแทรก TAB

| 📰 🏾 📴 🌺 66 77 ABBR A.B.C. 🛧 🛕 😭 🍁 |  |
|-----------------------------------|--|
| {tab ทดสอบ 1} TAB 1               |  |
| ข้อความของคุณ                     |  |
| {tab ทดสอบ 2}                     |  |
| ข้อความของคุณ 🗲 🛛 ТАВ 2           |  |
| {tab ทดสอบ 3}                     |  |
| ข้อความของคุณ                     |  |
| {/tabs}                           |  |
|                                   |  |

3.10 ในส่วนของข้อความของคุณสามารถแทรก ข้อความที่ต้องการได้ หรือ แทรก Module ที่ ต้องการ หากแทรกโมดูลที่ต้องการสามารถแทรกได้ดังนี้

| Image: Second second se |                                                                                    |
|----------------------------------------------------------------------------------------------------|------------------------------------------------------------------------------------|
| {tab ทดสอบ 1}<br>ข้อความของคุณ<br>{tab ทดสอบ 2}                                                                                                    | แทรกโมดูลที่ต้องการตรงนี้ ทำการ<br>ลบข้อความออก แล้วคลิกที่ปุ่ม<br>Module ด้านล่าง |
| ข้อความของคุณ<br>{tab ทดสอบ 3}<br>ข้อความของคุณ<br>{/tabs}                                                                                                    |                                                                                    |
| Path: p                                                                                                    | 🗅 ลึงก์เนื้อหา 🗖 ใส่รูปภาพ                                                         |

## 3.11 เลือก โมดูลที่ต้องการจะแสดงใน TAB

| ค้นหาดามชื่อโมดูล และหมายเหตุ ขึ้นตั | Q       | × |      |  |
|--------------------------------------|---------|---|------|--|
| ID สถานะ ชื่อ                        |         |   |      |  |
| 89 Custom                            |         |   | 3.11 |  |
| 93 Latest News E                     | nhanced |   |      |  |

3.12 สคริปของ โมดูลที่จะแทรกจะปรากฏขึ้น

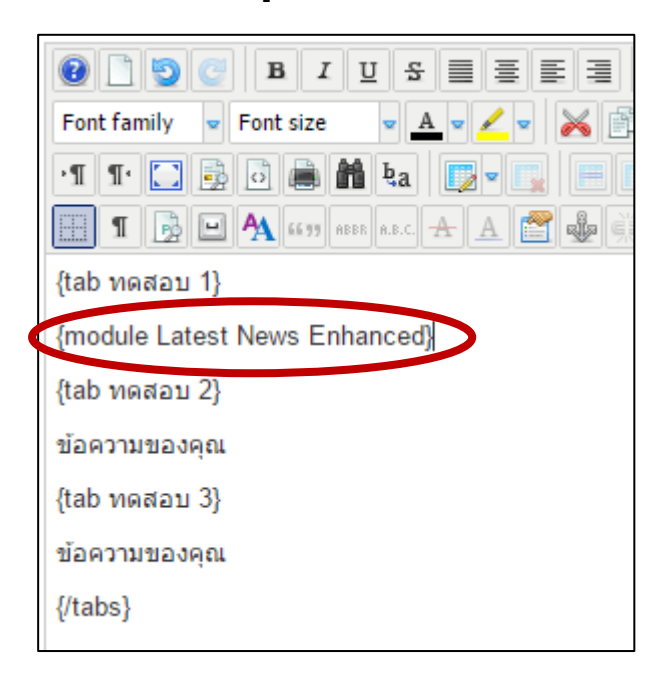

## 3.13 ทำการเลือกการกำหนดการแสดงที่เมนู เลือกหน้าที่ต้องการแสดง

| ชื่อ * ท       | ดสอบ TAB        |          | 3.13                         |                |
|----------------|-----------------|----------|------------------------------|----------------|
| ໂນດູລ          | การกำหนดการแสดง | ที่เมนู  | การตั้งสีทธณตุล              | ตั้งค่าพื้นฐาน |
| กำหนดการแสดงผล |                 | เฉพาะ    | หน้าที่เลือก                 | •              |
| ເລືອກເມນູ:     |                 | เลือก: 1 | กั้งหมด, ไม่มี   ขยาย: ทั้งห | มด, ไม่มี      |

3.14 เลือกตำแหน่งให้โมดูลที่สร้างขึ้นไปแสดงที่ตำแหน่งใด

| แสดง       | ซ่อน |          |
|------------|------|----------|
| ถ่าแหน่ง   |      | 3.14     |
| position-3 |      |          |
| สถานะ      |      |          |
| เผยแพร่    |      | -        |
| เผยแพร่    |      | <b>•</b> |

ผลลัพธ์ที่ได้

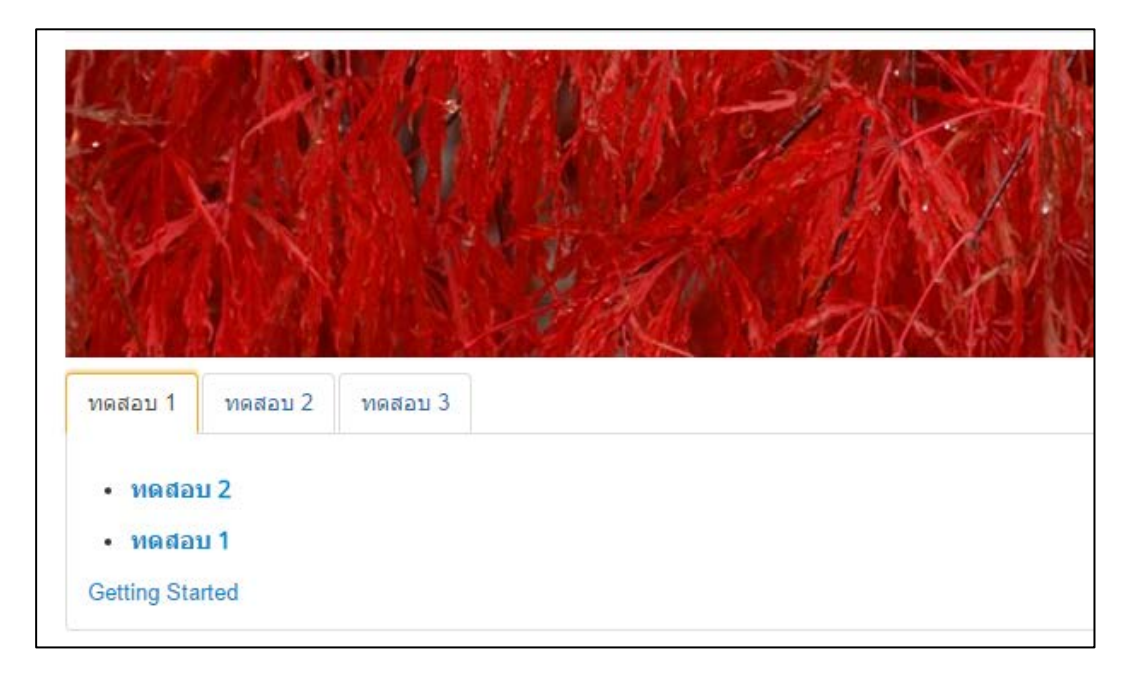

## 4. แสดงวิดีโอด้วย AllVideos

Allvideos เป็นปลั๊กอินที่ช่วยให้เราสามารถนำไฟล์วิดีโอต่างๆ มาแสดงบนเว็บไซต์ได้ไม่ว่าจะเป็น ไฟล์ flv, swf, mov, mp4, wmv ,wma และ Youtube, Google Video ดาวน์โหลดได้ที่ <u>https://extensions.joomla.org/extensions/extension/multimedia/multimedia-players/allvideos</u>

4.1 วิธีการใช้งาน ต้องทำการ Enable ปลั๊กอินก่อนใช้งาน โดยไปที่

| 🎽 การจัดการ: ปลั๊กอิน                |                                                                            |  |  |  |
|--------------------------------------|----------------------------------------------------------------------------|--|--|--|
| ☑ Edit ✓ Enable Ø Disable ☑ Check-in |                                                                            |  |  |  |
| Filter:                              | Message<br>ปลั๊กอินเปิดใช้งานเรียบร้อยแล้ว                                 |  |  |  |
| - Select Status - 🔹                  | all                                                                        |  |  |  |
| - Select Access -                    | <ul> <li>⇒ Status ปลั๊กอิน+ 4.1</li> <li>I imple A JoomlaWorks)</li> </ul> |  |  |  |
|                                      | AllVideos (by JoomlaWorks)                                                 |  |  |  |

4.2 แก้ไขส่วน Local Video Floder เป็นที่อยู่ของไฟล์Video ที่เราเก็บไว้

| 🕱 ระบบ สมาชิก เมนู เนื้อหา คอมโท                                                                              | งเน้นท์ ส่วนเสริม ช่วยเหลือ                                                                                                    |  |  |  |  |
|----------------------------------------------------------------------------------------------------|----------------------------------------------------------------------------------------------------|--|--|--|--|
| 🔌 การจัดการ: AllVideos (by Joom                                                                               | laWorks)                                                                                                    |  |  |  |  |
| 🗹 Save 🗸 Save & Close 🔇                                                                                       | Cri Save Save & Close                                                                                                    |  |  |  |  |
| ปลั๊กอิน Description Advanced                                                                                 | ปลั๊กอิน Description Advanced                                                                                                    |  |  |  |  |
| AllVideos (by JoomlaWorks)                                                                                    | AllVideos (by JoomlaWorks)<br>content / jw_allvideos                                                                                               |  |  |  |  |
| JoomlaWorks 'AllVideos' Plugin v4.7.0 for Joomla! Al<br>content that resides either on your server or some re | IIVideos allows you to embed online streaming videos inside your content items as well as your own video or audio<br>mote server. For example, you |  |  |  |  |
| Show full description                                                                                         |                                                                                                    |  |  |  |  |
|                                                                                                    |                                                                                                    |  |  |  |  |
|                                                                                                    | Video Parameters                                                                                                    |  |  |  |  |
| Select template                                                                                               | Responsive 4.2                                                                                                    |  |  |  |  |
| Local Video Folder                                                                                            | images/videos                                                                                                    |  |  |  |  |
| Default width (in px) for videos                                                                              | 400                                                                                                    |  |  |  |  |
| Default height (in px) for videos                                                                             | 300                                                                                                    |  |  |  |  |

4.3. เมื่อเปิดปลั๊กอินและอัพโหลดไฟล์เรียบร้อยแล้วทำการแทรก TAGข้อมูล หากต้องการใส่ วิดีโอ ในเนื้อหาใด ก็ทำการแทรก Tag code ลงไปในเนื้อหานั้น

้ตัวอย่าง ต้องการแทรกไฟล์ Video ประเภท FLV ก็ทำการแทรกไปดังนี้

{flv}ชื่อไฟล์วิดีโอ{/flv} เช่น {flv}sample{/flv}

## หากเป็น Youtube สามารถแทรกได้ดังนี้

1. เปิดไฟล์ youtube ที่ต้องการนำมาแทรก copy code รหัส Video มาแทรกในแท็กแสดงวิดีโอ ดังนี้

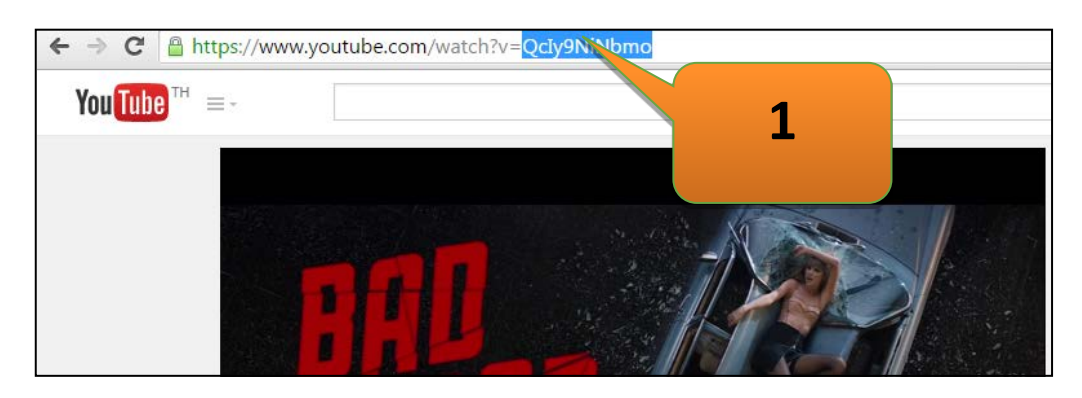

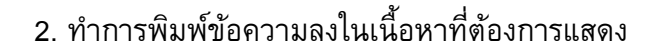

|   | เนื้อหา        | ตัวเลือกการเผยแพร่                       | รูป และลิงก์          | ตั้งค่าเนื้อหา      | ตั้งค่า หน้าจอกา |
|---|----------------|------------------------------------------|-----------------------|---------------------|------------------|
|   | [Toggle E      | Editor]                                  |                       |                     |                  |
|   | 0              | ) 🥑 🖪 I 🗓 🕾                              |                       | Paragraph           |                  |
|   | Font fami      | ly 💌 Font size 💌 🖉                       | <u> </u>              | e 🗈 🖻 🗐             |                  |
|   | ·T T           | 🗋 🗟 🗟 👪 🍇                                |                       |                     |                  |
|   | <b>I</b>       | 🔂 😐 🐴 66 YY ABBR A.B.C. 🤆                | A 🖪 😭 🍁               | 🎽 📾 💽 🖖 (           |                  |
|   | ยินดีต้อ       | นรับเข้าสู่เว็บไซต์กรม                   | ส่งเสริมสหกร          | กเ                  |                  |
|   | {tab ข่า       | วประชาสัมพันธ์ Tab 1                     | -}                    | 2                   |                  |
|   | ทดสอบ          | ข่าวประชาสัมพันธ์ ท                      | ดสอบข่าว              |                     |                  |
|   | ทดสอบ          | เข่าวประชาสัมพันธ์ ท                     | ดสอบข่าวบ             | Анки                |                  |
|   | ทดสอบ<br>ทดสอบ | เขาวบระชาสมพนธ ท<br>เข่าวประชาสัมพันธ์ ท | ดสอบขาวบ<br>ดสอบข่าวข | สมพนธ<br>ชาสัมพันธ์ |                  |
|   |                |                                          |                       |                     |                  |
| 5 | {youtub        | oe}QcIy9NiNbmo{/y                        | outube}               |                     |                  |
|   | {tab ข่า       | วประกาศ Tab 2}                           |                       |                     |                  |

{youtube}Qcly9NiNbmo{/youtube}

หรือ {youtube}Qcly9NiNbmo|660|450|1{/youtube}

หมายความว่า แสดง youtube ไฟล์นี้ โดยมีขนาดกว้าง 660 pixel และสูง 450 pixel และ 1 คือเล่นอัตโนมัติ

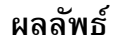

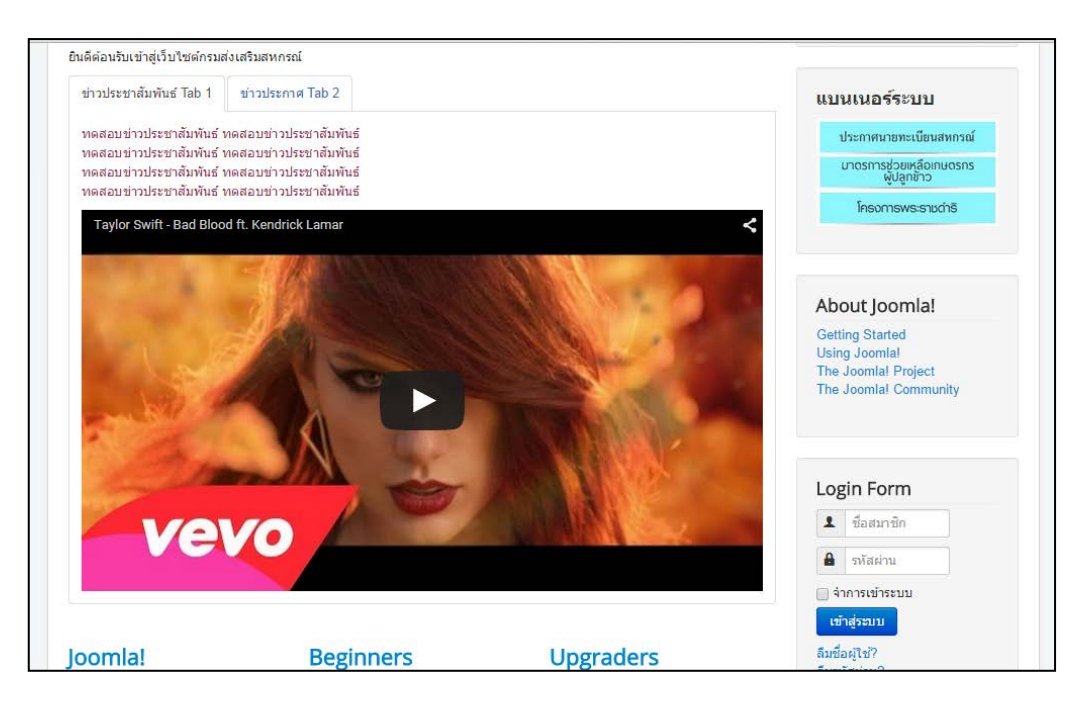

## 5. Module นับจำนวนผู้เข้าเยี่ยมชมเว็บไซต์ Vinaora Visitors Counter

5.1 ดาวน์โหลด Module Vinaora Visitor Counter แล้วทำการติดตั้งให้เรียบร้อย ดาวน์โหลดได้ที่

https://extensions.joomla.org/extensions/extension/site-management/analytics/vinaora-visitors-

#### <u>counter</u>

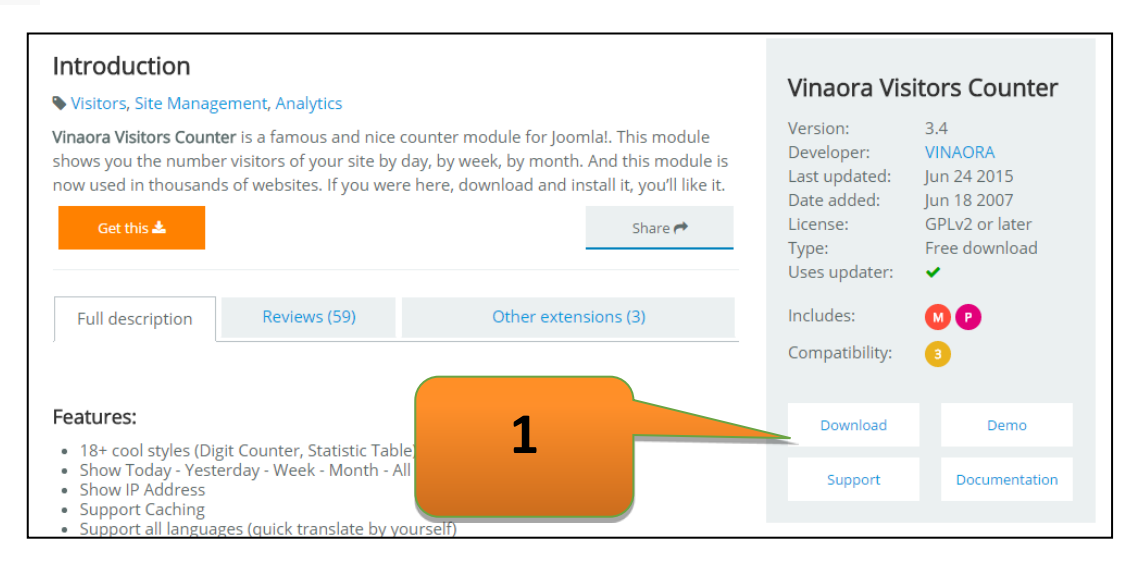

- 5.2 ทำการเปิด Module ที่ติดตั้งโดยการไปที่ ส่วนเสริม -> โมดูล
- 5.3 คลิกเข้าไปตั้งค่าที่ Vinaora Visitor Counter

| 🗊 การจัดการโมดูล: โมดูล |                                                              |  |  |  |
|-------------------------|--------------------------------------------------------------|--|--|--|
| 🕂 New 🗹 Edit            | 🕒 Duplicate 🖌 🖌 Publish 🛛 😵 Unpublish 🕅 Check-in 🔳 Batch 🗍 🛅 |  |  |  |
| Eilter:                 | Search Q 🗙                                                   |  |  |  |
| Site × •                | ◆ ▲ □ Status Title                                           |  |  |  |
| - Select Status -       | DJ-ImageSlider                                               |  |  |  |
|                         | Facebook LikeBox                                             |  |  |  |
| 2                       | Vinaora Visitors Counter                                     |  |  |  |
| - เลือ                  | I Vho's Online                                               |  |  |  |

5.4 ทำการเลือกตำแหน่งที่ต้องการแสดง Module นี้

| Title *                                          | Vinaora Visitors Counter                                                                                                    |                                                                   |
|--------------------------------------------------|----------------------------------------------------------------------------------------------------|-------------------------------------------------------------------|
| ໂນດູລ                                            | Description การกำหนดการแสดงที่เมนู สิทธิ์โมดูล Advanced                                                                                                    |                                                                   |
| Vinao<br>Site<br>Vinaora<br>site by c<br>Show fu | ra Visitors Counter<br>//isitors Counter is a famous and nice counter module for Joomla! in many years. This module shows y<br>ay, by week, by month. And this module is now used in thousands of websites<br>description | แสดงชื่อโมดูล<br>Show Hide<br>ดำแหน่ง<br>position-7 × •<br>Status |
| Initial Va                                       |                                                                                                    | Published •                                                       |
| Visit Ty                                         | e Visits •                                                                                                    | านที่จะเหเมดูลแลดง                                                |

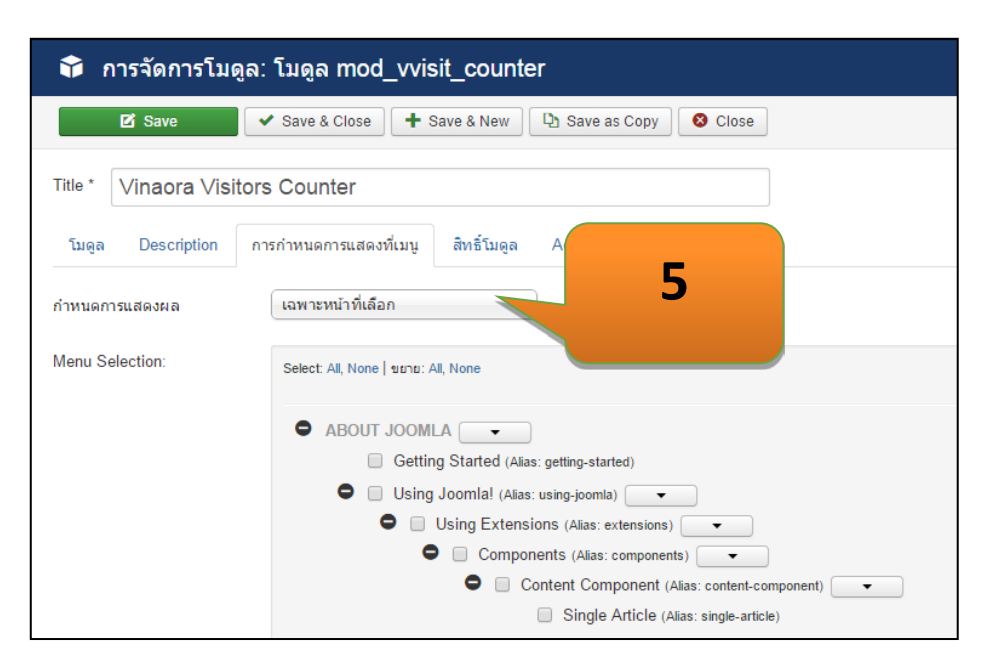

5. ทำการกำหนดการแสดง Moduleที่หน้าใดบ้าง

ผลลัพธ์

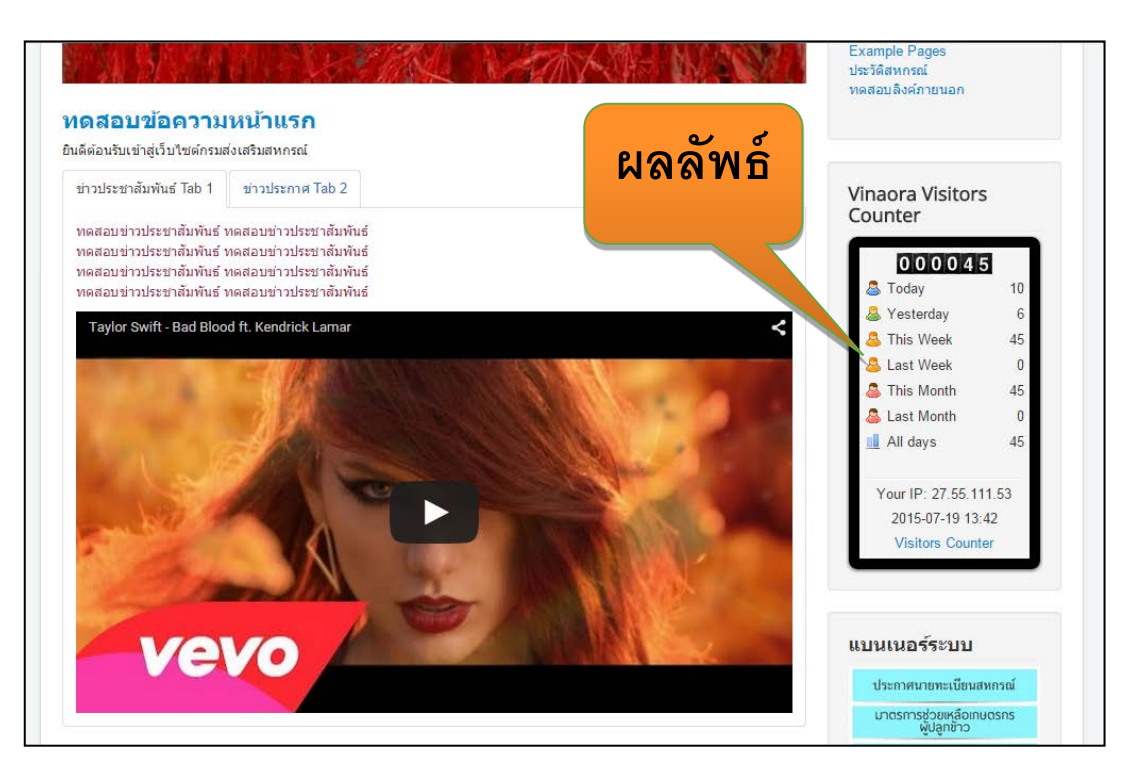

## Extension DJ-imageSlider สำหรับทำภาพสไลด์

1. เข้าเว็บไซต์ https://dj-extensions.com/dj-imageslider จากนั้น คลิก download

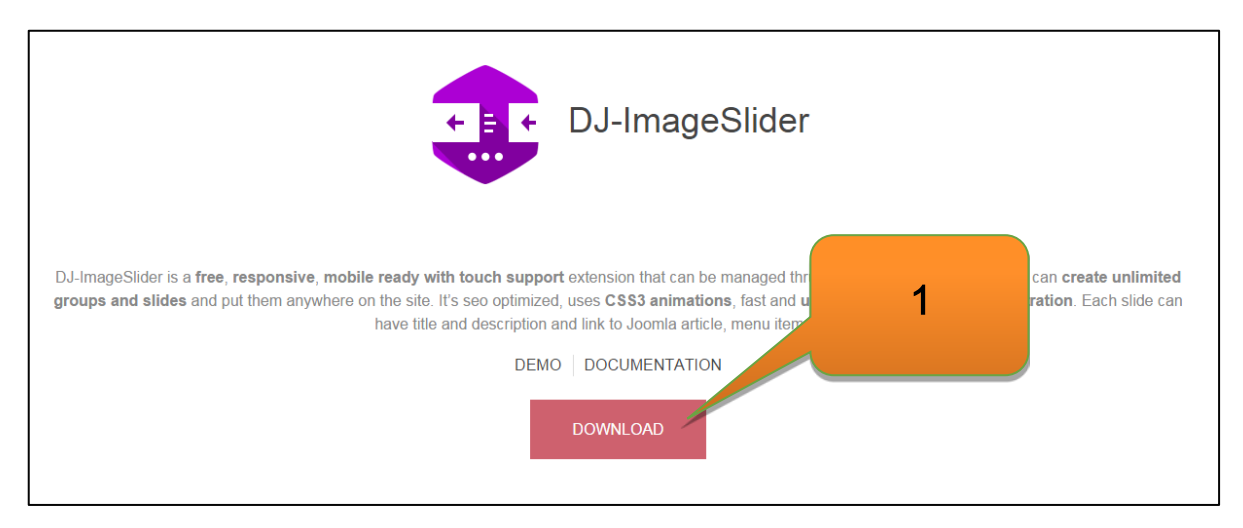

- 2. ทำการติดตั้ง Module DJ- ImageSlider ให้เรียบร้อย
- 3. จากนั้นเข้าไปจัดการ Module ที่ติดตั้ง ไปที่ ส่วนเสริม -> การจัดการโมดูล

| 💢 ระบบ 🕶 สมาชิก 🕶 เมนู | <ul> <li>เนื้อหา - ดอมโพเน้นท์ -</li> </ul> | ส่วนเสริม 🗸 ช่วยเหลือ 🗸         |
|------------------------|---------------------------------------------|---------------------------------|
| 🕂 New 🗹 Edit           |                                             | การจัดการส่วนเสริม in 🔳 Batch 🛅 |
|                        | i ge-S                                      | การจัดการโมดูล language         |
|                        |                                             | การจัดการปลั๊กอิน               |
|                        | Search                                      | การจัดการเทมเพลต position       |
|                        | : 🗸 🕶 🏔 Top                                 | การจัดการภาษา<br>position       |

4. คลิกเข้าไปที่ DJ-imageSlider

| ž | Image Module       | 4 | position-3 |
|---|--------------------|---|------------|
| 3 | DJ-ImageSlider     |   | position-3 |
|   | Parks Image Module |   | position-3 |

 บ้าไปจัดการเพิ่มรูปที่จะทำสไลด์ในระบบ โดยให้แสดงจากหมวดหมู่ที่เราสร้างไว้ สามารถทำได้โดย คลิกไปที่

คอมโพเน้นท์-> DJ-ImageSlider

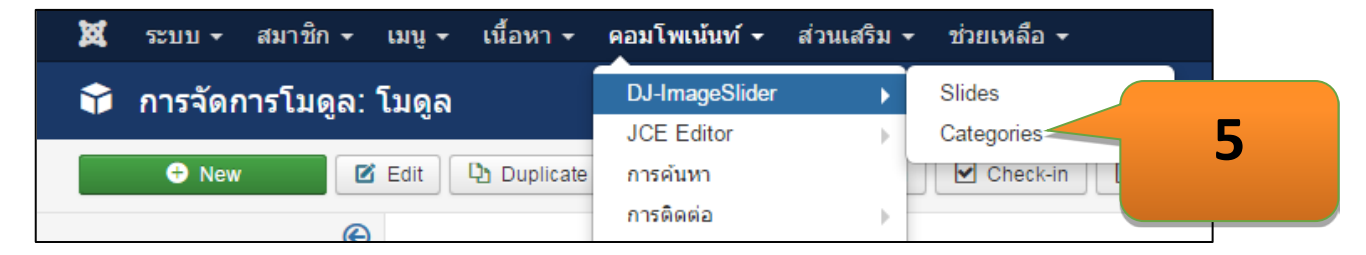

6.ทำการสร้าง Category ของสไลด์ ที่ต้องการ คลิกที่ Category

| O DJ-ImageSlider                      | 6             | Joomk<br>• Optic                                                                           |
|---------------------------------------|---------------|--------------------------------------------------------------------------------------------|
| Control Panel<br>Slides<br>Categories | CONTROL PANEL | Latest news<br>Latest blog posts<br>16/07/2015<br>DJ-Classifieds ver. 3.4<br>BETA released |
|                                       | New Category  | Read more<br>15/07/2015<br>J2Store integration for<br>DJ-Catalog2,                         |
|                                       | New Slide     | Read more<br>15/07/2015<br>New tutorial for DJ-<br>Classifieds: How to                     |

7. คลิกปุ่ม New เพื่อสร้าง Category ใหม่

| 🐹 ระบบ <del>-</del> สมาชิก - เมร | นู ← เนื้อหา ← คอมโพเน้นท์ ← | ส่วนเสริม                                               |  |  |  |
|----------------------------------|------------------------------|---------------------------------------------------------|--|--|--|
| 🗁 การจัดการหมวดหมู่: DJ-Image    |                              |                                                         |  |  |  |
| + New                            | + Rublis 7                   | Archive Check-in 🔳 Batch C <sup>*</sup> Rebuild 🛅 Trash |  |  |  |
| Control Panel                    | Search                       | Q Search Tools ✔ Clear                                  |  |  |  |
| Slides<br>Categories             | No Matching Results          |                                                         |  |  |  |
|                                  |                              |                                                         |  |  |  |

## 8. ตั้งชื่อ Category ที่ต้องการ 9.คลิก Save&Close

| 🕱 ระบบ สมาชิก เมนู เนื้อหา คอมโพแน้นท์ ส่วนเสริม ช่วยเหลือ | กรมส่งเสริมสหกช       |
|------------------------------------------------------------|-----------------------|
| 🖿 การจัดการหมวดหมู่: เพิ่ม DJ-ImageSlider หมวดหมู่         | rool 🐹                |
| Z Save Save & Close + Save & New Cancel                    |                       |
| Title * ภาพแสดงหน้าเว็บ                                    | p-generate from title |
| Category ดังค่าการเผยแพร่ กำน รูรู้ของหมวอพม่ Options      |                       |
| Description                                                | หมวดหมู่หลัก          |
| [Toggle Editor]                                            | - No parent -         |
|                                                            | Status                |
| Font family • Font size • 🔺 • 🖉 • 😹 🗊                      | Published 🗸           |
|                                                            | Access                |
|                                                            | Public                |
|                                                            | Lanziere              |
|                                                            |                       |
|                                                            |                       |
|                                                            | Tags                  |
|                                                            | Calast some entions   |

## 10. คลิกที่ Slide เพื่อเพิ่มรูปภาพทำ Slide

| 😹 ระบบ - สมาชิก - เมนู - เนื้อหา - คอมโพเน้นท์ - ส่วนเสริม - ช่วยเหลือ - | กรมส่งเสริมสหกเช 🌣 🗸                  |
|--------------------------------------------------------------------------|---------------------------------------|
| O Slides                                                                 | "IslmooL 🐹                            |
| New Z Edit X Delete Vublish                                              | Options                               |
| Control Panel                                                            | Select Category -                     |
| Categories Categories ima                                                | Published Category ID                 |
| DJ-TmageSlider (version 3.0.2), © 2010-2015 Copyright by DJ              | -Extensions.com, All Rights Reserved. |
| DJ-Extension                                                             | <b>is</b> .com                        |

11. ทำการตั้งชื่อ Title เลือก Category และ เลือกรูปที่ Slide Image โดยการกดปุ่ม Select

| 🕱 ระบบ สมาชิก     | เมนู เนื้อหา คอมโพเน้นท์ ส่วนเสริม ช่วยเหลือ                                                                                                    |                       | กรมส่งเสริมสหกฮ 🌣 - |
|-------------------|----------------------------------------------------------------------------------------------------|-----------------------|---------------------|
| Slide: [ New      |                                                                                                    |                       | 🔀 Joomla!'          |
| 🗹 Save            | ✓ Save & Close + Save & New Sancel                                                                                                    | 11 1                  |                     |
| New               |                                                                                                    | Publishing Options    |                     |
| Title *           |                                                                                                    | Status                | Published •         |
| Category *        | ภาพแสดงหน้าเว็บ                                                                                                    | 11.2 Start Publishing |                     |
| Slide image       | Select X                                                                                                    | Finish Publishing     |                     |
| Slide description | [Toggle Editor]                                                                                                    | ID                    | 0                   |
|                   | Image: Second second second | <b>11.3</b>           |                     |
|                   | •1 1• 🛄 🔂 🗃 🎒 ka 💭 • 🔜 📼 📰                                                                                                    |                       | Don't link •        |
|                   |                                                                                                    | n                     | Getting Started *   |
|                   |                                                                                                    |                       |                     |

12. คลิกเลือกรูป หากยังไม่มีรูปที่ต้องการ คลิกปุ่ม เริ่มอัพโหลด เมื่ออัพโหลดรูปเสร็จเรียบร้อยแล้วคลิกปุ่ม เพิ่มในเนื้อหา
| -                                   | _                           | Publishing Options                                     |
|-------------------------------------|-----------------------------|--------------------------------------------------------|
| ไตเรกทอรี<br>∫slider                | * อัป                       | 12.3                                                   |
| 111.jpg 222.jpg                     | <b>0</b> 0<br>333 bg        |                                                        |
|                                     | 12.1                        | 12.2                                                   |
| ที่อยู่รูป<br>images/slider/333.jpg |                             |                                                        |
| อัพโหลดไฟล์                         | Choose Files No file chosen | <ul> <li>         ปังอัพโทลด         ▼     </li> </ul> |

13. ต้องการทำลิงค์เลือก Link type และใส่ URL address ที่ต้องการ

| Linking Options |                 |        |    |
|-----------------|-----------------|--------|----|
| Link type       | Don't link      | Ŧ      |    |
| Menu item       | Getting Started | •      | 13 |
| URL address     |                 |        |    |
| Article         | เลือกเนื้อหา    | Select |    |
| Target Window   | Auto            | Ŧ      |    |

#### 14. เมื่อเสร็จแล้ว คลิก Save&Close

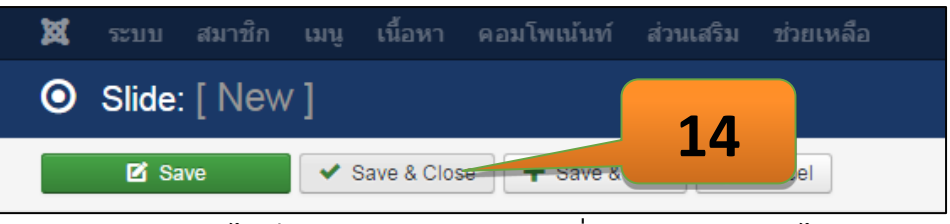

15. ภาพสไลด์ก็จะปรากฏ หากต้องทำเพิ่มก็ทำตาม ข้อ 11 ได้

| Categories |                                                                         |                     |
|------------|-------------------------------------------------------------------------|---------------------|
|            | Search in title Search Clear                                            | - Select Category - |
|            | <ul> <li>Slide<br/>image</li> <li>Title</li> <li>15</li> <li></li></ul> |                     |
|            |                                                                         |                     |

# ทำการเซทค่าในการแสดงโมดูล Dj-image slideshow

- 1. ไปที่เมนู ส่วนเสริม > โมดูล
- 2. คลิกที่ DJ-ImageSlider
- 3. Slide Source เลือก Component

| โมดูล การกำหนดการเ                                                 | เสดงที่เมนู สิทธิ์โมดูล Customise Slider | ขั้นสู                       |
|--------------------------------------------------------------------|------------------------------------------|------------------------------|
| <b>DJ-ImageSlider</b><br>ด้านหน้าเว็บไซต์<br>DJ-ImageSlider Module |                                          |                              |
| Slider source                                                      | Component                                | เลือก Component              |
| Slider type                                                        | Horizontal                               | เลือก รูปแบบ Slide Type      |
| Theme                                                              | default                                  |                              |
| Link image                                                         | Hyperlink                                | เลือก Link Images            |
| FOLDER AS A SOL                                                    | JRCE: SETTINGS                           |                              |
| Image Folder                                                       | images/slide                             | ให้นำรูปจากโฟลเดอร์ใดมาแสดง  |
| Link                                                               |                                          |                              |
| COMPONENT AS A SO                                                  | URCE: SETTINGS                           |                              |
| Slides category                                                    | group001                                 | เลือกจาก Category ที่ต้องการ |
| Show Title                                                         | ไม่ ใช่                                  |                              |
| Show description                                                   | ไม่ ใช่                                  |                              |
| Show readmore                                                      | ไม่ ใช่                                  |                              |
| Readmore text                                                      |                                          |                              |
| Link title                                                         | ไม่ ใช่                                  |                              |
| Link description                                                   | ไม่ ใช่                                  |                              |
| Description limit                                                  |                                          |                              |

| BASIC SLIDER SETTINGS   |                    |                                |
|-------------------------|--------------------|--------------------------------|
| Full Width Slider       | ไม่ ใช่            | ขนาดของสไลด์เต็มพื้นที่หรือไม่ |
| Slide Width             | 700                | เซทความกว้างตามต้องการ         |
| Slide Height            | 280                |                                |
| Fit a size of image to  | Slide Width  *     |                                |
| Vertical image centring | lui lui            |                                |
| Visible Images          | 1                  | ให้แสดงทีละกี่รูปในสไลด์       |
| Space between images    | 0                  |                                |
| Max images              | 20                 | จำนวนสูงสุดแต่ละสไลด์          |
| Sort by                 | File name/Ordering |                                |
| Use CSS3 transition     | ไม่ ใช่            |                                |
| Autoplay                | ไม่ ใช่            | เล่นอัดในมัติหรือไม่           |
| Show play/pause         | ไม่ ใช่ Ор Манко   | การหยุดและเล่นแบบใด            |
| Show next/prev          | ไม่ ใช่ On Mouse   | Over                           |

4. ทำการเซทค่าเพิ่มเติม และตำแหน่งที่จะแสดงบนเว็บไซต์

| แสดงชื่อโมดูล         |          | เลือกตำแหน่ง         |
|-----------------------|----------|----------------------|
| Show                  | Hide     | 664 ETTUT 166 VI 164 |
| ตำแหน่ง               |          | แสดงผล               |
| position-3            | × •/     |                      |
| Status                | <b>•</b> |                      |
| วันที่จะให้โมดูลแสดง  |          | ,                    |
| วันสิ้นสุดการแสดงโมดุ | ງລ       |                      |
|                       |          |                      |

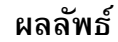

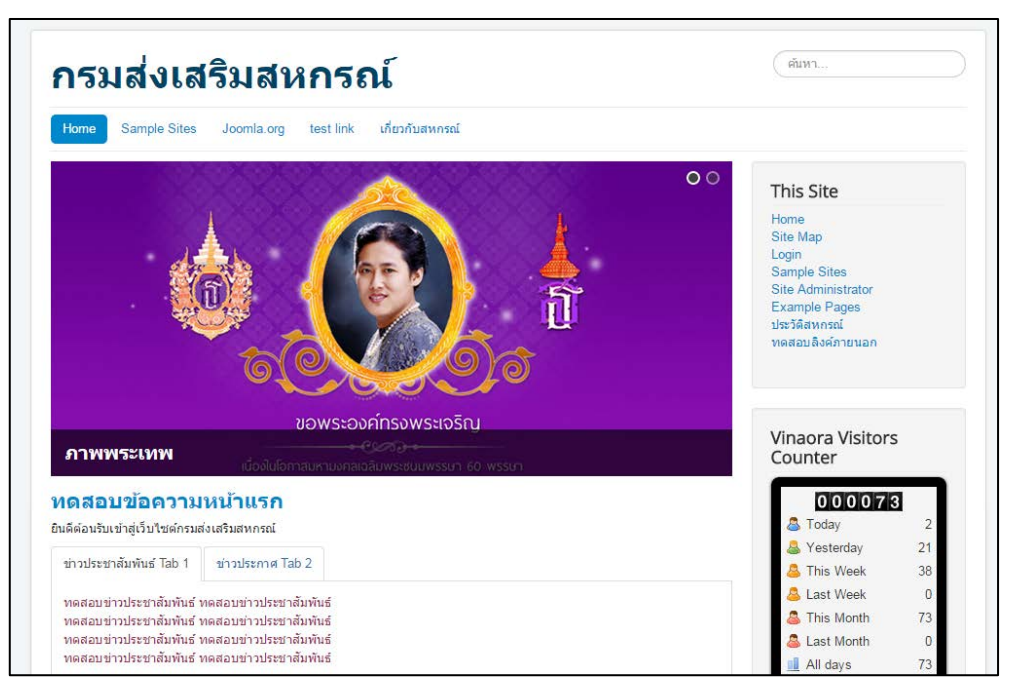

#### **Extension Facebook Like box**

เป็น Module ที่ใช้กดไลท์แฟนเพจ ที่ตนเองอยากโปรโมท สามารถดาวน์โหลดได้จาก

http://extensions.joomla.org/

1.ดาวน์โหลดและติดตั้ง

| Home Browse Extensions - JED Editor's Blog JED Newsletter                                                                                                    | Support - About the JED -                                               | Log in Register 💧                                                                                                    |
|----------------------------------------------------------------------------------------------------|-------------------------------------------------------------------------|----------------------------------------------------------------------------------------------------|
| Introduction<br>Social Web, Social Display                                                                                                    |                                                                         | Facebook Like Box Enter<br>Logic                                                                                          |
| Facebook Like Box is enables you to display your facebook box in<br>is very flexible and it doesn't requires facebook api key. This make<br>simple.<br>You simply install the plugin to your joomla site and insert the ful<br>page and api (optional) and you're ready! | your page. The pmodule<br>es the module extra<br>l url of your facebook | Version: 1.4<br>Developer: Alexandros Itsios<br>Date added: Nov 19 2014<br>License: GPLv2 or later<br>Type: Free download |
| Get this 📥                                                                                                    | Share 🏞                                                                 | Uses updater: ×                                                                                                    |
|                                                                                                    | 1                                                                       | Compatibility:                                                                                                    |
| Full description Reviews (28)                                                                                                    |                                                                         |                                                                                                    |
| Faceback Like Device ables you to                                                                                                    |                                                                         | Download Demo                                                                                                    |
| Set the width of the facebook like box<br>Set the beight of the facebook like box                                                                                                    |                                                                         |                                                                                                    |
| Set the display language of your facebook like box                                                                                                    |                                                                         |                                                                                                    |

## 2. ไปที่ ส่วนเสริม -> การจัดการโมดูล

|                              |                       | =                             |                    |
|------------------------------|-----------------------|-------------------------------|--------------------|
| 🕱 ระบบ <del>-</del> สมาชิก - | ร เมนู ร เนื้อหา ร คล | อมโพเน้นท์ 🗸 ส่วนเสริม 🕇 ช่วย | ยเหลือ 🗸           |
| 🗘 การจัดการโมดูส             | า: โมดูล              | การจัดการส่วนเสริง            | u                  |
| + New                        | 🗹 Edit 🔰 🕇 🕇          | การจัดการโมดูล                | in 🔳 Batch 🛅 Trash |
|                              |                       | การจัดการปลั๊กอิน             |                    |
|                              | Searah                | การจัดการเทมเพล               | A                  |
| Filter:                      | Search                | การจัดการภาษา                 |                    |
| Site × •                     | 🗘 🗢 Status            | s Title                       | ดำแหน่ง 🔺          |

3.ทำการปิดการใช้งาน Module Facebook Likebox 4.คลิกเข้าไปจัดการโมดูล Facebook

| 🕱 ຈະນນ 🗸          | สมาชิก <del>-</del> เ | เมนู           | มโพเน้นท์                        |                      |                     |              |
|-------------------|-----------------------|----------------|----------------------------------|----------------------|---------------------|--------------|
| 📬 การจัดกา        | າรโมดูล: ໂ            | ົນດູລ          |                                  |                      |                     |              |
| + New             | <b>1</b>              | Edit Duplicate | Publish 🛛 😵 Unpublish 🗹 Check-in | Batch                |                     |              |
| Filter:           | ۲                     | Search         | ۹ 🗙                              |                      | ดำแหน่ง             | v            |
| Site              | × •                   | เผบแพร่รายการ  | Title                            | ดำแหน่ง 🔺            | ชนิด                | แสดง         |
| Unpublished       | •                     |                | Facebook LikeBox                 | None                 | Facebook<br>LikeBox | None         |
| - เลือกตำแหน่ง -  | •                     |                | Language Switcher                | languageswitcherload | ปุ่มสลับภาษา        | เลือกไว้แล้ว |
| - เลือกชนิด -     | *                     |                | Language Switcher                | position-4           | ปุ่มสลับภาษา        | เลือกไว้แล้ว |
| - Select Access - | •                     |                | Extensions                       | position-7           | ເນນ                 | None         |

- 5. เข้าไปจัดการ โดยใส่ URL FACEBOOK ที่ต้องการ
- 6. กำหนดขนาดที่จะแสดง
- 7. กำหนดตำแหน่งที่จะแสดง

| 🐹 ระบบ สมาชิก เม              |                                                  | กรมส่งเสริมสหกฮ            |
|-------------------------------|--------------------------------------------------|----------------------------|
| 🗊 การจัดการโมดูล              | : โมดูล mod_sfacebooklikebox                     | nool 🐹                     |
| 🗹 Save                        | ✓ Save & Close + Save & New D Save as Copy Close | •                          |
| Title * Facebook Like         | Box                                              |                            |
| โมดูล การกำหนดการแสด          | งที่เมนู สิทธิ์โมดูล Advanced                    |                            |
| Facebook LikeBox              |                                                  | แสดงชื่อโมดูล<br>Show Hide |
| A module that displays facebo | cook like box                                    | ອ່າແກນ່ອ<br>position-7 × ▼ |
| Facebook Page URL             | https://www.facebook.com/cpd.th2                 | Published V                |
| Width                         | 300                                              | วันที่จะให้โมดูลแสดง 🗐     |
| Height                        | 500                                              | วันสิ้นสุดการแสดงโมดูล     |

8. เลือกกำหนดหน้าที่จะแสดง 9.จากนั้นคลิกกำหนดการแสดงผล 10.จากนั้นคลิก Save&Close

| 🗊 การจัดการโมดูล: โมดูล mod_sfacebookli |                                          |  |  |
|-----------------------------------------|------------------------------------------|--|--|
| 🗹 Save                                  | Save & Close                             |  |  |
| Title * Facebook Like                   | Box                                      |  |  |
| <mark>โมดูล</mark> การกำหนดการแสดง      | ที่เม <del>่น สทธเมตุล /</del>           |  |  |
| ก่าหนดการแสดงผล                         | เฉพาะหน้าที่เลือก                        |  |  |
| Menu Selection:                         | Select: All, None   11111: All, None     |  |  |
|                                         |                                          |  |  |
|                                         | Getting Started (Alias: getting-started) |  |  |
|                                         | Using Joomla! (Alias: using-joomla)      |  |  |
|                                         | Using Extensions (Alias: extensions)     |  |  |

ผลลัพธ์ที่ได้

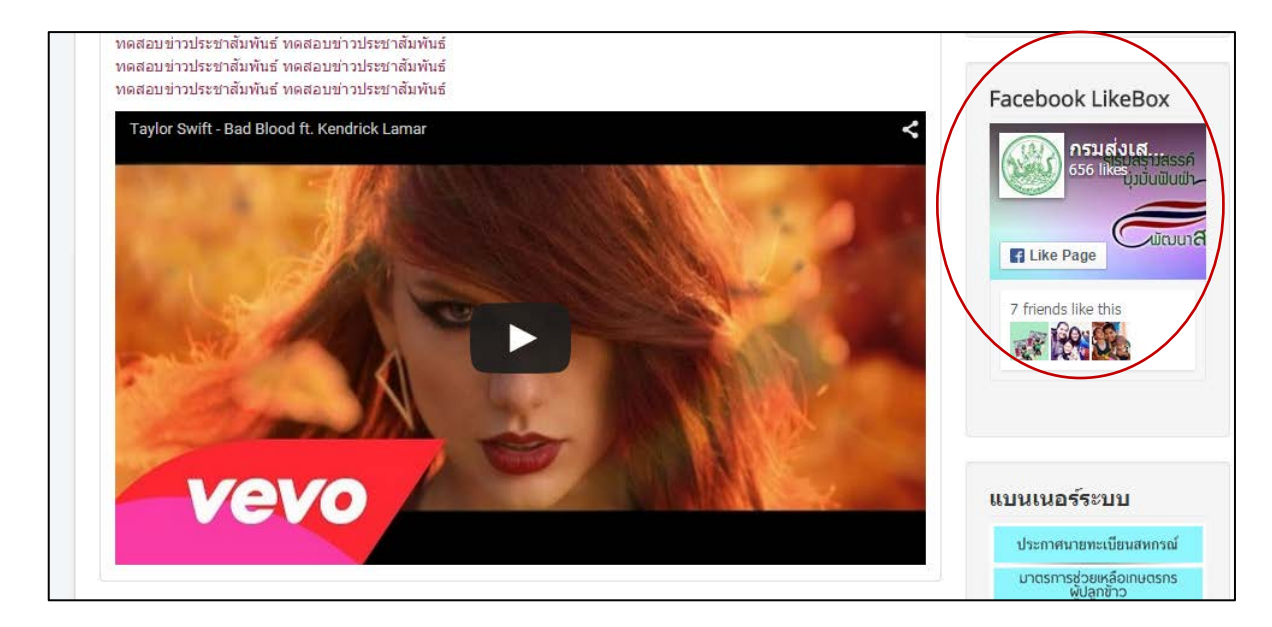

#### **Extension Facebook Share Botton**

1. ดาวน์โหลด Plugin Fast Social Share ได้จาก

<u>http://storejextensions.org/extensions/fast\_social\_share.html</u> แล้วทำการดาวน์โหลดและติดตั้ง

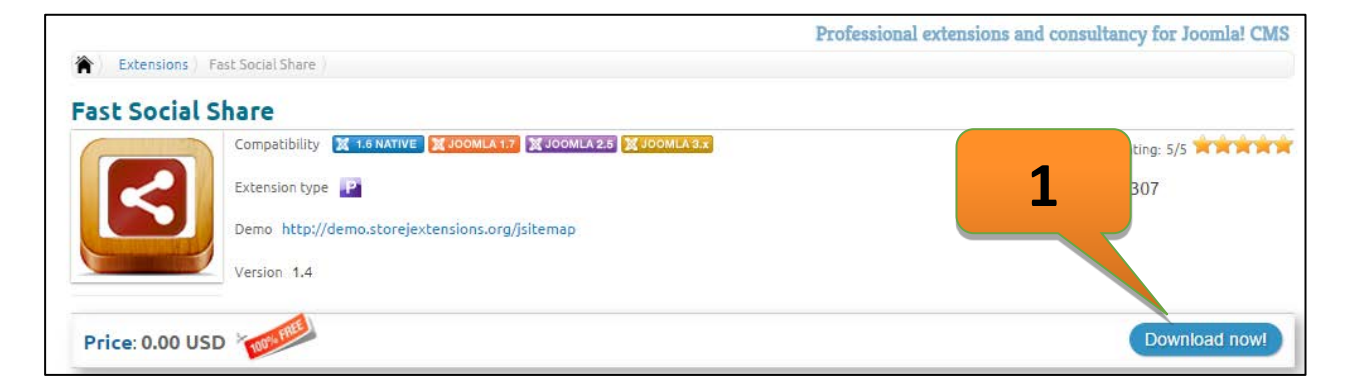

- ระบบ สมาชิก เมนู เนื้อหา -ดอมโพเน้นท์ 🗸 X ส่วนเสริม 👻 ช่วยเหลือ 🗸 การจัดการส่วนเสริม 👍 การจัดการส่วนเสริม: ติดตั้ง การจัดการโมดูล 2 การจัดการปลั๊กอิน € การจัดการเทมเพลต ดิดตั้งผ่านเว็บ ดิดตั้งผ่าน URL อัพโหลดแพคเกจไ ติดตั้ง การจัดการภาษา อัพเดท อัพโหลด & ติดตั้งส่วบเสริบจบล่ว
- ทำการคลิกเข้าไปเพื่อเปิดการทำงาน Plug In โดยไปที่ ส่วนเสริม -> การจัดการปลั๊กอิน

- 3. คลิกเพื่อเปิดปลั๊กอินให้ทำงาน
- 4. จากนั้นคลิกไปที่ปลั๊กอินเพื่อเข้าไปเซทค่า

|   | - | 8 | Captcha - ReCaptcha              |
|---|---|---|----------------------------------|
|   | 1 | 8 | Simple Image Gallery (by Joomla) |
|   |   | - | AllVideos (by JoomlaWorke        |
| 3 |   | ~ | Content - Fast Social Share      |
|   | 1 | - | เนื้อหา - แสดงโมดูล              |
|   | 1 | - | เนื้อหา - จูมล่า                 |
|   | 1 | 8 | Content - Smart Search           |

5. ทำการเซทค่าต่าง ๆ ตามต้องการ

| Content - Fast Soc                                | al Share         |                     |                      |                        |                    |  |  |
|---------------------------------------------------|------------------|---------------------|----------------------|------------------------|--------------------|--|--|
| FAST SOCIAL SHARE PLUGIN                          |                  |                     |                      |                        |                    |  |  |
| This plugin let you to display                    | / social share b | uttons for most use | ed social networks   | twitter, facebook li   | ike, facebook sha  |  |  |
| You can choose to embed p<br>configure exclusion. | rogrammatically  | with {fastsocialsh  | are} placeholder in: | side article, or let a | automatically plug |  |  |
| GENERAL SETTINGS                                  |                  |                     |                      |                        |                    |  |  |
| Custom mode                                       | No               | Yes                 |                      | 5                      |                    |  |  |
| Position                                          | Bottom           |                     |                      |                        |                    |  |  |
| Show In Articles                                  | No               | Yes                 |                      | 5                      |                    |  |  |
| Show In Categories                                | No               | Yes                 |                      |                        |                    |  |  |
| Show In FrontPage                                 | No               | Yes                 |                      |                        |                    |  |  |
| Exclude sections                                  |                  |                     |                      |                        |                    |  |  |
| Exclude categories                                |                  |                     |                      |                        |                    |  |  |
| Exclude articles                                  |                  |                     |                      |                        |                    |  |  |
| Display in that articles                          |                  |                     |                      |                        |                    |  |  |

| 🕱 ระบบ สมาชิก          | เมนู เนื้อหา คอมโพเน้นท์ ส่วนเสริม ช่วยเหลือ |
|------------------------|----------------------------------------------|
| 🗹 Save                 | Save & Close                                 |
| Facebook App ID        | 7                                            |
| FACEBOOK SHARE ME SI   |                                              |
| FB ShareMe Button      | Hide Show                                    |
| FB ShareMe Text Colour | FFFFF 6                                      |
| FB ShareMe Colour      | 3B5998                                       |
| TWITTER SETTINGS       |                                              |
| Twitter Button         | Hide Show                                    |
| Twitter Name           |                                              |
| Twitter Counter        | Horizontal                                   |

6. ในส่วน FB ShareMe Button ทำการ Set เป็น Show 7.จากนั้นคลิก Save

8. เรียกใช้ปลั๊กอินโดย เปิดเนื้อหาที่ต้องการ จากนั้นพิมพ์คำว่า {fastsocialshare}

| B       I       I |
|----------------------------------------------------------------------------------------------------|
| {tab ข่าวประชาสัมพันธ์ Tab 1}                                                                                                    |
| ทดสอบข่าวประชาสัมพันธ์ ทดสอบข่าวประชาสัมพันธ์<br>ทดสอบข่าวประชาสัมพันธ์ ทดสอบข่าวประชาสัมพันธ์<br>ทดสอบข่าวประชาสัมพันธ์ ทดสอบข่าวประชาสัมพันธ์<br>ทดสอบข่าวประชาสัมพันธ์ ทดสอบข่าวประชาสัมพันธ์                                                                                                    |
| {youtube}QcIy9NiNbmo{/youtube}                                                                                                    |
| {tab ข่าวประกาศ Tab 2}                                                                                                    |
| ทดสอบข่าวประกาศ ทดสอบข่าวประกาศ ทดสอบข่าวประกาศ<br>ทดสอบข่าวประกาศ ทดสอบข่าวประกาศ ทดสอบข่าวประกาศ<br>ทดสอบข่าวประกาศ ทดสอบข่าวประกาศ ทดสอบข่าวประกาศ<br>ทดสอบข่าวประกาศ ทดสอบข่าวประกาศ                                                                                                    |
| {/tabs}                                                                                                    |
| {fastsocialshare} = 8                                                                                                    |
|                                                                                                    |
| Path: p                                                                                                    |
| 📋 แทรก Tab 🗊 Insert Sliders 🕞 Insert Module 🗋 ลึงก์เนื้อหา 🖾 ใส่รูปภาพ 🗅 แบ่งหน้า 🛩 อ่านเพิ่มเดิม                                                                                                    |

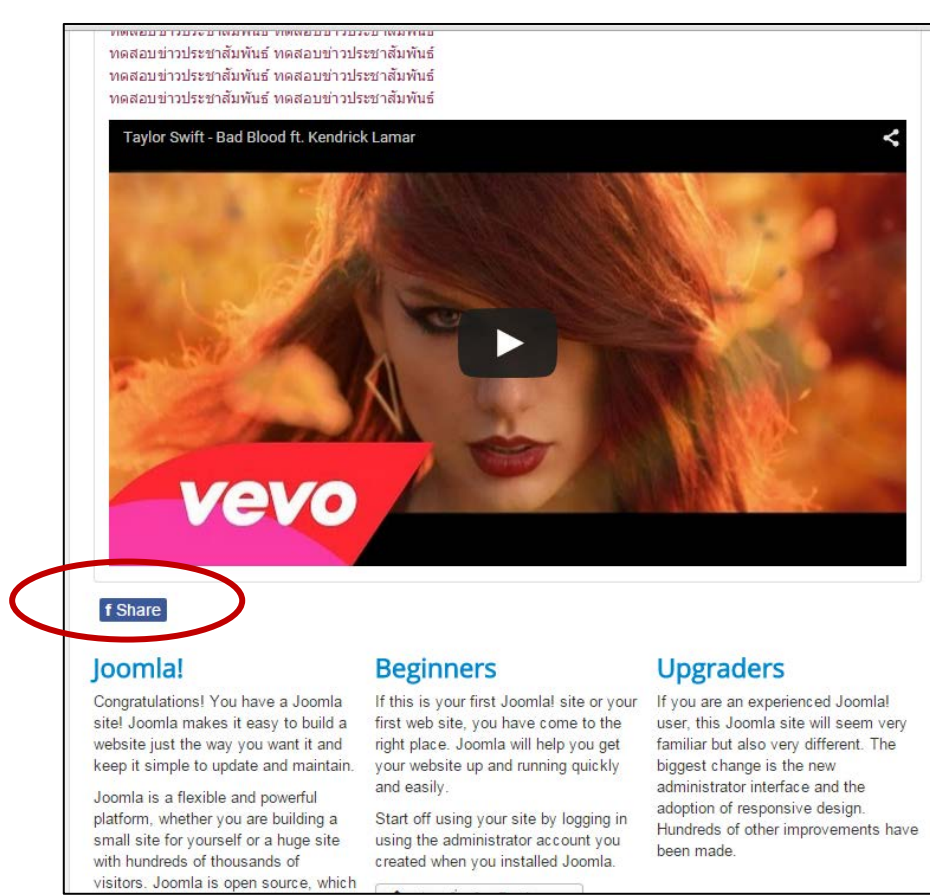

#### ผลลัพธ์ที่ได้

## Extension Simple Images Gallery สำหรับทำ Gallery ภาพ

1. คลิกดาวน์โหลด <u>http://extensions.joomla.org/extensions/extension/photos-a-</u>

images/galleries/simple-image-gallery และทำการติดตั้ง

| Salleries                                     |                                                               |                                             | Simple Ima                       | age Gallery                                    |
|-----------------------------------------------|---------------------------------------------------------------|---------------------------------------------|----------------------------------|------------------------------------------------|
| *** New version 3 rel                         | eased, now compatible with                                    | n Joomla! 1.5 to 3.x ***                    | Version:<br>Developer:           | 3.0.1<br>JoomlaWorks                           |
| Get this 📥                                    |                                                               | Share 🏕                                     | Date added:<br>License:<br>Type: | Dec 05 2006<br>GPLv2 or later<br>Free download |
| Full description                              | Reviews (245)                                                 | Other extension                             | Includes:                        | 0                                              |
|                                               |                                                               |                                             | Compatibility:                   | 3                                              |
| Adding image gallerie<br>magical "Simple Imag | s inside your Joomla! article<br>e Gallery" plugin for Joomla | s is now super-easy and simple, using<br>!. |                                  |                                                |
| The plugin can turn a                         | ny folder of images located                                   | inside your Joomla! website into a grid     | d- Download                      | Demo                                           |
| style image galleny wi                        | th cool lightbox previews. A                                  | nd all that using a simple plugin tag lil   | ke.                              |                                                |

2.ทำการเปิดใช้งาน Plug In ที่ติดตั้ง ไปที่ ส่วนเสริม -> การจัดการปลั๊กอิน

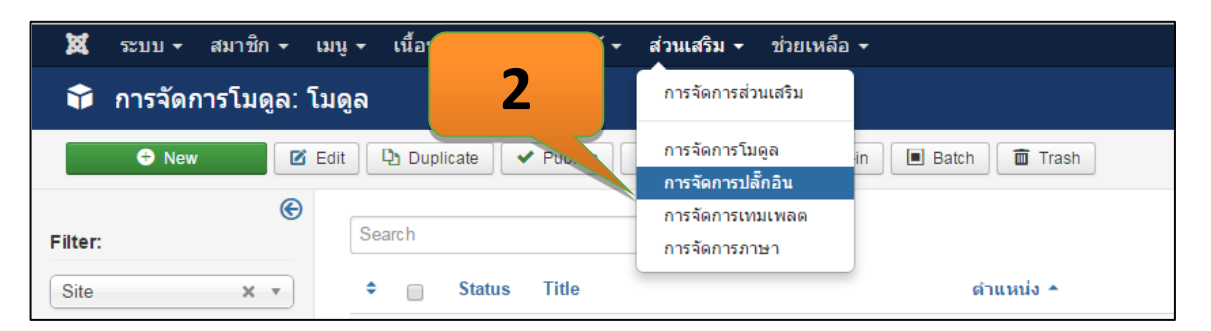

# 3. คลิกเปิดใช้งานปลั๊กอิน Simple Image Gallery 4. คลิกเข้าไปแก้ไข

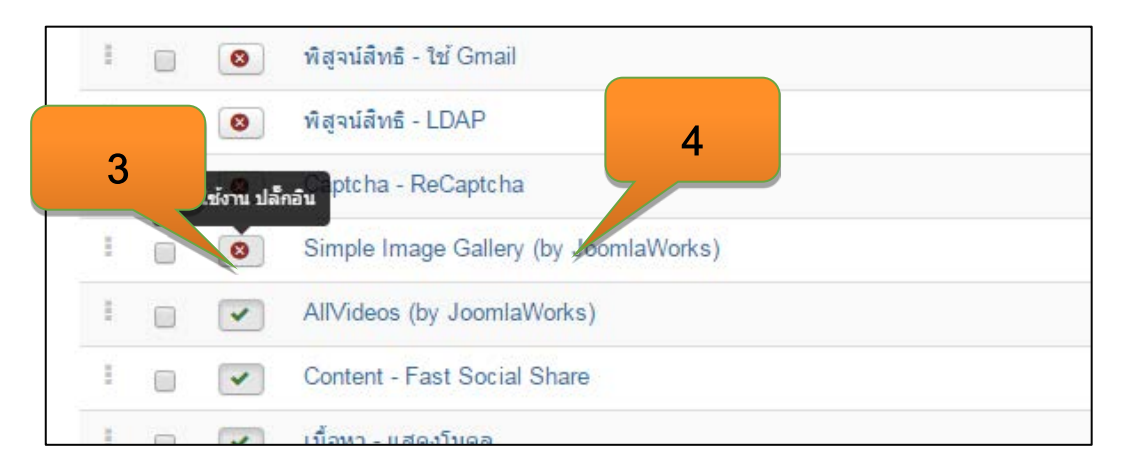

# 5. เลือก ไฟล์เดอร์ที่ต้องการแสดงรูป Gallery และเซทค่าต่างๆ

| 🕱 ระบบ สมาชิก เมนุ                                              | ุ เนื้อหา คอมโพเน้นท์ ส่วนเสริม ช่วยเหลือ                             |
|-----------------------------------------------------------------|-----------------------------------------------------------------------|
| 🔌 การจัดการ: Simp                                               | le Image Gallery (by JoomlaWorks)                                     |
| 🗹 Save 🗸                                                        | Save & Close                                                          |
| ปลั๊กอิน Description A                                          | dvanced                                                               |
| Simple Image Gallery<br>content / jw_sig                        | (by JoomlaWorks)                                                      |
| JoomlaWorks 'Simple Image Ga<br>and simple, using the magical S | allery' Plugin v3.0.1 f<br>Simple Image Gallery 5 plugin can turn any |
| Show full description                                           |                                                                       |
| Root folder for image galleries                                 | images                                                                |
| jQuery library handling                                         | Load v1.8.x latest                                                    |
| Thumbnail width                                                 | 200                                                                   |
| Thumbnail height                                                | 160                                                                   |
| Thumbnail image quality                                         | 100                                                                   |

- 6. เปิดเนื้อหาที่ต้องแทรก Gallery รูปภาพ
- ี่ แทรก tag ลงไปดังนี้ {gallery}ชื่อโฟลเดอร์รูป{/gallery} เช่น {gallery}slider{/gallery}

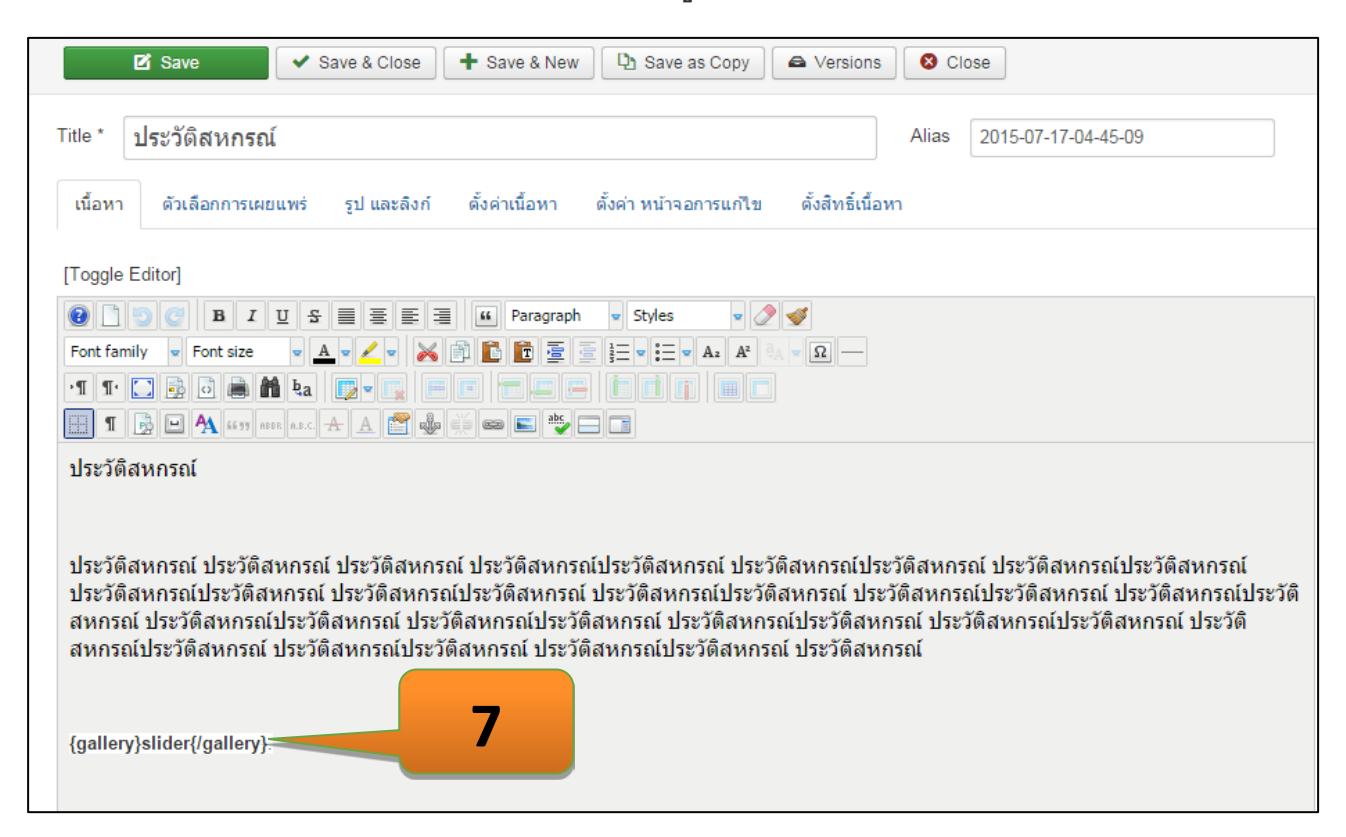

ผลลัพธ์

|                                                                                           | ٥-                                   |
|-------------------------------------------------------------------------------------------|--------------------------------------|
| เขียนโดย Super User                                                                       | 11111110105555111                    |
| หมวด: เกี่ยวกับสหกรณ์                                                                     |                                      |
| ⊞ันผยแพรเมอ. 17 กรกฎาคม 2000<br>©9 ฮิด:3                                                  | ประกาศนายทะเบียนสหกรณ์               |
|                                                                                           | มาตรการช่วยเหลือเกษตรกร              |
| ระวัดิสหกรณ์                                                                              | ຜູ້ປລູກຫ້າວ                          |
|                                                                                           | โครงการพระราชดำริ                    |
| ระวัดิสหกรณ์ ประวัดิสหกรณ์ ประวัดิสหกรณ์ ประวัดิสหกรณ์ประวัดิสหกรณ์ ประวัดิสหกรณ์ประวัดิส | สหกรณ์ ประวัดิสหกรณ์ประวัดิสหกรณ์    |
| ระวัดิสหกรณ์ประวัดิสหกรณ์ ประวัดิสหกรณ์ประวัดิสหกรณ์ ประวัดิสหกรณ์ประวัดิสหกรณ์ ประวัดิส  | หกรณ์ประวัติสหกรณ์ ประวัติสหกรณ์     |
| ระวัดิสหกรณ์ ประวัดิสหกรณ์ประวัดิสหกรณ์ ประวัดิสหกรณ์ประวัดิสหกรณ์ ประวัดิสหกรณ์ประวัดิส  | หกรณ์ ประวัดิสหกรณ์ประวัดิสหกรณ์     |
| ะวัดิสหกรณ์ประวัดิสหกรณ์ ประวัดิสหกรณ์ประวัดิสหกรณ์ ประวัดิสหกรณ์ประวัดิสหกรณ์ ประวัดิส   | NASAL About loomlal                  |
|                                                                                           | About joonna:                        |
|                                                                                           | Getting Started                      |
|                                                                                           | Using Joomla!<br>The Joomlal Project |
|                                                                                           | The Joomla! Community                |
|                                                                                           |                                      |
|                                                                                           |                                      |
|                                                                                           |                                      |
| บบพระองกัก                                                                                | รงพระเจริญ                           |
| alokkora.museaca.w                                                                        | ion                                  |
|                                                                                           |                                      |
|                                                                                           |                                      |
|                                                                                           |                                      |
| · comula                                                                                  | Canal N                              |

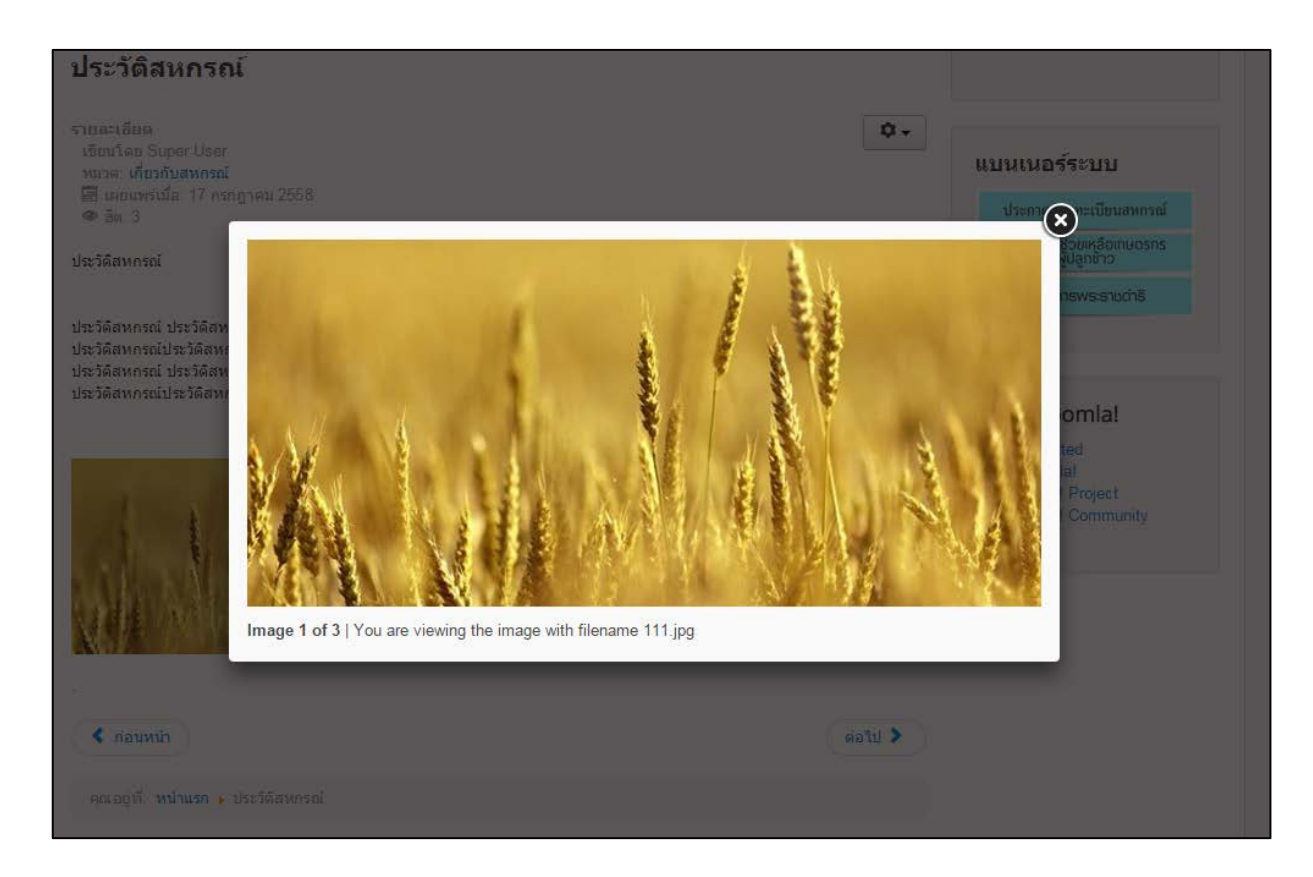

# การบริหารการจัดการไฟล์ข้อมูลบนเว็บไซต์

- 1. คลิกที่สัญลักษณ์ Joomla
- 2. คลิก มีเดีย

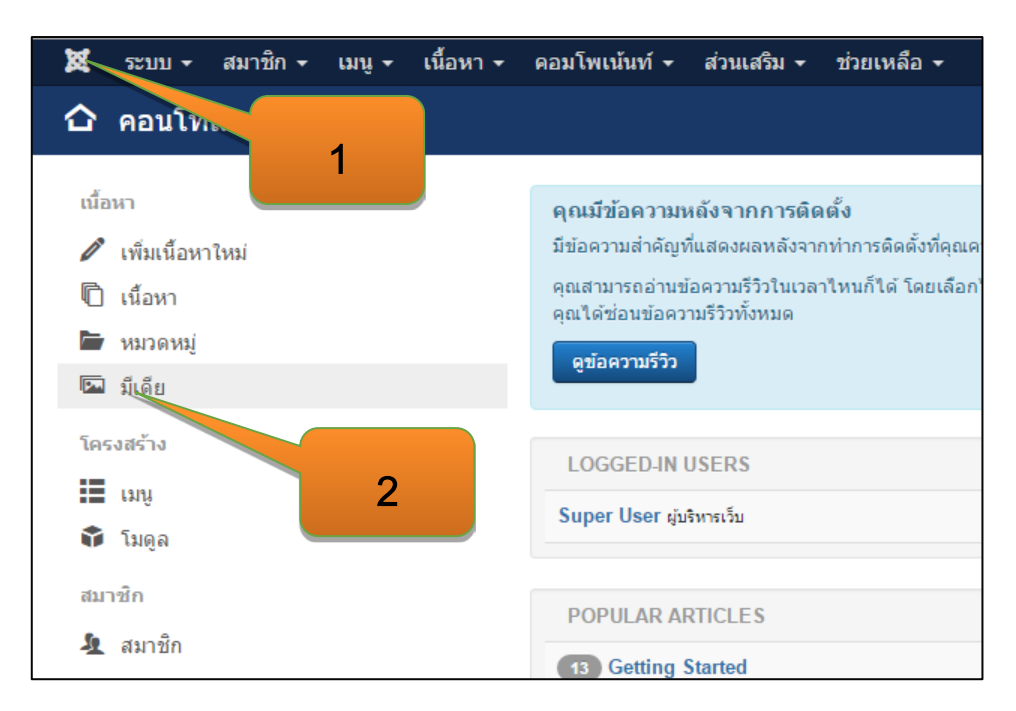

| 🖾 มีเดีย    |          |                  | คลิก                |            | t d S I                    | 6               |            |
|-------------|----------|------------------|---------------------|------------|----------------------------|-----------------|------------|
| 🕀 อัพโหลด   | 🖿 สร้างโ | ฟลเดอร์ใหม่ 🗙 ลบ | ]                   | ଡ          | งช่อโฟลเดส                 | วรั             |            |
|             | ۲        | 🛄 ດູແນນรູປຍ່ວ    | 📕 ดูแบบรายละเอื     | <b>ย</b> ด |                            |                 |            |
| โฟลเดอร์    |          |                  |                     |            |                            |                 |            |
| 20april2559 |          |                  |                     |            | <i>F</i>                   | 🗁 สร้างโฟลเดอร์ |            |
| banners     |          | 🏲 រ្ភព: images   |                     |            |                            |                 |            |
| headers     |          |                  |                     |            |                            | ດລື່ວນໃນເຊະັດ   | าโฟลเอลร์  |
| sampledata  |          |                  |                     |            |                            | . ผยบบา่ทยว.    | เงเพตเตอ   |
| fruitshop   |          |                  |                     |            |                            |                 | -          |
| animals     |          | 20april255       | banners             | headers    | sampledata                 | slide           | test1      |
| Iandscape   |          | muersprügt       | 🗶 กระสองที่แสองกรณ์ | ×          | <u>II</u> teribir som soke |                 | ×          |
| test1       |          | bannerc ad       | bannercpd           | joomla_bla | logo_itc.p                 | powered_by      | thailand-f |
|             |          |                  |                     |            |                            |                 |            |

# สร้าง โฟลเดอร์ใหม่ โดยชื่อโฟลเดอร์จะต้<u>องเป็นภาษา</u>อังกฤษเท่านั้น

## อัพโหลดไฟล์

| 🖾 มีเดีย                                      |           | คลิก                                                                                                    |                                                |                           |                     |            |     |
|-----------------------------------------------|-----------|----------------------------------------------------------------------------------------------------|------------------------------------------------|---------------------------|---------------------|------------|-----|
| 🕀 อัพโหลด                                     | 🖿 สร้างโท | ฟลเดอร์ใหม่ 🗙 ลา                                                                                                    | ุ คลิเ                                         | กปุ่ <mark>ม Choos</mark> | e Files             |            |     |
| โฟลเดอร์<br>20april2559<br>banners<br>headers | ©         | มี ดูแบบรูปย่อ<br>อัพโหลดไฟล์ Cho<br>อัพโหลดไฟล์ (สูงสุด                                                                                                    | เ≣ ดูแบบราย<br>nose Files No file<br>ก: 10 MB) | chosen                    | ± เริ่มอัพโหลด      |            |     |
| sampledata 🖬 fruitshop                        |           | 🖿 ទូព: images                                                                                                    |                                                |                           | คลิกปุ่มเริ่        | มอัพโหลด   |     |
| ■ parks<br>■ animals<br>■<br>landscape        |           | ×                                                                                                    | ×                                              | ×                         | ×                   |            | J   |
| ■ slide<br>■ test1                            |           | 20april255                                                                                                    | banners                                        | headers                   | sampledata          | slide      |     |
|                                               |           | Construction and a second and a second and | 🛞 กระส่งเสรีเมราการย์                          | ×                         | Transformer and the |            |     |
|                                               |           | bannercad                                                                                                    | bannercpd                                      | joomla_bla                | logo_itc.p          | powered_by | tha |

| การลบไฟล์   |          |                   |                   |            | คลิกปุ่มลา                | J               |            |
|-------------|----------|-------------------|-------------------|------------|---------------------------|-----------------|------------|
| 🏧 มีเดีย    |          |                   |                   |            |                           |                 |            |
| 🛨 อัพโหลด   | 🖿 สร้างโ | ฟลเดอร์ใหม่ 🗙 ลับ | 1                 |            |                           |                 |            |
|             | ©        | 🏭 ดูแบบรูปย่อ     | 📕 ดูแบบรายละเ     | อียด       |                           |                 |            |
| โฟลเดอร์    |          |                   |                   |            |                           |                 |            |
| 20april2559 |          |                   |                   |            |                           | 🔎 สร้างโฟลเดอร่ |            |
| banners     |          | 🖿 גַּהָ: images   |                   |            |                           |                 |            |
| headers     |          |                   |                   |            |                           |                 |            |
| sampledata  |          |                   |                   |            | ^                         |                 |            |
| fruitshop   |          |                   | 0                 | โมอีอภไฟส  | sa yanas                  |                 |            |
| animals     |          | 20april255        | 410               | แเคยแเพ    |                           | slide           | test1      |
|             |          |                   |                   |            |                           |                 |            |
| landscape   |          |                   | assoleuriturrenni | ×          | To paint intermediate for |                 |            |
| slide       |          |                   |                   |            |                           |                 |            |
| test1       |          | bannercad         | bannercpd         | joomla_bla | logo_itc.p                | powered_by      | thailand-f |
|             |          |                   |                   |            |                           |                 |            |
|             |          |                   |                   |            |                           |                 |            |

#### การทำหน้าต้อนรับ หรือ Popup ก่อนเข้าเว็บไซต์

สามารถดาวน์โหลด Plug in JH Splash Screen ได้ที่ เว็บไซต์ <u>https://extensions.joomla.org/extension/jh-splash-screen/</u>

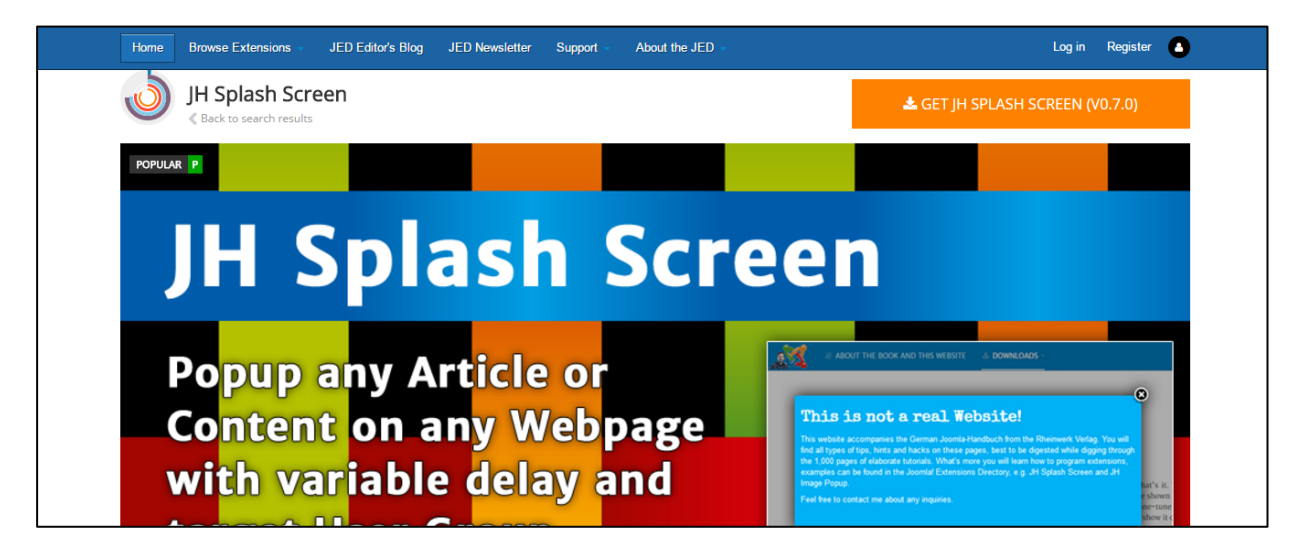

ทำการติดตั้ง Plugin JH Splash Screen โดยไปที่เมนู ส่วนเสริม > การจัดการ > ติดตั้ง เมื่อติดตั้งเสร็จ เรียบร้อยแล้ว ทำการเปิดการใช้งาน

```
โดยไปที่ เมนู ส่วนเสริม > ปลั๊กอิน
```

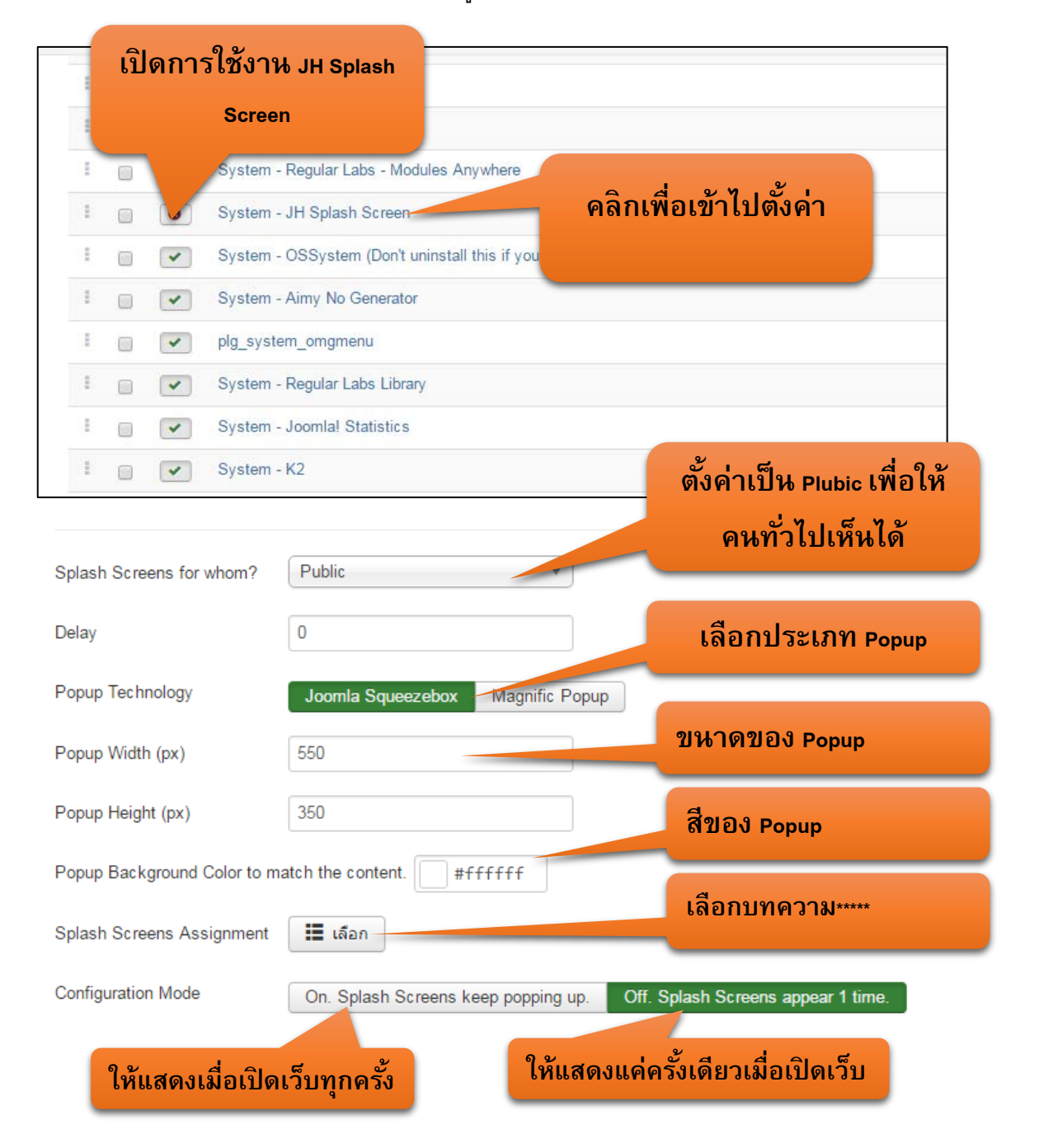

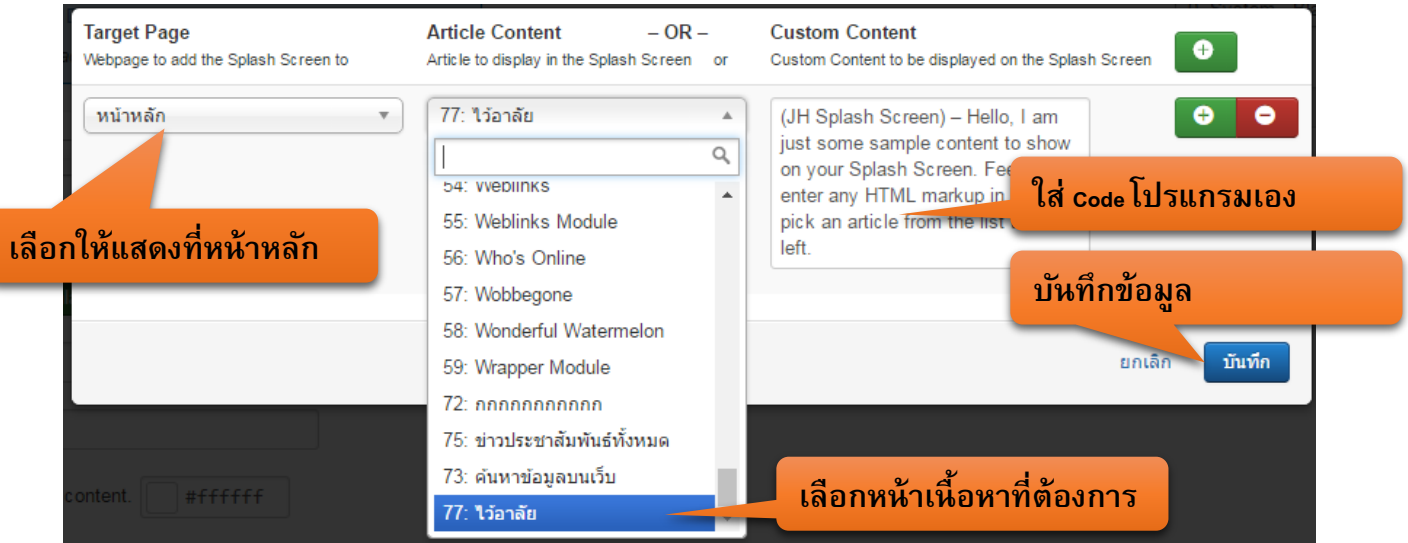

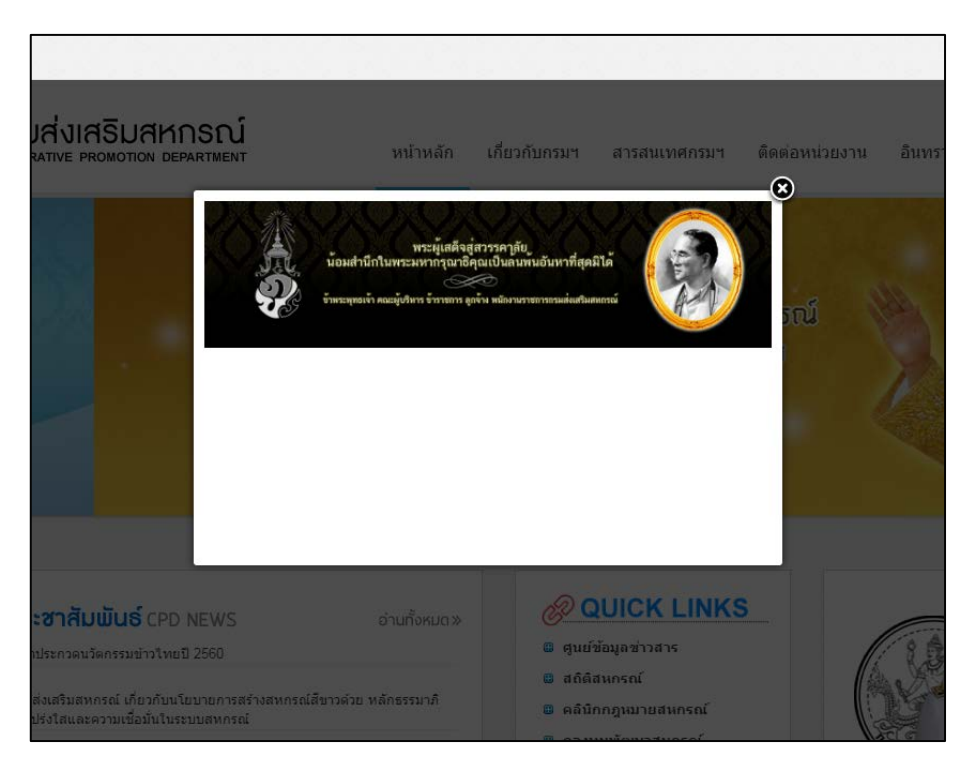

ผลลัพท์เมื่อเรียบร้อยแล้ว

## วิธีการอัพโหลดไฟล์ที่มีขนาดใหญ่และไม่สามารถอัพโหลดขึ้นในระบบได้

ในการอัพโหลดไฟล์ที่มีขนาดใหญ่นั้นทางระบบ Joomla นั้นจะอนุญาต ให้ท่านอัพโหลดไฟล์ได้ไฟล์ ละไม่เกิน 2 mb หากไฟล์นั้นมีขนาดเกิน 2 mb ขึ้นไปต้องทำการอัพโหลดขึ้น google drive ของสำนักงาน

#### วิธีการใช้ google drive

1. เข้าเว็บไซต์ google.co.th

| ( | 300                | Dgle              | Gmai | Images | III Sign in |
|---|--------------------|-------------------|------|--------|-------------|
|   |                    |                   | Ŷ    |        |             |
| G | oogle Search       | I'm Feeling Lucky |      |        |             |
|   | Google.co.th offer | red in: ภาษาไทย   |      |        |             |

## 2. ทำการล็อกอินเข้าสู่ระบบ

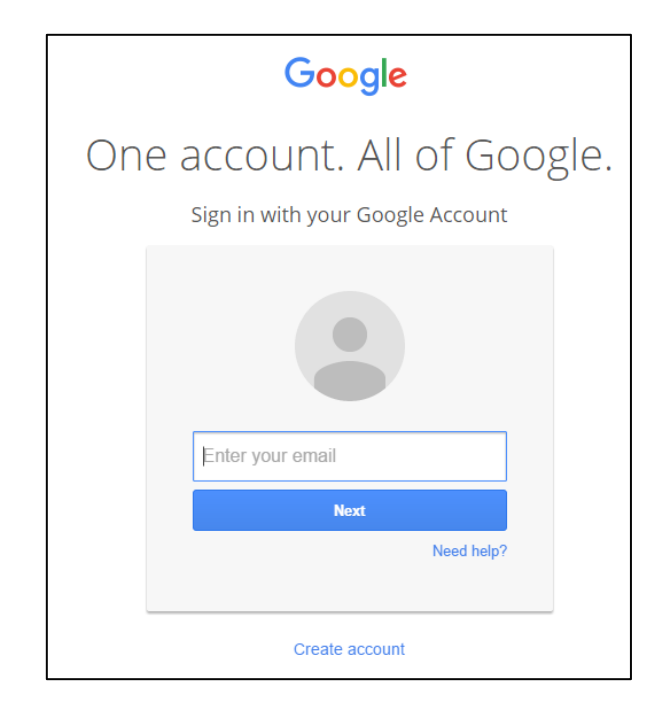

- 3. ทำการคลิกที่สัญลักษณ์ เปิดแอป
- 4. จากนั้นคลิกที่ Drive

|                 |                |               | 3 |
|-----------------|----------------|---------------|---|
| Ton Gmai        | il Images      |               |   |
| Ny Account      | G              | Mans          |   |
| YouTube         |                |               |   |
| Drive           | 31<br>Calendar | G+<br>Google+ |   |
| Gy<br>Translate | Photos         |               |   |
|                 | More           |               |   |

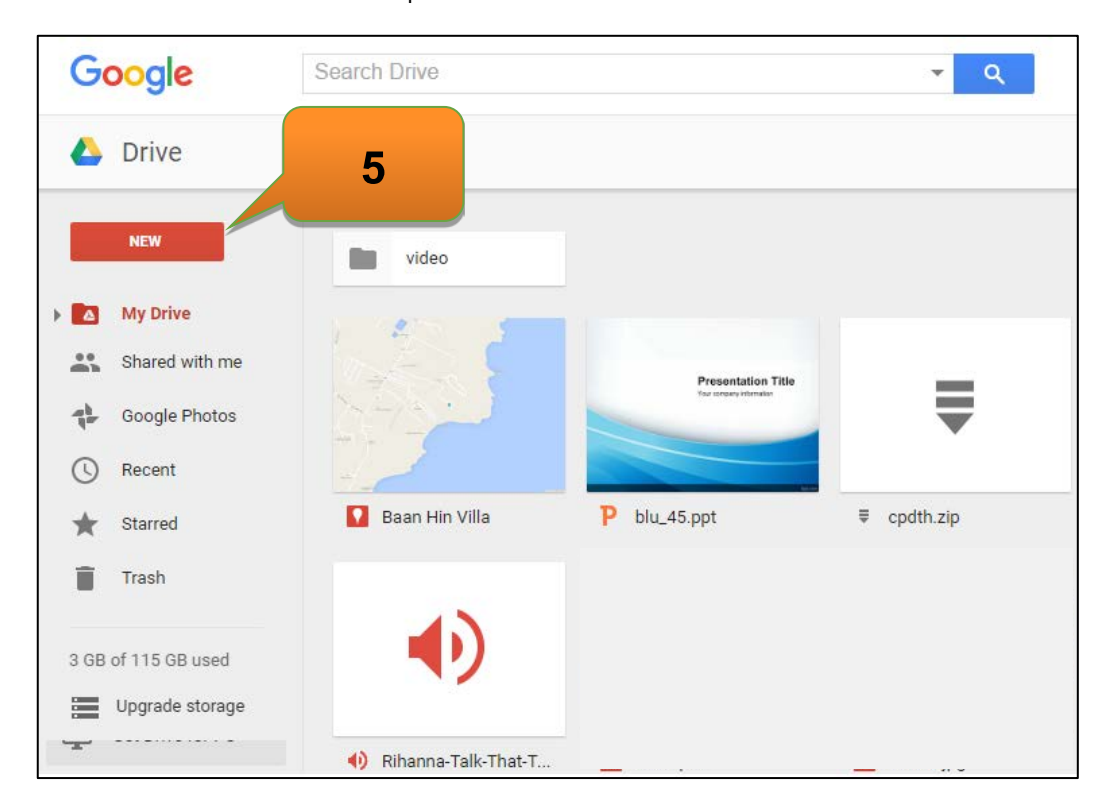

5. จะเข้ามายังไดรฟ์ของเรา ทำการคลิกปุ่ม New เพื่อทำการอัพโหลดไฟล์ใหม่

6. เลือก File upload และทำการเลือกไฟล์ที่ต้องการ

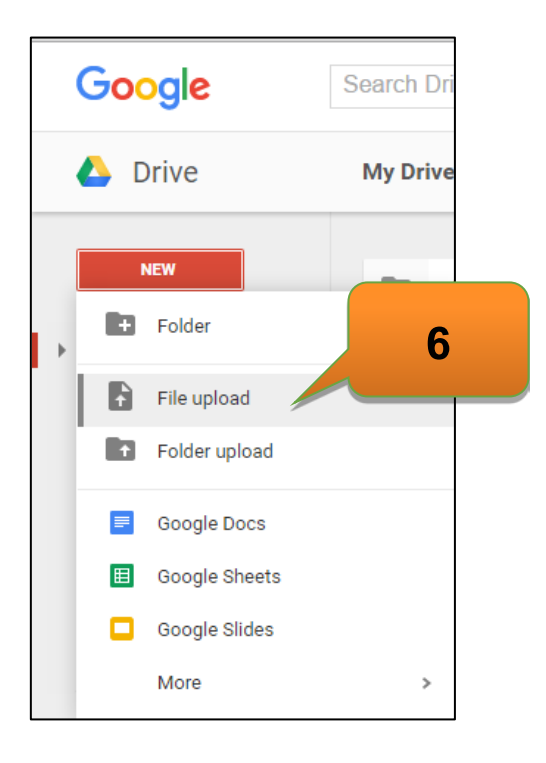

7. รอจนกว่าอัพโหลดเสร็จสิ้น

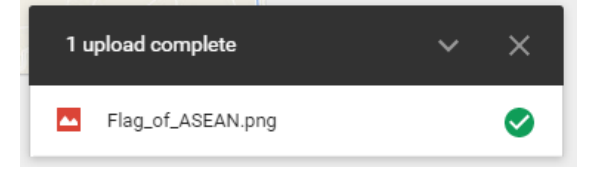

8. เมื่ออัพโหลดเสร็จสิ้นต้องการนำไฟล์มาใช้งาน เราจะต้อง copy ลิงค์ไฟล์ใน google drive โดยการคลิก
 ขวาที่ ไฟล์ที่ต้องการ

9. เลือก Get Shareable link

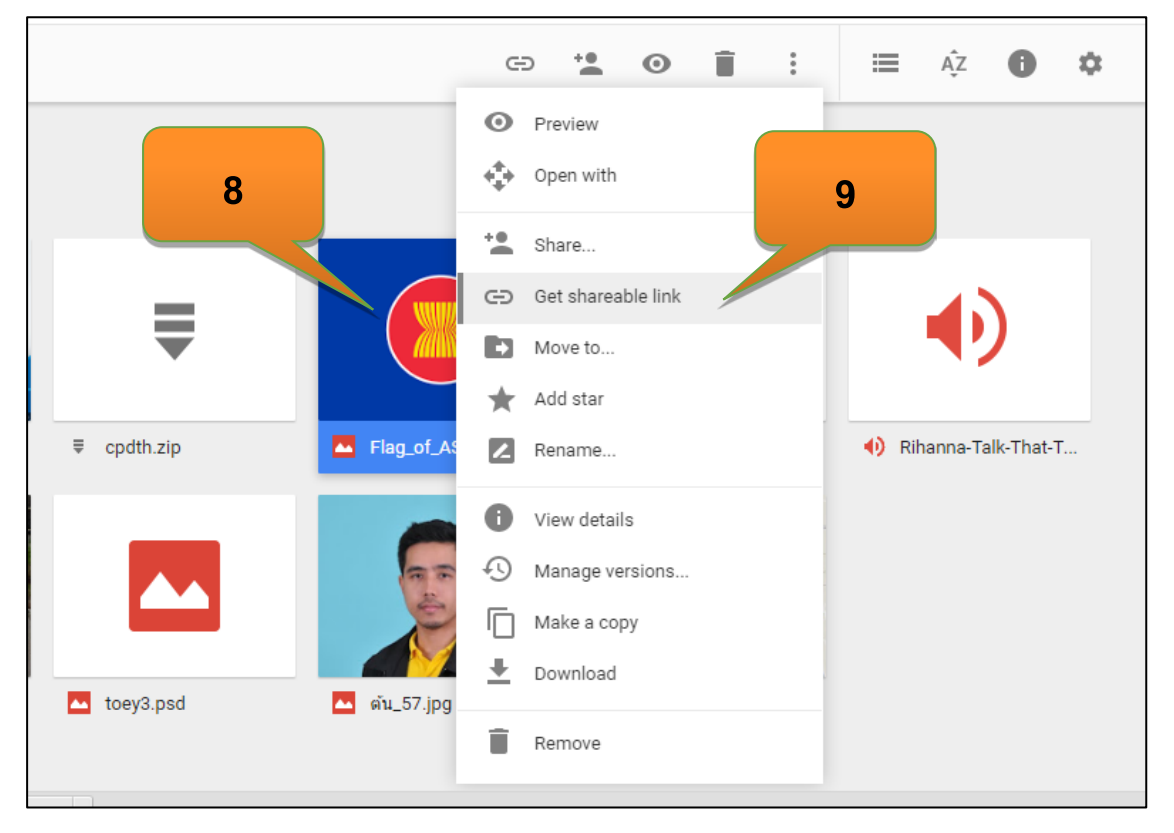

10. ทำการ copy ลิงค์ไฟล์ที่ได้ ไปทำการเชื่อมโยงไฟล์ในเว็บไซต์

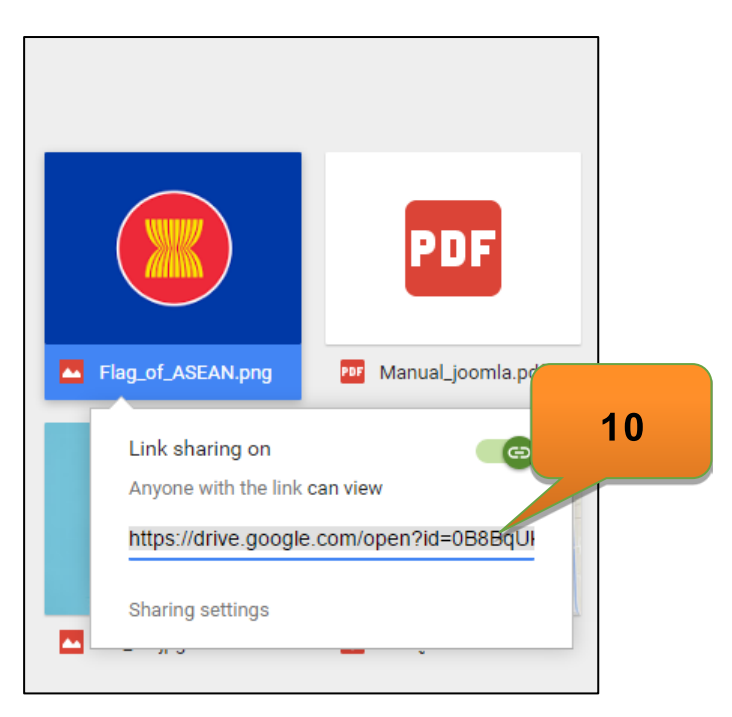

## การป้องกันความปลอดภัยบนเว็บไซต์ของเรา

#### 1. การซ่อนตัวจาก Hacker

การซ่อนตัว เป็นปราการด่านแรก เพื่อให้ hacker คันหาเราไม่เจอว่าเราใช้ Joomla! hacker มักดูจาก meta generator

#### ช่อน meta generator

<meta name="generator" content="Joomla! - Open Source Content Management" />

เราสามารถซ่อน ได้โดยใช้ Plugin Aimy No Generator <u>http://www.aimy-extensions.com/joomla/no-</u>

#### generator.html

ทำการดาวน์โหลดและทำการติดตั้ง Plug In และเปิดการทำงาน

## 2. ส่วนเสริมที่สามารถปกป้องเว็บไซต์จากการโจมตีเบื้องตน เช่น

SQL Injections Remote URL/File Inclusions Remote Code Executions XSS Based Attacks!

สามารถ โหลด jHackGuard โหลดไปติดตั้ง

<u>http://extensions.joomla.org/extensions/extension/access-a-security/site-</u> <u>security/jhackguard</u> ติดตั้ง และเปิดการใช้งาน

\*\* ข้อมูลความรู้จาก เว็บไซต์ joomlachannel.com